# MF

# Contents SH WMF 800 / 900 / 1000 S / 1000 pro S

#### Notes for using the manual

| Haz        | zard ı | notices                                                                   |                |
|------------|--------|---------------------------------------------------------------------------|----------------|
| Par        | t 1    | Technical information                                                     |                |
| 1/1        |        | Technical information WME 800 / 900                                       | T1-3           |
| 1/2        |        | Technical information WMF 1000 S / 1000 pro S                             | T1-4           |
| 1/3        |        | Views                                                                     | T1-6           |
| -          | 1/3.1  | WMF 800 / 900                                                             | . T1-6         |
|            | 1/3.2  | Views WMF 1000 S / 1000 pro S                                             | . T1-7         |
| 1/4        |        | Water filter                                                              | T1-8           |
|            | 1/4.1  | Water filter 100 for WMF 800 / 900 and 1000 S / 1000 pro S                | . T1-8         |
|            | 1/4.2  | Water filter 200 for WMF 900 and WMF 1000 S / 1000 pro S                  | . T1-8         |
| _          | 1/4.3  | Water filter adapter                                                      | . T1-9         |
| Par        | 't 2   | Engineering                                                               |                |
| 2/1        |        | Grinder with motor and adjusting rod                                      | T2-1           |
|            | 2/1.1  | Grinder                                                                   | . 12-2         |
|            | 2/1.2  | Adjusting rod                                                             | . 12-3<br>T2-2 |
| 2/2        | 2/1.3  | Monual incert                                                             | . 12-3<br>T2_5 |
| 212        | 2/2 1  | Manual insert for around coffee and cleaning tablets                      | T2-5           |
| 2/3        | 2/2.1  | Boiler water system                                                       | T2-6           |
| -/0        | 2/3.1  | Water tank with lid                                                       | . T2-7         |
|            |        | 2/3.1.1 Water tank level sensor                                           | T2-8           |
|            | 2/3.2  | Water tank inlet assembly                                                 | . T2-9         |
|            | 2/3.3  | Flow meter                                                                | . T2-9         |
|            | 2/3.4  | Oscillation pump                                                          | T2-10          |
|            | 2/3.5  | Hot water boiler system                                                   | T2-11          |
|            |        | 2/3.5.1 Hot water boiler and temperature sensor                           | T2-12          |
|            |        | 2/3.5.2 Thermostat                                                        | 12-14          |
|            |        | 2/3.5.3 Hot water boiler safety valve                                     | 12-14<br>To 10 |
|            |        | 2/3.5.4 Water supply assembly and values                                  | 12-10<br>To 10 |
|            |        | 2/3.5.4.1 Operation of the orewing valve and release valve                | 12-10<br>T2_18 |
|            | 2/36   | Steam holler system                                                       | T2-10          |
|            | 2/5.0  | 2/3.6.1 Steam boiler with temperature sensor and electrode (level sensor) | T2-20          |
|            |        | 2/3.6.1.1 Level sensor                                                    | T2-21          |
|            |        | 2/3.6.1.2 Inlet pipe                                                      | T2-22          |
|            |        | 2/3.6.2 Thermostat                                                        | T2-22          |
|            |        | 2/3.6.3 Steam boiler safety valve                                         | T2-23          |
|            |        | 2/3.6.4 Cappuccino valve (steam boiler)                                   | T2-24          |
|            |        | 2/3.6.5 Steam Jet valve                                                   | T2-24          |
|            | 2/3.7  | Flow Errors                                                               | T2-26          |
|            |        | 2/3.7.1 Components and parts                                              | T2-26          |
| 2/4        | 2/4 1  | Brew system and grounds container                                         | 12-27<br>T2 20 |
|            | 2/4.1  | Brewer with drive                                                         | 12-28<br>T2-29 |
|            | 2/4.2  | 2/4.2.1 Outlet nistan (tan nistan with brewing sieve)                     | T2-20          |
|            |        | 2/4.2.7 Friction niston                                                   | T2-32          |
|            |        | 2/4.2.3 Lower piston                                                      | T2-32          |
|            | 2/4.3  | Brewing water connection, coffee spout connection.                        | T2-33          |
|            | 2/4.4  | Reed switch                                                               | T2-33          |
|            | 2/4.5  | Brewing unit motor                                                        | T2-33          |
|            |        | 2/4.5.1 Pinion                                                            | T2-34          |
|            | 2/4.6  | Grounds container                                                         | T2-34          |
| 2/5        |        | Dispensing devices                                                        | T2-36          |
|            | 2/5.1  | All-in-One spout                                                          | T2-36          |
|            |        | 2/5.1.1 Cottee dispensing                                                 | 12-37          |
|            | 2/5 2  | 2/5.1.2 Automatic milk and milk foam dispensing                           | 12-38<br>To po |
|            | 2/5.2  | TUL WALET DISPENSING                                                      | 12-39<br>To oo |
| 2/0        |        | ZJ5.2.1 Dosing procedure not water                                        | 12-39<br>T2-40 |
| 2/0<br>2/7 |        | Fan                                                                       | 12-40<br>T2-42 |
| 2/8        |        | Flectrical / electronics                                                  | T2-43          |
| -10        |        |                                                                           |                |

## WMF 800 / 900 / 1000 S / 1000 pro S

|                                                             | 2/8.1<br>2/8.1<br>2/8.1<br>2/8.2<br>2/8.2<br>2/8.3<br>2/8.4<br>2/8.5 | Front panels                                                                                                    | T2-43<br>T2-43<br>T2-43<br>T2-44<br>T2-44<br>T2-45<br>T2-46<br>T2-47<br>T2-47<br>T2-47                                             |
|-------------------------------------------------------------|----------------------------------------------------------------------|----------------------------------------------------------------------------------------------------|----------------------------------------------------------------------------------------------------|
| Pai                                                         | rt 3                                                                 | Cleaning and care                                                                                                    |                                                                                                    |
| 3/1<br>3/2<br>3/3<br>3/4<br>3/5<br>3/6<br>3/7<br>3/8<br>3/9 |                                                                      | Machine cleaning using cleaning tablets (with sponge)<br>Warm-up rinse / coffee system rinse<br>Automatic milk system rinse Connect&Clean<br>Manual milk foamer cleaning (milk system)<br>Cleaning the exterior and interior of the coffee machine<br>Cleaning the water tank, grounds container, drip tray, bean hopper<br>Brewing unit cleaning<br>Descaling<br>Scale filter insert                                                                                                    | T3-1<br>T3-1<br>T3-2<br>T3-2<br>T3-2<br>T3-3<br>T3-3<br>T3-3<br>T3-4                                                               |
| 3/1                                                         | 0                                                                    | Cleaning intervals overview                                                                                                    | T3-4                                                                                                    |
| Pai                                                         | rt 4                                                                 | Software                                                                                                    |                                                                                                    |
| 4/1                                                         |                                                                      | Service program training documentation                                                                                                    | 5                                                                                                    |
| Pai                                                         | rt 5                                                                 | Service                                                                                                    |                                                                                                    |
| 5/1                                                         | 5/1.1<br>5/1.2<br>5/1.3<br>5/2.1<br>5/2.2<br>5/2.3<br>5/2.4          | Start-up         General Information for Customer Start-up         Information for Checking in a Service Center         Selection of Customer-Specific Settings         Service and maintenance         Introduction         Safety checks during maintenance.         Customer Check-up         5/2.3.1       General Information         5/2.3.2       Care kit for customer check-up (33.2907.4000 and 33.2907.4100)         5/2.3.3       Customer Check-up Procedure         Service Maintenance of Coffee Machine       5/2.4.1         General Information       5/2.4.2         Service Maintenance of Coffee Machine       5/2.4.3         Service Maintenance of Coffee Machine       5/2.4.3         Service Maintenance of Coffee Machine       5/2.4.3         Service Maintenance Procedure       5/2.4.3 | T5-1<br>. T5-1<br>. T5-1<br>. T5-2<br>. T5-2<br>. T5-2<br>. T5-3<br>T5-3<br>T5-3<br>T5-3<br>T5-4<br>. T5-6<br>T5-6<br>T5-8<br>T5-9 |
| Par                                                         | rt 6                                                                 | Troubleshooting                                                                                                    |                                                                                                    |
| 6/1<br>6/2                                                  | 6/1.1<br>6/1.2<br>6/1.3<br>6/2.1                                     | User messages on the display<br>Operation messages<br>Cleaning and descaling messages<br>Maintenance and care messages<br>Error messages and events<br>Error messages on the display                                                                                                    | T6-1<br>. T6-1<br>. T6-1<br>. T6-2<br>T6-2<br>. T6-2                                                                               |

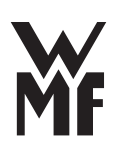

## Notes for using the manual

#### Other applicable documents to supplement the manual

- Spare parts lists for WMF 800 (includes WMF 900 with the name E15-titan) and WMF 1000 S and 1000 pro S Piping schematics (03.0400.0021 for WMF 800/900 and 03.0510.0002 for WMF 1000 S/1000 pro S)
- Service program training documentation
- User manuals WMF 900 and WMF 1000 S / 1000 pro S

#### Update of the manual and associated documents

The manual and the associated documents are updated regularly, and are available for download at any time from <u>www.servicecenter.wmf.de</u>. You will be informed of any updates via email, so you can keep your records up to date.

## Hazard notices

## **Training Manual Signs and Symbols** Caution. Hazards to the Caution. Risk to the user. coffee machine. Caution Caution. Hot liquid. Hot surface. Caution. Caution. Bruising or crushing hazard. Hot steam. Tip **Cross reference** Instructions

#### Caution.

The hazard warnings listed here must be familiar and must be followed before opening, repairing, or maintaining the coffee machine.

#### Shock hazard - live parts

The coffee machine is not fully disconnected from the mains if only switched off! Prior to any associated work, be shure to disconnect power cord.

#### Caution.

Line voltage is present at the mains cable connection, the CPU board, the power supply, the heater relays, the boilers at the heater connections, and the Klixon thermal overloads, and their corresponding connecting lines.

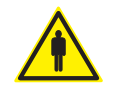

#### Depressurize hot water boiler / steam boiler

Caution.

Hot water boiler and steam boiler and valves are under pressure and temperature! Release pressure before carrying out maintenance or repair work and allow to cool off!

#### **Burn hazard**

#### Caution.

Any parts that come into contact with media present a burn hazard.

#### Scald hazard

Caution. here is a risk of scalding at spouts and at disconnected or faulty connections due to egress of medium!

#### Handling of cleaning and descaling agents

Caution. Health hazard through contact and swallowing. Please familiarize yourself with the safety data sheets.

#### Bruising or crushing hazard

Caution. Bruising or crushing hazard exists on the following moving parts:

- Brewing unit
- Grinder
- Grounds container
- Water tank
- Drip tray
- All-in-One spout

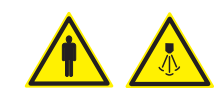

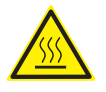

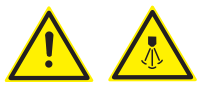

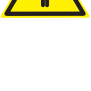

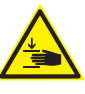

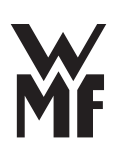

## Part 1 Technical information

## 1/1 Technical information WMF 800 / 900

|                                                                                              | WMF 800                                                                                                    | WMF 900                                                                                                    |  |
|----------------------------------------------------------------------------------------------|----------------------------------------------------------------------------------------------------|----------------------------------------------------------------------------------------------------|--|
| Brewing process                                                                              | Coffee specialties with and without milk.                                                                                                    | ·                                                                                                    |  |
| Pot function                                                                                 |                                                                                                    | Use the pot function to dispense several cups of café crème at once.                                                                                                    |  |
| Daily / hourly performance **                                                                | Maximum 35 cups coffee specialties with and without milk and/or milk foam dispensing per day.                                                                                                    |                                                                                                    |  |
|                                                                                              | 4-5 liters hot water total amount per hour.                                                                                                    |                                                                                                    |  |
| Average daily use                                                                            | 7 c                                                                                                    | rups                                                                                                    |  |
| Nominal power rating *                                                                       | 1.7-2                                                                                                    | 2.3 kW                                                                                                    |  |
| Energy saving mode<br>(Consumption at operating<br>temperature, without water<br>dispensing) |                                                                                                    | Four Eco-Modes can be selected:<br>Eco mode 1 $\triangleright$ 51 W<br>Eco-Mode 2 $\triangleright$ 42 W (savings of 18 %)<br>Eco-Mode 3 $\triangleright$ 39 W (savings of 24 %)<br>Eco-Mode 4 $\triangleright$ 22 W (savings of 57 %) |  |
| Zero Energy function                                                                         | Programmable switch-on and switch-off times power is consumed when switched off.                                                                                                    | for individually adaptable power needs; no                                                                                                    |  |
| Mains power connection *                                                                     | 1/N/PE~ 50/60 Hz; 220-240 V; fused with a max                                                                                                    | ximum of 16 A.                                                                                                    |  |
| Mains voltage tolerance range                                                                | 230 V + +6% -10 %; mains voltage interruption                                                                                                    | n <50 ms no interruption of function                                                                                                    |  |
| Ambient temperature                                                                          | +5 °C to max. +35 °C (empty the water line in c                                                                                                    | ease of frost)                                                                                                    |  |
| Maximum humidity                                                                             | 80% relative humidity without condensation, no water spray,<br>Do not use unit outdoors.                                                                                                    |                                                                                                    |  |
| Accessories                                                                                  | Multitool, cleaning brush, cleaning tablets, milk nozzle, 1.7 mm (transparent), WMF Gasket grease (5 g), milk system cleaner, filter cartridge with adapter.                                                                                                    |                                                                                                    |  |
| Degree of protection                                                                         | IP                                                                                                    | XO                                                                                                    |  |
| Protection class                                                                             | Protectio                                                                                                    | on class I                                                                                                    |  |
| Water tank capacity                                                                          | 2.2                                                                                                    | litres                                                                                                    |  |
| Drip tray capacity                                                                           | about 1.0 liters                                                                                                    |                                                                                                    |  |
| Steam jet cup warmer                                                                         |                                                                                                    | At the touch of a button, hot steam slowly flows into the cup from below.                                                                                                    |  |
| Coffee bean hopper                                                                           | 250 g (0.75 liters)                                                                                                    |                                                                                                    |  |
| Continuous sound pressure level                                                              | <70                                                                                                    | O dB                                                                                                    |  |
| External dimensions W/H/D                                                                    | 305 mm / 400                                                                                                    | ) mm / 443 mm                                                                                                    |  |
| Weight empty                                                                                 | approx                                                                                                    | к. 15 kg                                                                                                    |  |
| On-site power connection *                                                                   | 3 x 1.5²/via isola                                                                                                    | ted ground outlet                                                                                                    |  |
| On-site fuses                                                                                | at leas                                                                                                    | st 10 A                                                                                                    |  |
| Others                                                                                       | Coffee machine with dry coffee grounds ejection                                                                                                    | on into the integrated grounds container                                                                                                    |  |
| Procedure                                                                                    | Drip tray without drainage.                                                                                                    |                                                                                                    |  |
| Installation clearances                                                                      | For operating, service, and safety reasons, the machine should be installed with a clearance of not less than 50 mm at the back and sides from the building or non-WMF components. A clear height of 1100 mm from the top of the supporting surface should be ensured. Recommended height of the working surface is a minimum of 700 mm and maximum of 900 mm from floor level. A minimum of 320 mm should be planned for remove the brewer |                                                                                                    |  |
| Built-in electrical connection                                                               | The power cord must not come into contact wit<br>No additional user is allowed to be connected to                                                                                                    | th hot surfaces.<br>o the power connection.                                                                                                    |  |
| Water supply and drainage                                                                    | In each case, WMF-specific connection condition supply. For drinking water with a carbonate har a WMF scale filter should be installed.                                                                                                    | ons should be observed for water and Power rdness above 5 °dH (carbon hardness),                                                                                                    |  |

## 1/2 Technical information WMF 1000 S / 1000 pro S

|                                 | WMF 1000 S WMF 1000 pro S                                                                                                    |                                               |  |  |  |
|---------------------------------|----------------------------------------------------------------------------------------------------|-----------------------------------------------|--|--|--|
| Brewing process                 | Coffee specialties with and without milk.                                                                                                    |                                               |  |  |  |
| Pot function                    | Use the pot function to dispense several cups of café crème at once.                                                                                                    |                                               |  |  |  |
| Daily / hourly performance **   | Maximum 50 cups coffee specialties with and without milk and/or milk foam dispensing per                                                                                              |                                               |  |  |  |
| Average daily use               | uay. 4-3 fitters not water total amount per nou                                                                                                    | Pups                                          |  |  |  |
| Nominal nower rating *          | 17-23 kW                                                                                                    |                                               |  |  |  |
| Energy saving mode              | Four Eco-Modes can be selected:                                                                                                    |                                               |  |  |  |
| (Consumption at operating       | Eco mode 1 $\triangleright$ 47 W                                                                                                    |                                               |  |  |  |
| temperature, without water      | Eco-Mode 2 ⊳42 W (savings of 11%)                                                                                                    |                                               |  |  |  |
| dispensing)                     | Eco-Mode 3 ⊳39 W (savings of 17%)<br>Eco-Mode 4 ⊳22 W (savings of 53%)                                                                                                    |                                               |  |  |  |
| Zero Energy function            | Programmable switch-on and switch-off times                                                                                                    | for individually adaptable power needs; no    |  |  |  |
|                                 | power is consumed when switched off.                                                                                                    |                                               |  |  |  |
| Mains power connection *        | 1/N/PE~ 50/60 Hz; 240 V; fus                                                                                                    | sed with a maximum of 16 A.                   |  |  |  |
| Mains voltage tolerance range   | 230 V +6% -10%; mains voltage interru                                                                                                    | otion <50 ms no interruption of function.     |  |  |  |
| Ambient temperature             | +5 °C to max. +35 °C (empty                                                                                                    | the water line in case of frost)              |  |  |  |
| Maximum humidity                | 80% relative humidity without condensation, n                                                                                                    | o water spray, do not use unit outdoors.      |  |  |  |
| Accessories                     | Multitool, small cleaning brushes, cleaning table                                                                                                    | ets, gasket grease (5 g)                      |  |  |  |
|                                 | Iransparent milk nozzle for unrefrigerated                                                                                                    | Milk lance, cleaning brush for the milk lance |  |  |  |
|                                 | with cap (spare part)                                                                                                    |                                               |  |  |  |
| Degree of protection            | IP                                                                                                    | X0                                            |  |  |  |
| Protection class                | Protectio                                                                                                    | on class l                                    |  |  |  |
| Water tank capacity             | 2.8                                                                                                    | itres                                         |  |  |  |
| Drip tray capacity              | about 1                                                                                                    | .0 liters                                     |  |  |  |
| Steam jet cup warmer            | At the touch of a button, hot steam slowly flow                                                                                                    | s into the cup from below.                    |  |  |  |
| Coffee bean hopper              | 280 g (with optional cor                                                                                                    | ntainer expansion 600 g)                      |  |  |  |
| Continuous sound pressure level | <70 dB                                                                                                    |                                               |  |  |  |
| External dimensions W/H/D       | 380 mm/407 mm (with optional container expansion 459 mm) /449 mm                                                                                                    |                                               |  |  |  |
| Weight empty                    | approx. 19 kg                                                                                                    |                                               |  |  |  |
| On-site power connection *      | 3 x 1.5²/via isolat                                                                                                    | ed ground outlet                              |  |  |  |
| On-site fuses                   | at leas                                                                                                    | st 10 A                                       |  |  |  |
| Others                          | Coffee machine with dry coffee grounds ejection                                                                                                    | n into the integrated grounds container       |  |  |  |
| Procedure                       | Drip tray without drainage.                                                                                                    |                                               |  |  |  |
| Installation clearances         | For operating, service, and safety reasons, the machine should be installed with a clearance of                                                                                       |                                               |  |  |  |
|                                 | not less than 50 mm at the back and sides from the building or non-WMF components. A clear height of 1 100 mm from the top of the supporting surface should be ensured. The height of |                                               |  |  |  |
|                                 | the installation surface above the floor is at least 850 mm. At least 320 mm clearance must                                                                                           |                                               |  |  |  |
|                                 | be provided above the machine in order to remo                                                                                                    | ove the brewing unit for maintenance and      |  |  |  |
|                                 | cleaning.                                                                                                    |                                               |  |  |  |
| Built-in electrical connection  | No additional user is allowed to be connected to                                                                                                    | h hot surfaces.<br>o the power connection.    |  |  |  |
| Water supply and drainage       | In each case, WMF-specific connection conditio                                                                                                    | ns should be observed for water and Power     |  |  |  |
|                                 | supply. For drinking water with a carbonate har a WMF scale filter should be installed.                                                                                               | dness above 5 °dH (carbon hardness),          |  |  |  |
|                                 |                                                                                                    |                                               |  |  |  |

\* The local power supply must be constructed according to applicable national regulations (e.g. VDE 0100 for Germany). To improve safety, the coffee machine should be fitted with an FI 30 mA earth leakage current circuit breaker complying with DIN VDE 0664. If the mains connection lead for this coffee machine is damaged then it must be replaced using an original WMF spare part. No additional user is allowed to be connected to the power connection.

\*\* The given daily / hourly performance is a STANDARD VALUE, which, among other things, is dependent upon the following factors: ground coffee quantity, type of coffee, grinding degree, brew water amount, water hardness and general operating status of the coffee machine (e.g. scaling, connection conditions, electrical power, drinking water, drainage, wear, etc.).

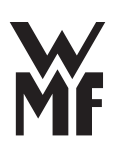

Model label WMF 800:

| Туре                                              | VAR                 | Mod.       | Serial-No. | Prod. D    | ate       |
|---------------------------------------------------|---------------------|------------|------------|------------|-----------|
| 03.040                                            | 0 0001              | PR         | 000100     | 01.        | 2008      |
| 1/N/PE - 50/60 Hz<br>permissible<br>max. pressure |                     | 50,Hz      | 220 -240   | V max. 1.  | 7 -2.3 kW |
|                                                   |                     |            | 1.6 M Pa   | ı (16 bar) | 1.1       |
| WMF AG<br>Eberhards                               | traße<br>Seislingen | Made in Ge | rmany X    | CE         | ¥         |

Model label WMF 900:

| 020/00                                 | VAN          |            |          | . Pro       |             |
|----------------------------------------|--------------|------------|----------|-------------|-------------|
| 03.0400                                | 0021         | PK         | 000100   | )           | UZ.Z011     |
| 1/N/PE - 50/60 H                       |              | ) Hz       | 220 -24  | 0 V max.    | 1.7 –2.3 kW |
| permissible<br>max. pressure           |              |            | 1.6 M    | Pa (16 bar) |             |
| WMF AG<br>Eberhardstra<br>D-73312 Geis | ße<br>lingen | Made in Ge | ermany 🔀 | t Ce        |             |

Model label WMF 1000 S / 1000 pro S:

| Туре                                      | VAR        | Mod.             | Serial-No. | Prod.      | Date             |  |
|-------------------------------------------|------------|------------------|------------|------------|------------------|--|
| 03.0500                                   | 0003       | PR               | 000100     | 03.        | 2011             |  |
| 1/N/PE - 50/60                            |            | 60 Hz 220 –240 V |            | / max. 1.7 | max. 1.7 –2.3 kW |  |
| permissible<br>max. pressure              |            |                  | 1.6 M Pa   | (16 bar)   |                  |  |
| WMF AG<br>Eberhardstraß<br>D=73312 Geisli | Se<br>ngen | Made in Ger      | many       | CE         | MF               |  |

## 1/3 Views

## 1/3.1 WMF 800 / 900

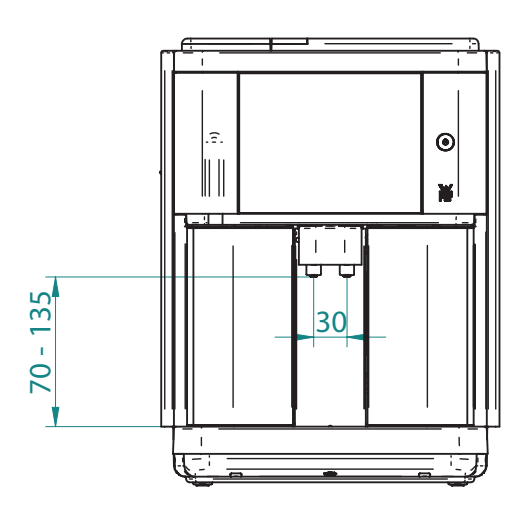

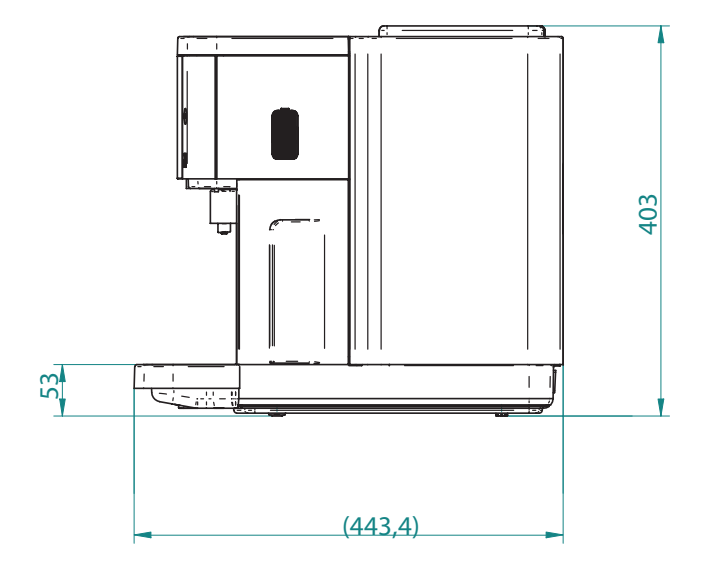

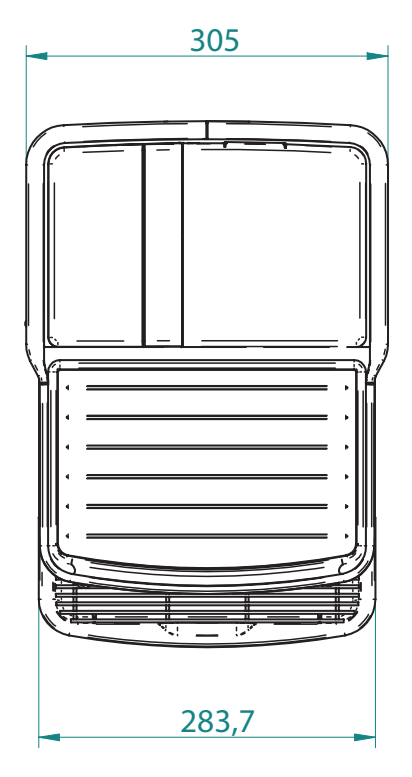

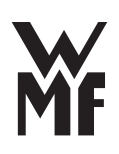

## 1/3.2 Views WMF 1000 S / 1000 pro S

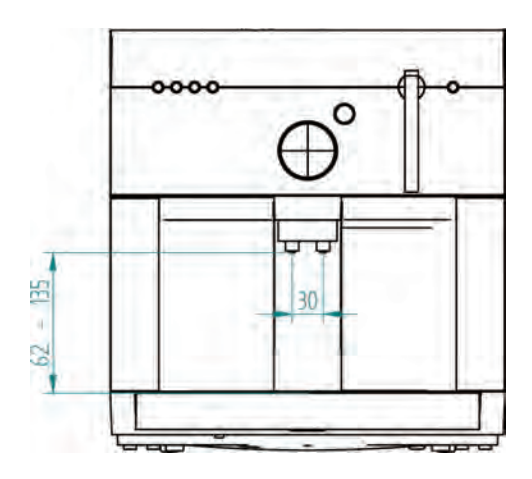

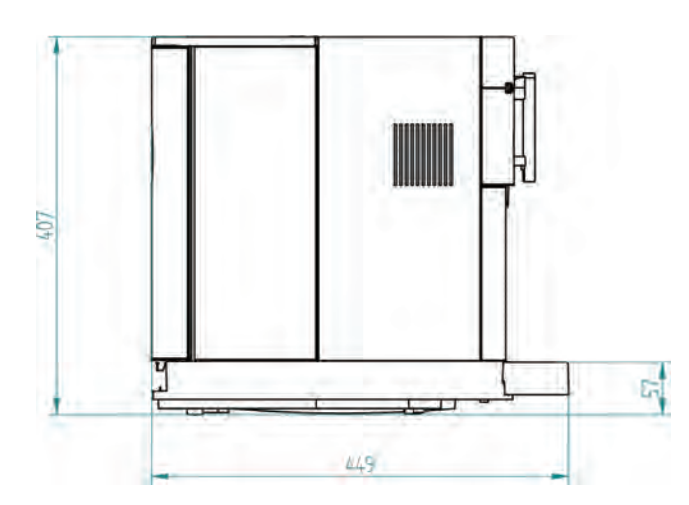

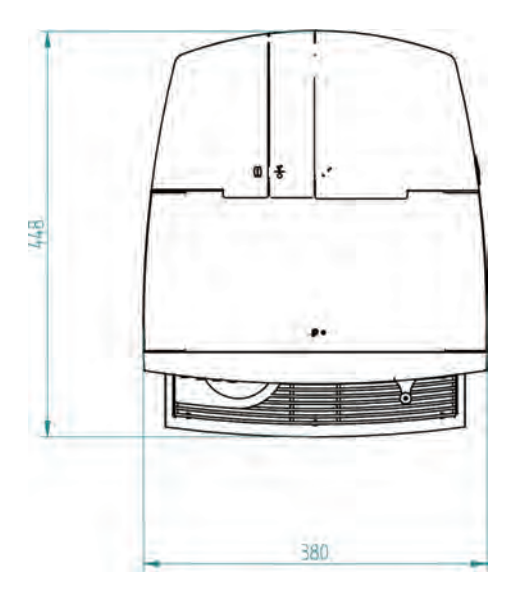

## 1/4 Water filter

The use of water filter 100 and 200 is recommended for using water with a carbon hardness of more than 5 °dH.

## 1/4.1 Water filter 100 for WMF 800 / 900 and 1000 S / 1000 pro S

Technical data and dimensions:

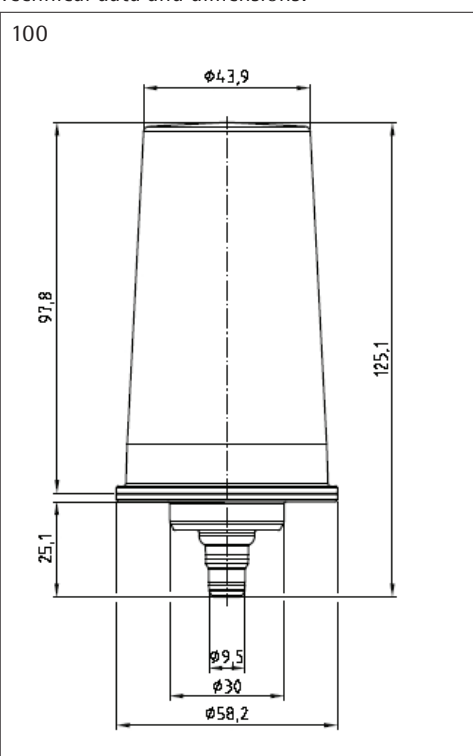

## 1/4.2 Water filter 200 for WMF 900 and WMF 1000 S / 1000 pro S

Technical data and dimensions:

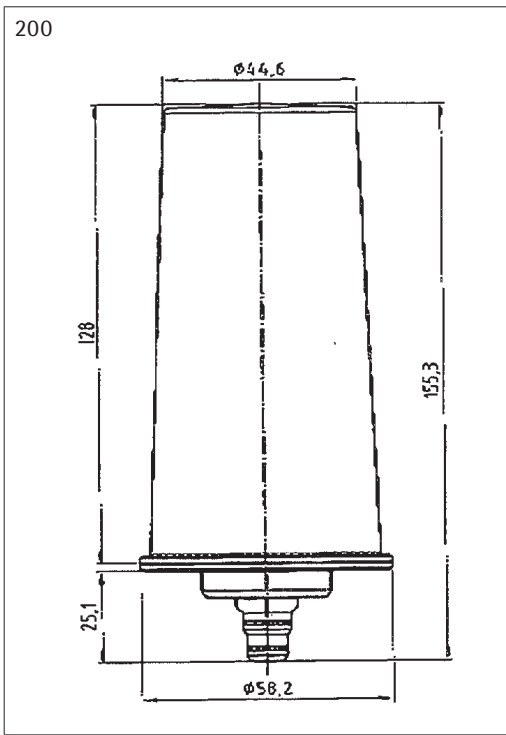

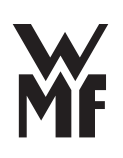

## 1/4.3 Water filter adapter

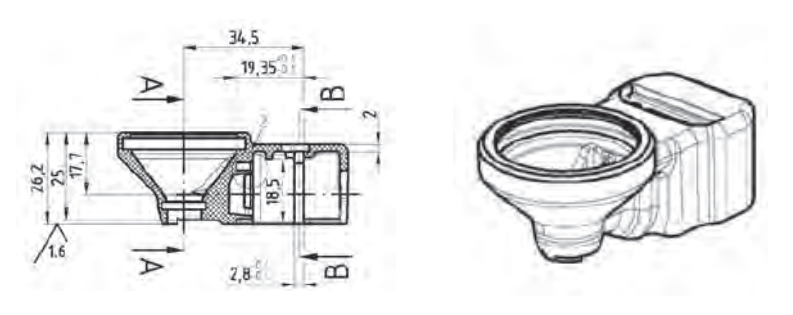

If a water filter is used, an adapter must be set beforehand in the water tank.

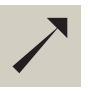

see User manuals WMF 800 / 900 / 1000 S / 1000 pro S

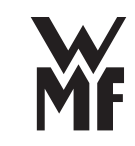

## Part 2 Engineering

## 2/1 Grinder with motor and adjusting rod

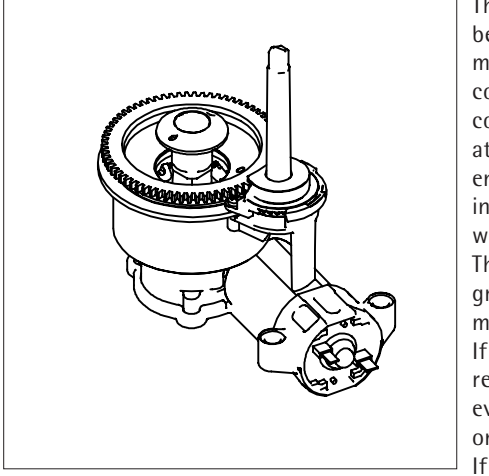

The grinder freshly grinds the coffee beans with a horizontal disk grinding mechanism for each brew. The ground coffee is transported by the ground coffee spout to the brewer. The wire at the end of the ground coffee spout ensures that the ground coffee falls into the brewing unit in a controlled way. Dispensing is time-controlled. The grinding degree can be set on the grinder. The grinder is connected to the motor with a worm gear. If the bean hopper is empty, this is recognised by the current detection, evaluated by the software and shown on the display. If the grinder is blocked or there is

a short-circuit, this is also recognised by the current detection and shown on the display. Errors are stored in the error list.

| Technical data: grinder         |                                                         |                                                                                                    |  |  |  |
|---------------------------------|---------------------------------------------------------|----------------------------------------------------------------------------------------------------|--|--|--|
| Dispensing                      | Time-controlled: can be set<br>on the beverage settings | Default value: approx. 1.15 g/s<br>in default setting                                                                    |  |  |  |
| Dosing accuracy                 | ± 2%                                                    |                                                                                                    |  |  |  |
| Maximum metered quantities      |                                                         | 16 g for basic grinder setting                                                                                           |  |  |  |
| Grinding degree                 | Settings: by the customer from the outside              | See User Manual                                                                                                    |  |  |  |
| Empty message                   | Over the idle current recognition                       | As of software version 2.18,<br>the empty grinder current<br>can be calibrated individually<br>using the service program |  |  |  |
| Technical data: bean h          | opper                                                   |                                                                                                    |  |  |  |
| Cup volume                      | approx. 250 g                                           | Not removable                                                                                                    |  |  |  |
| Technical data: grinder         | motor                                                   |                                                                                                    |  |  |  |
| Voltage                         | 24 V DC                                                 |                                                                                                    |  |  |  |
| Idle current                    | acceptable: 1-2 A                                       |                                                                                                    |  |  |  |
| Blocking current                | >7 A                                                    |                                                                                                    |  |  |  |
| Operating current when grinding | 5-6 A                                                   |                                                                                                    |  |  |  |

| Service life: grinder |                                                                                         |  |  |  |
|-----------------------|-----------------------------------------------------------------------------------------|--|--|--|
| Grinder disks         | Maximum 90,000 grinding operations at 10 g/grind<br>With hard beans, appropriately less |  |  |  |
| Complete grinder      | 90,000 grindings                                                                        |  |  |  |
| Motor                 | 90,000 grindings                                                                        |  |  |  |

#### 2/1.1 Grinder

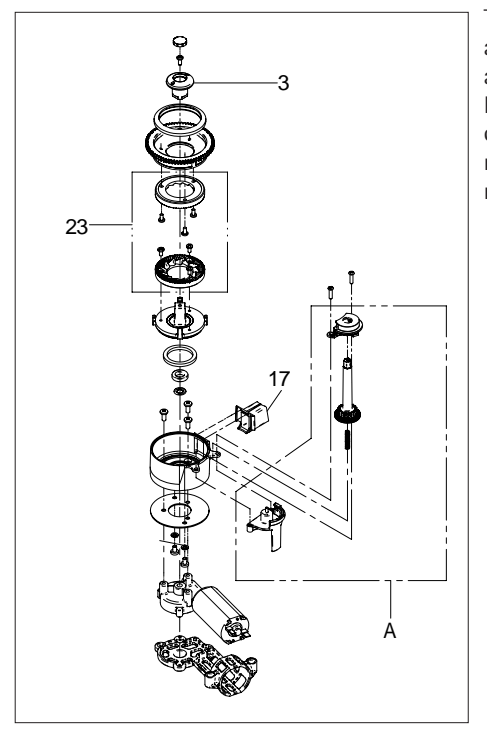

The motor makes contact with the absorber. It serves to prevent rotation and for damping out noise. If the grinder is defective, it must be completely replaced. The adjustment rod can be removed beforehand, and reinstalled on the new grinder.

## Spare parts

- Grinder disk set
- Grinder ground coffee spout
- Complete grinder
- Adjustment drive

#### Setting the grinding degree of the grinder

The upper grinder knife can be adjusted axially with a threaded screw. This has a take-up part with outer threads for the upper grinder knife. A setting pin grips the outside toothed gear, which attaches the multitool and can be set by turning to press down.

The setting pin is arranged in the bean hopper.

- Turn clockwise: coarser
- Turn counter-clockwise: finder
- Range of settings: 7 AM to 5 PM
- Grinding opening: 0.084 mm to 0.42 mm
- Standard setting when delivered: about 11 AM

Caution: grinding degree is set only during grinder operation.

#### Error messages on the display

Grinder blocked

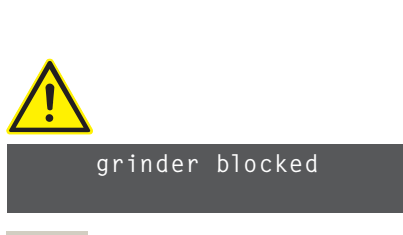

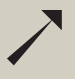

See instructions, error messages, troubleshooting, part 6.

## 2/1.2 Adjusting rod

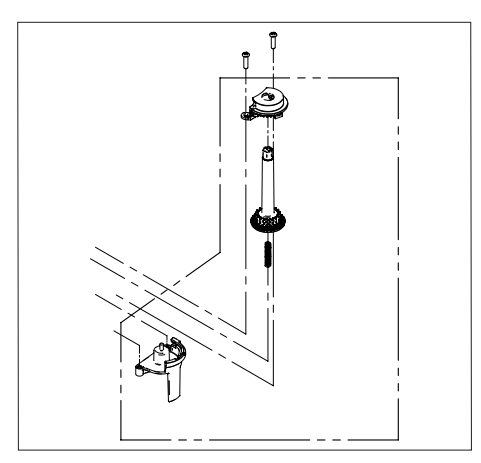

## 2/1.3 Bean hopper with integrated lid on top

WMF 800 / 900

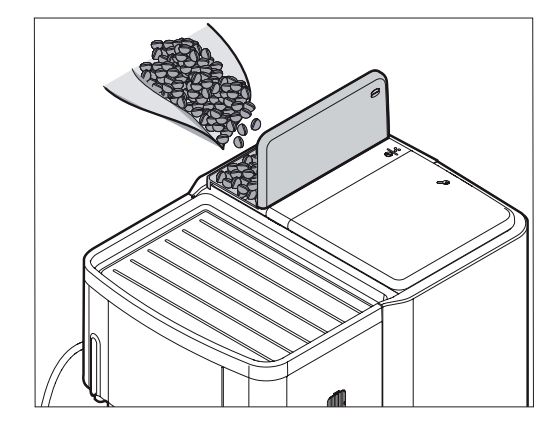

Technical data: bean hopper Fill capacity about 250 g; not removable

#### Spare parts

- Bean hopper lid
- Тор

#### Error messages on the display

• Refill beans

WMF 1000 S / 1000 pro S

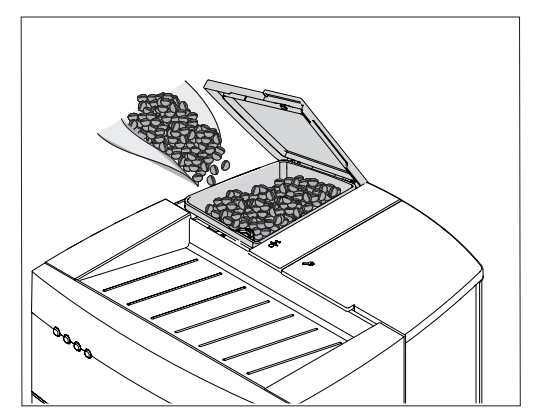

Technical data: bean hopper Fill capacity about 280 g; not removable

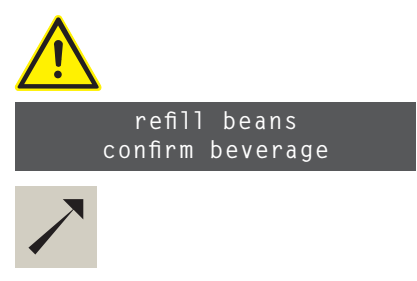

See instructions, error messages, troubleshooting

#### **Technician instructions**

- If the grinder is faulty, the complete grinder must be replaced
- The idle current recognition must be entered in the service program if the grinder is replaced
- If the grinder disks must be replaced or the grinder opened, the grinder must be brought to the base position before putting back into operation.
- If the grinder has been replaced or new grinder disks have been installed, the counter must be set to zero using the service program.

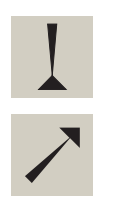

See Chapter 5/2.5.3 "Carry out Service Maintenance" part 6.

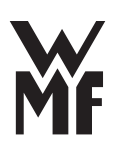

## 2/2 Manual insert

The coffee machine has a manual insert for ground coffee and cleaning tablets.

## 2/2.1 Manual insert for ground coffee and cleaning tablets

The insertion chute is closed with a lid. It is monitored by a switch.

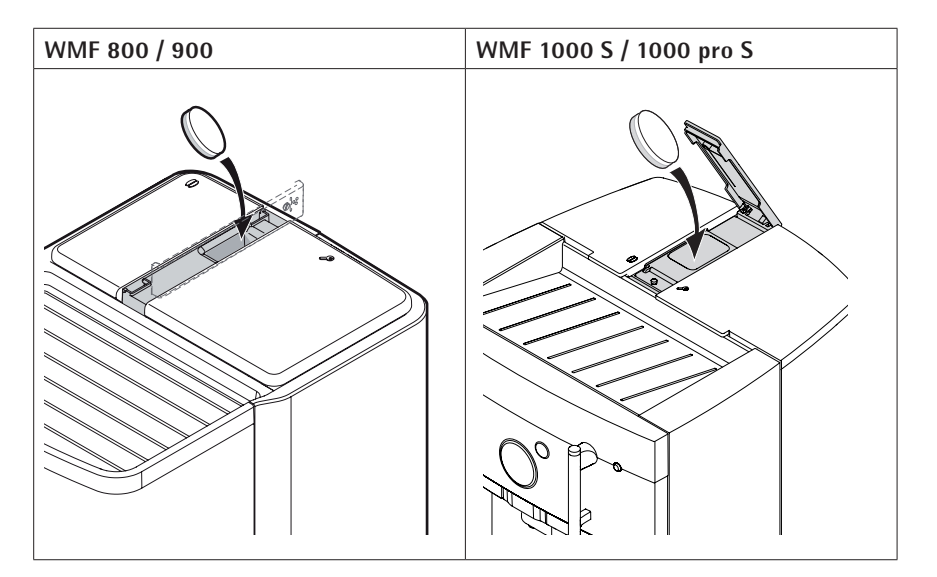

## Spare parts

- Manual insert lid
- Top

The manual insert may only be used for inserting cleaning tablets and ground coffee. Never allow cleaning powder or coffee beans or water to be placed inside.

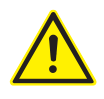

#### 2/3 Boiler water system

#### Components:

- Water tank
- Flow meter
- Oscillation pump
- Hot water boiler
- Steam boiler
- Brewing water valve
- Hot water dispensing valve
- Safety valve
- Cappuccino valve
- Steam boiler inlet valve
- Release valve
- Steam jet valve (Steam Jet) (not for WMF 800)
- Air pump (WMF 1000 pro S only)

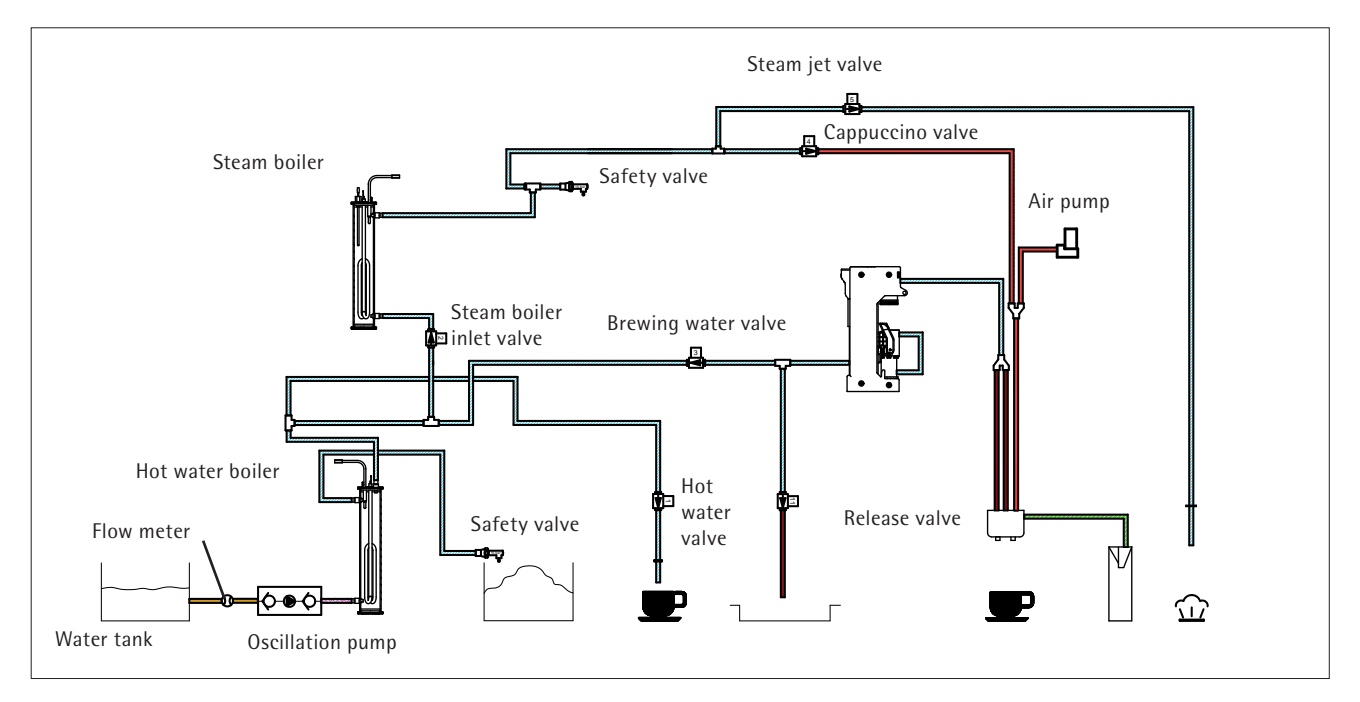

#### Functional principles of the water system

Fresh water is fed by the oscillation pump to the water tank into the hot water boiler. The required amount is specified by the flow meter.

The oscillator pump produces, depending upon flow, a pressure between 3 and 15 bar. The brewing water is brought from the hot water boiler through the brewing valve to the brewing unit for brewing. After the brewing process, pressure in the brewing unit is released through the release valve.

All amounts dispensed are monitored by the flow meter. The brew water withdrawal, hot water withdrawal and the supply of the the steam boiler are mutually locked out. While dispensing a beverage, the other beverage buttons are deactivated. The steam boiler produces the steam needed for milk and milk foam preparation, and for preheating the cups (Steam Jet.)

MF

Before beginning work on the boiler-water system, any pressure in the system must be released.

Caution. Burning and scalding hazard.

For work on the heaters or the hot water boiler / steam boiler with its inlets and temperature limiters, the power cord must be pulled out and the coffee machine power removed.

The following error messages apply in the entire chapter for all positions resulting in too-low flow due to contamination and scaling (calcification) or too-low flow to the flow meter.

#### Error messages on the display

All faults associated with low flow are recognized by the flow meter. The flow malfunctions are handled in their own chapter, as the evaluation is complicated.

#### Error without display message

- Hot water is spraying strongly
- Fluctuating metered quantities of hot water
- Long brewing times for coffee
- Fluctuating metered quantities of coffee
- Coffee tastes burned

WMF 800 / 900

#### 2/3.1 Water tank with lid

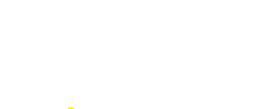

See flow errors chapter 2/3.7

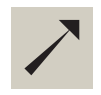

See instructions, error messages, troubleshooting Part 6

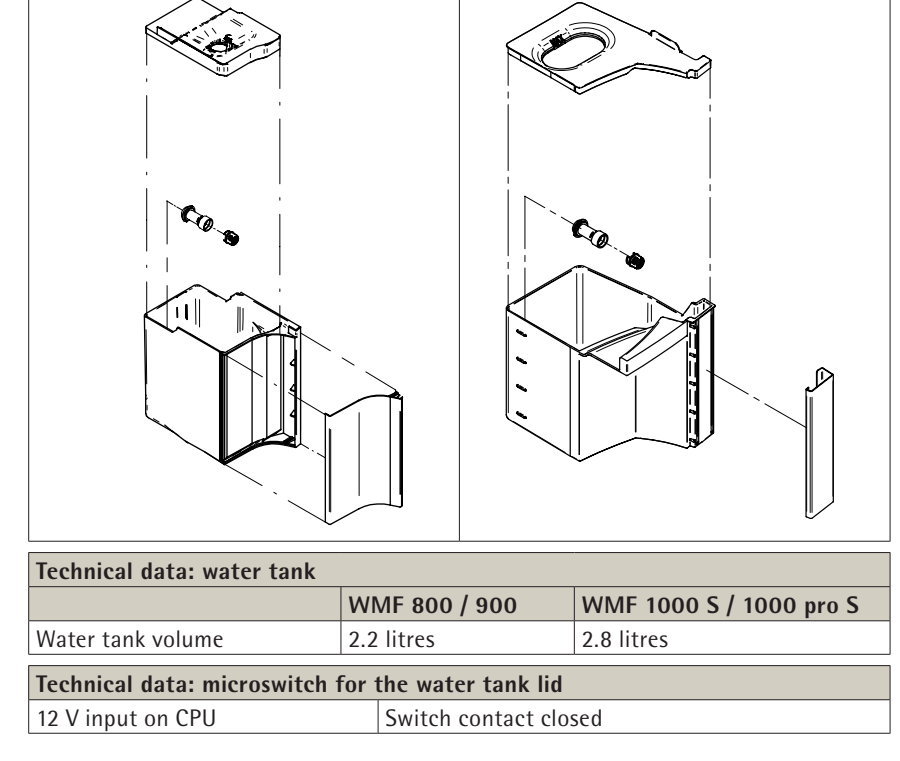

WMF 1000 S / 1000 pro S

#### **Technician instructions**

The lid allows the water tank to be filled higher. The coffee machine cannot be operated without the lid.

#### Possible faults with error messages on the display

- refill water tank
- water tank missing
- Water tank lid open •

#### Spare parts

- Water tank, complete with lid
- Water tank lid
- Water tank sieve

#### 2/3.1.1 Water tank level sensor

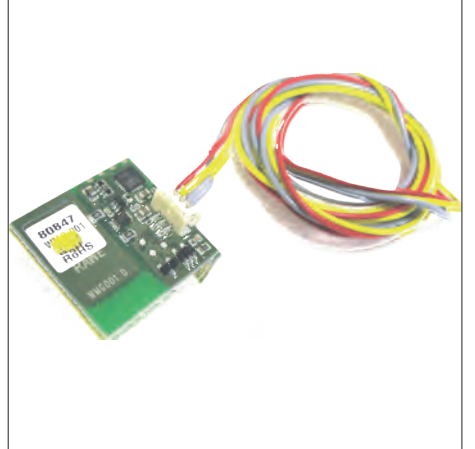

The sensor works in a capacitive manner and provides the software both with the empty notification and reporting the presence of the filled water tank.

If the sensor recognizes that the amount to be dispensed is greater than the water left in the tank when it registers empty, dispensing is immediately stopped. If the sensor recognizes empty but the amount remaining to be dispensed is less than the water left in the tank, dispensing is completed and then the empty notification is given.

| Technical data: water tank sensor          |                 |                                          |  |  |  |
|--------------------------------------------|-----------------|------------------------------------------|--|--|--|
| Water tank sensor                          | Signal: 12 V NO | 12 V input on CPU                        |  |  |  |
| Empty threshold<br>WMF 800 / 900           | 75 ml           | Can be changed with the service program. |  |  |  |
| Empty threshold<br>WMF 1000 S / 1000 pro S | 80 ml           | Can be changed with the service program. |  |  |  |

#### **Technician instructions**

The sensor is connected to the controller. The sensor is attached to the base pan.

#### Possible error on the display

• Message "beverage sel. locked - fill the water tank," cannot be confirmed although the tank is full.

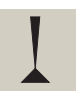

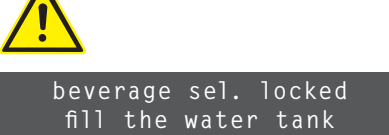

beverage sel. locked

water tank missing

beverage sel. locked

lid is open

beverage sel. locked fill the water tank

See instructions, error messages, troubleshooting

See flow errors chapter 2/3.7

Part 6

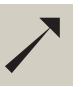

Part 6 See flow errors chapter 2/3.7

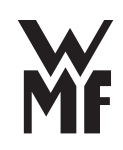

#### 2/3.2 Water tank inlet assembly

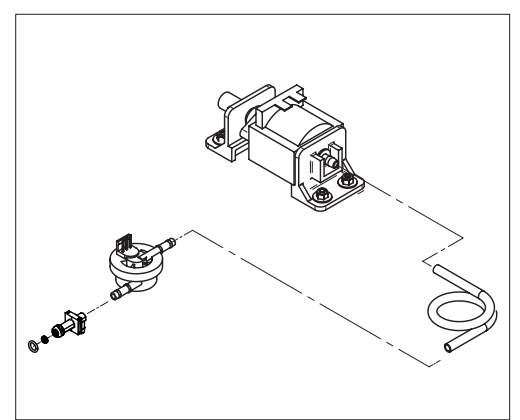

The water is fed via the water tank coupling under no pressure and by way of the flow meter to the oscillation pump. An inline filter is installed between the water tank coupling and the flowmeter for coffee machines up to serial number 9115. This should prevent contamination clogging the flow meter cover. The hose from the flow meter to the pump is long enough to prevent oscillations from causing erroneous measurements in the flow meter.

\* Starting with serial number 9116, a tank valve fitting with a screen insert is installed.

#### 2/3.3 Flow meter

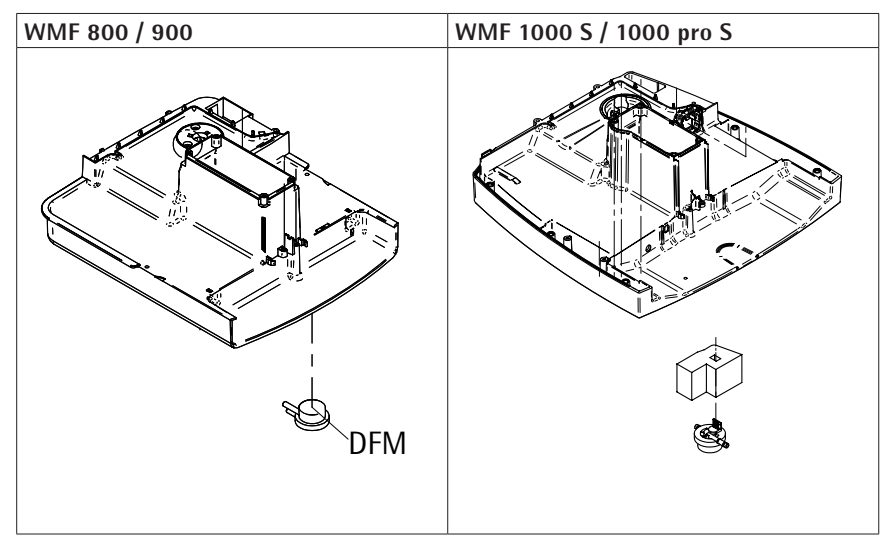

The flow meter is attached below on the base pan. It measures the amount of water for coffee. This measurement controls the metered quantity, or indirectly, the heating of the hot water boiler.

| Fechnical data: flow meter |                     |  |  |  |
|----------------------------|---------------------|--|--|--|
| Rated voltage              | 5 V                 |  |  |  |
| ccm / digit                | about 1 ccm/1 digit |  |  |  |
| Nozzle jet                 | 1.2 mm              |  |  |  |
| Pressure range             | maximum 1 bar       |  |  |  |

| Service life: water tank inlet assembly |                                        |  |  |  |
|-----------------------------------------|----------------------------------------|--|--|--|
| O-ring supply union                     | 1 year, maximum 10,000 brewing cycles  |  |  |  |
| Flow meter and hoses                    | 6 years, maximum 90,000 brewing cycles |  |  |  |

#### Error without display message

- Flow meter does not turn
- Flow meter not properly connected
- Hose kinked before or after flow meter
- Flow meter cover clogged

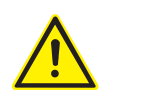

See flow errors chapter 2/3.7

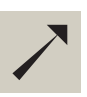

See instructions, error messages, troubleshooting Part 6

#### 2/3.4 Oscillation pump

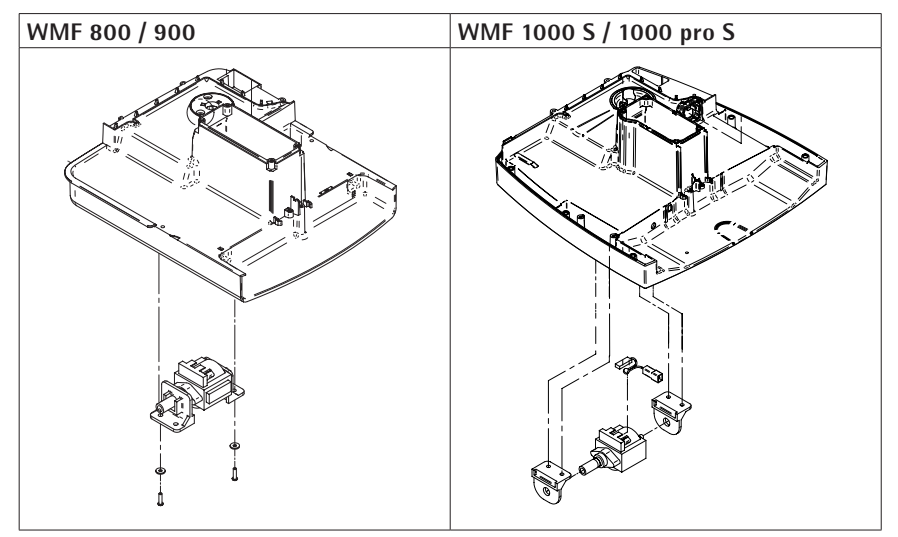

The pump produces pressure for all systems in the coffee machine. It increases the fresh water pressure to brewing pressure for coffee (4-9 bar). It is in operation for all coffee operations except for the production of steam. The pump is attached below to the base pan.

| Technical data: oscillation pump |                          |  |
|----------------------------------|--------------------------|--|
| Power supply                     | 24 V AC 50/60 Hz         |  |
| Current draw                     | 48 W                     |  |
| Supply volume                    | 0.65 l/min.              |  |
| Maximum pressure                 | 16 bar against the block |  |

#### Error without display message

- Hot water is spraying strongly
- · Fluctuating metered quantities of hot water
- Fluctuating metered quantities after pauses
- Fluctuating metered quantities of coffee
- Pump is very hot in normal operation
- Pump is not working and/or is not delivering pressure
- Non-return valve in pump outlet stuck after long downtime

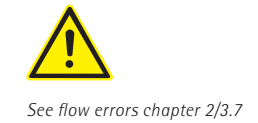

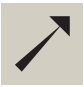

See instructions, error messages, troubleshooting Part 6

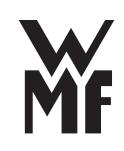

#### 2/3.5 Hot water boiler system

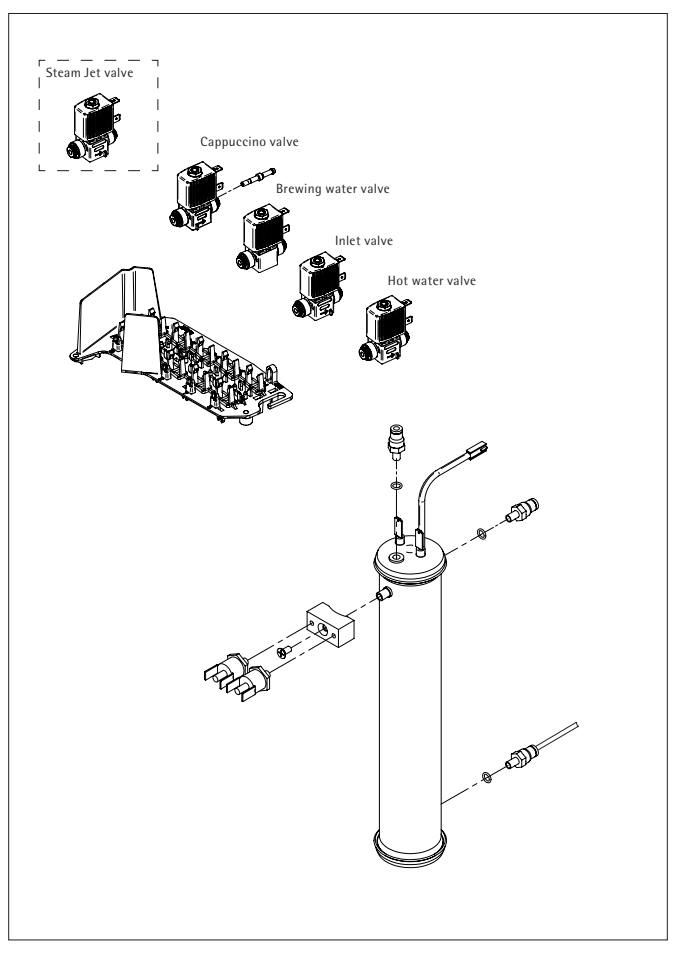

The hot water boiler prepares hot water for all beverages and supplies the steam boiler. During heating, excess water is drained via the brewing water valve and the release valve (not shown).

The water is fed to the hot water boiler from the oscillation pump via the inlet hose.

#### 2/3.5.1 Hot water boiler and temperature sensor

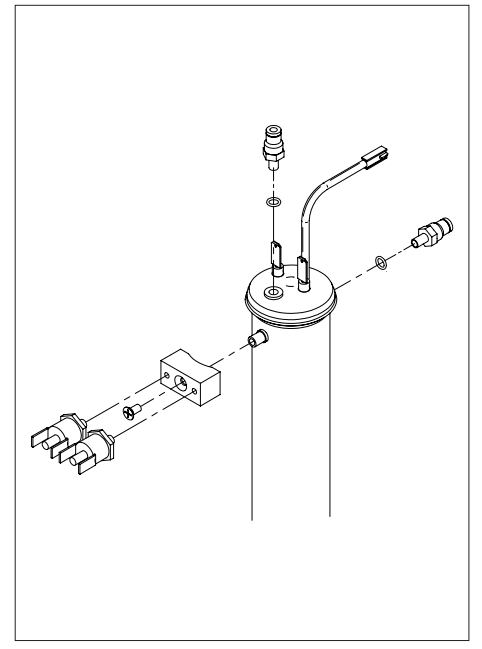

The heat is switched using an SSR (Solid-State Relay). The release valve is switched on every time the heater is switched on, however not during beverage dispensing or when supplying the steam boiler. The temperature is measured with an NTC resistor. The hot water boiler is protected by the following safety systems against overheating and bursting:

- The temperature sensor switches the heater on and off depending upon the water temperature
- The safety thermostat interrupts the heating circuit if the surface temperature of the hot water boiler exceeds 130 °C.
- The safety valve opens at 16 bar and vents any excess pressure

Both heating elements (hot water and steam boiler) disable each other. If there is a change in heating control, there is a pause (flicker). The hot water boiler is insulated so that as little heat energy as possible is lost.

| Technical data: hot water boiler                 |                            |                                            |  |
|--------------------------------------------------|----------------------------|--------------------------------------------|--|
| Heating capacity / voltage/<br>power consumption | Standard: 1 kW/230 V/4.3 A | Purchaser-supplied<br>fuse: at least 10 A  |  |
| Hot water boiler volume                          | about 0.35 liters          |                                            |  |
| Pure heating time to heat<br>from 20 °C to 89 °C | <2 minutes                 |                                            |  |
| Operating temperature                            | 86 °C-102 °C               | Customer setting:<br>60 °C-95 °C           |  |
| Operating pressure                               | 12 bar / maximum 14 bar    |                                            |  |
| Test pressure                                    | 14 bar                     |                                            |  |
| Technical data: safety valve                     |                            |                                            |  |
|                                                  | 16 bar                     | See hot water boiler safety valve chapter. |  |
| Technical data: temperature                      | sensor (NTC)               |                                            |  |
| Resistance at 20 °C                              | about 12.500 ohms          |                                            |  |
| Resistance at 80 °C                              | about 1.200 ohms           |                                            |  |
| Resistance at 90 °C                              | about 900 ohms             |                                            |  |

| Service life: hot water boiler and temperature sensor |                                                      |  |
|-------------------------------------------------------|------------------------------------------------------|--|
| maximum 6 years                                       | After 6 years, the hot water boiler must be replaced |  |
|                                                       | for safety reasons.                                  |  |

Descaling may only be performed with the descaling program and with the intended descaler.

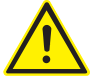

heating up...

water temp. sensor

See instructions, error messages, troubleshooting

Part 6

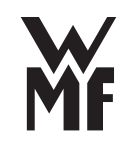

#### Fundamental temperature controls:

#### **During initial heating:**

- \* Test whether the temperature <80  $^\circ\mathrm{C}$
- \* Test whether the level sensor is making contact
- Heat the hot water boiler and steam boiler one after the other to 90 °C The desired temperature can be set by the customer, from 60 °C to 95 °C
- \* Standby heating operation up to the desired temperature
- \* Heating the steam boiler up to the desired temperature 130 °C

#### Standby heating

- \* Continuous testing whether the temperature is less than the desired temperature
- \* Switch on the heating to 1 °K over the set regulation temperature and, if necessary, over-temperature recovery phase

#### **Pause compensation**

The set temperature is increased after pauses in order to compensate for heat loss caused by a cooled brewing system. The maximum heating is 10K after 4 minutes and 10 seconds.

#### Heating while dispensing

When beverages are dispensed, the "brewing water temperature" is set to the "brewing water temperature + over-temperature beverage dispensing" value, therefore 89 + 7 = 96 °C

#### **Technician instructions**

After being replaced, the empty hot water boiler must be filled with water. Otherwise, there is the danger that the heat could burn through the empty hot water boiler.

#### Error messages on the display

- Display "heating up..." does not turn off
- Display "water temp. sensor"

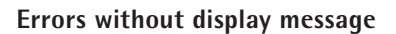

- Heating fault
- Heating short-circuit to the medium in the boiler
- NTC fault or cable break or contact resistance at the plug
- CPU

#### Spare parts

- Hot water boiler with heating system
- Insulation

#### 2/3.5.2 Thermostat

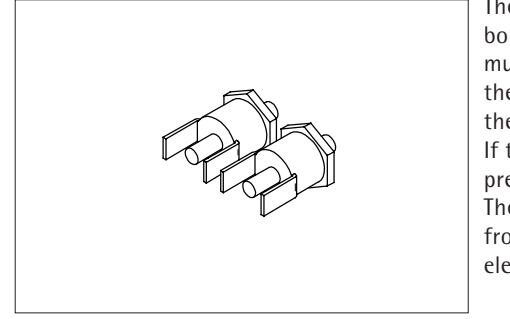

The temperature limiters prevent the boiler temperature from increasing too much in the case of a malfunction. If the cut-off temperature is exceeded, the contacts open and are locked. If there is a leak, the protective covers prevent short-circuits. The service technician is protected from accidental contact and possible electrocution.

| Technical data: thermostat |                        |                      |  |
|----------------------------|------------------------|----------------------|--|
| Shut-off temperature       | +130 °C <u>+</u> 6.5 K | corresponds to about |  |
|                            |                        | 3-3.5 bar            |  |

#### **Technician instructions**

After cooling down, the contact can be closed again by pressing the reset button. The temperature limiter may be screwed in with a maximum of 100 Ncm (proper hand-tightening).

If you tighten the temperature limiter more, you will strip the threads. The sensor would then not make contact correctly and as a consequence it no longer trips due to an overtemperature condition!

If there is mechanical damage or evidence of corrosion, the temperature sensor must be replaced for safety reasons.

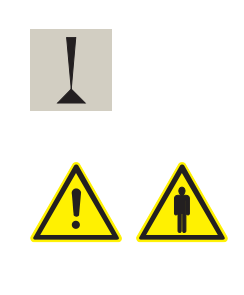

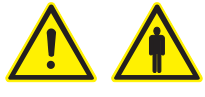

#### Possible errors

• Tripping of the temperature limiter can be traced to faults listed in the hot water boiler chapter

#### 2/3.5.3 Hot water boiler safety valve

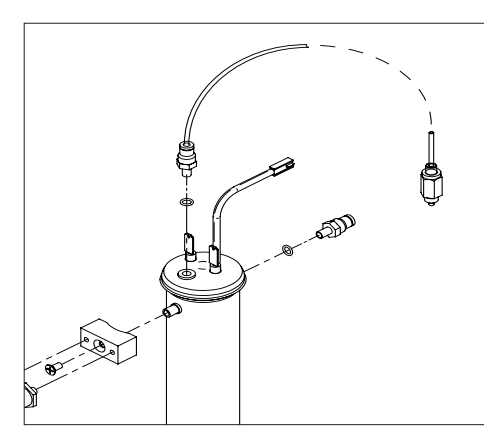

The safety valve prevents an unallowed increase in pressure in the boiler due to faults.

| Technical data: safety valve |                  |  |  |
|------------------------------|------------------|--|--|
| Opening pressure             | 16 bar (1.6 MPa) |  |  |
|                              |                  |  |  |
| <u> </u>                     |                  |  |  |

| Service life: safety valve |                                                      |
|----------------------------|------------------------------------------------------|
| 2 years                    | After 2 years, the safety valve must be replaced for |
|                            | safety reasons                                       |

See hot water boiler in chapter 2/3.5.4.2

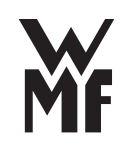

#### **Technician instructions**

In normal operation (when heating, when dispensing beverages and steam dispensing), no water should leak out of the safety valve. Otherwise, there is a fault in the water metering system for all beverages. A leaking safety valve must be replaced.

The safety valve may not be opened. It can only be replaced as a complete unit.

#### Error without display message

• Fluctuating beverage amounts

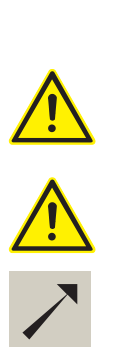

See instructions, error messages, troubleshooting Part 6

## 2/3.5.4 Water supply assembly and valves

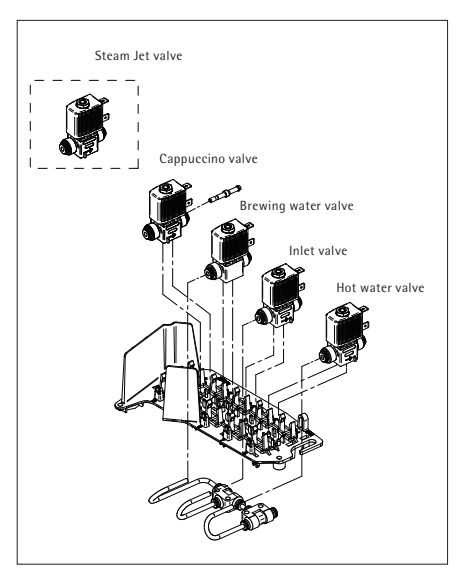

In the standard configuration, there are four valves in a quad valve bank. This consists of a cappuccino valve, brewing water valve, inlet valve and hot water valve. The release valve sits in the housing

floor. An additional Steam Jet valve for

preheating cups is used in WMF 900, 1000 S, and 1000 pro S coffee machines.

The hot water valve and the hot water dispenser must not be put out of operation.

The brewing valve is installed opposite to the flow direction so that the excess water can be released when the boiler is heated without the boiler pressure climbing to 16 bar (opening pressure for the safety valve).

The release valve is opened when heating in order to discharge excess water. The oscillating pump is connected for all dispensing operations from the boiler (brewing, hot water dispensing, steam dispensing).

| Technical data: water supply assembly and solenoid valves |                 |                   |  |  |
|-----------------------------------------------------------|-----------------|-------------------|--|--|
| Solenoid valves, general                                  |                 |                   |  |  |
| Power supply Rated voltage 24 V DC                        |                 |                   |  |  |
| Current draw <500 mA                                      |                 |                   |  |  |
| Brewing valve                                             |                 |                   |  |  |
| Opening pressure for the                                  | 0.4 MPa (4 bar) | opposite the flow |  |  |
| brewing valve                                             |                 | direction!        |  |  |

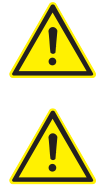

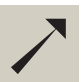

See the the hot water boiler in chapter 2/3.5.1 and the safety valve in chapter 2/3.5.3

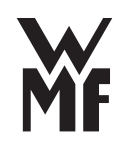

| Service life: valves                       |                                                                                                    |  |  |
|--------------------------------------------|----------------------------------------------------------------------------------------------------|--|--|
| Brew valve, hot water valve, release valve | maximum 2 years or 30.000 brewing cycles (hot water valve is also replaced during this maintenance) |  |  |
| Steam boiler inlet valve                   | maximum 6 years                                                                                     |  |  |

#### **Technician instructions**

Before replacing a leaking valve, always examine the descaling and filter change counter and descale the coffee machine.

Valves may not be opened.

It must be replaced, complete with all o-rings (without the solenoid.)

#### Error without display message

- Fluctuating beverage amounts with valve leakage
- Defective release valve: coffee or lots of water in the drip tray

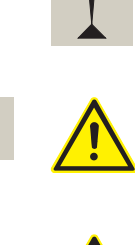

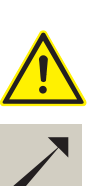

See instructions, error messages, troubleshooting Part 6

#### 2/3.5.4.1 Operation of the brewing valve and release valve

A T-piece is built into the release valve in the brewing water inlet to the brewing unit. The release valve is controlled through the process described below.

#### When heating

The brewing valve limits the pressure in the boiler system to about 0.4 MPa/4 bar during the heating phases. The excess water is guided to the drip tray through the release valve, which is open during heating.

## During the pre-infusion before the brewing cycle (prehandling of the ground coffee)

\* The pump switches on, the brewing valve and release valve open System pre-warms
The water exits out the release tubing into the drip tray
\* The release valve closes
The brewing water for pre-infusion is fed to the ground coffee
\* The pump and brewing valve remain active during the pre-infusion time
After the brewing process

#### After brewing, the brewing pressure is reduced via the release valve into the drip tray. During the brewing process, if the pump switches on in the lowering operation, the brewing pressure is reduced via the release valve into the drip tray.

#### 2/3.5.4.2 Valve

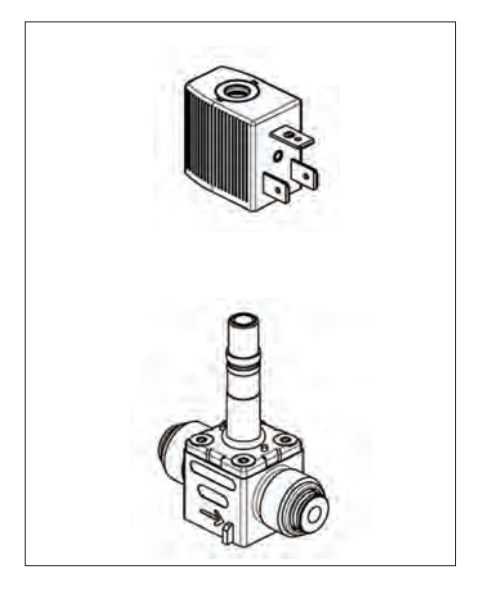

If a valve is replaced, the non-wearing components of the solenoid valve remain on the coffee machine. There are no provisions for replacing a plunger or a plunger guide. Either the solenoid or the base can be replaced.

### Technical service instructions

The flow direction is shown on the valve. The brewing valve is installed opposite the direction of flow!

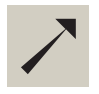

Illustration, see water supply assembly and valves chapter 2/3.5.4

# MF

#### Replacing the solenoid

Before replacing a solenoid valve, the system pressure must be relieved.

- st Unhook the spring clips from the fastening bow
- \* Take out the fastening bow
- st Pull the solenoid out
- $\boldsymbol{*}\,$  Detach the hoses and pull from the valve housing
- \* Remove the old valve
- \* Insert the new valve in the correct flow direction, hand-tighten the union screws
- $\boldsymbol{*}$  Mount the solenoid and the fastening bow
- \* Mount the springs

#### Spare parts

- Base (incl. O-rings on the connectors)
- Solenoid

#### 2/3.6 Steam boiler system

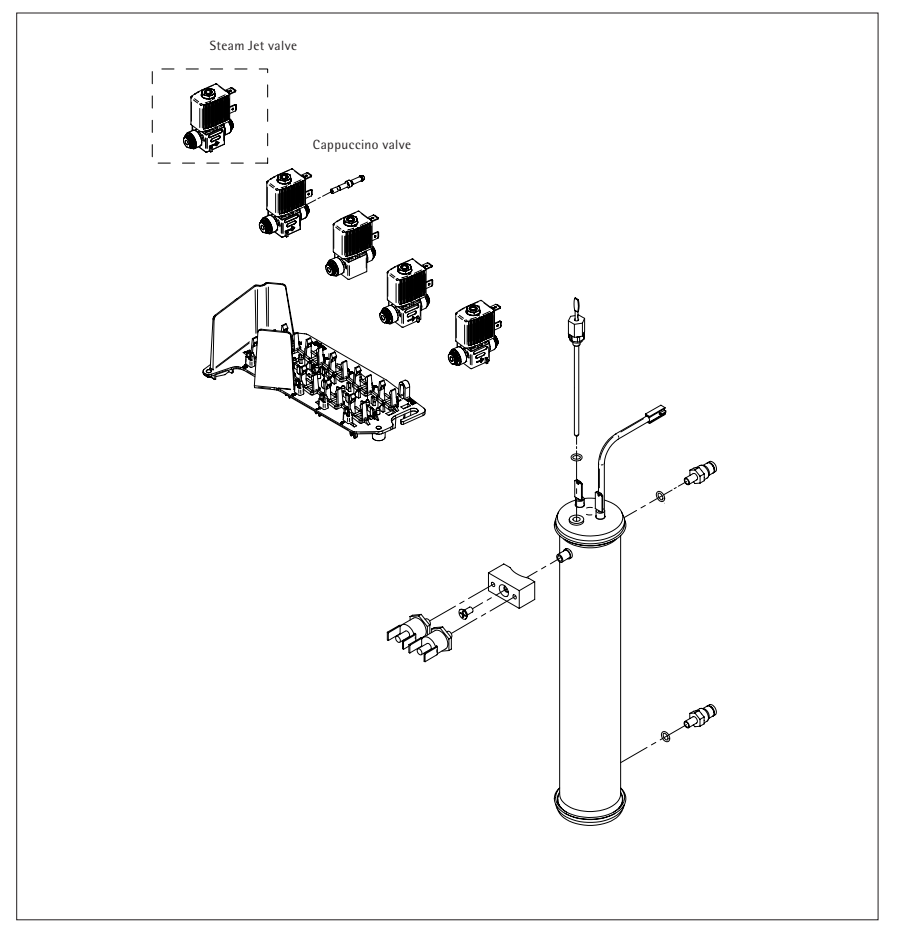

Hot steam is prepared in the steam boiler to dispense steam and to use with automatic milk and milk foam dispensing.

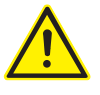

#### 2/3.6.1 Steam boiler with temperature sensor and electrode (level sensor)

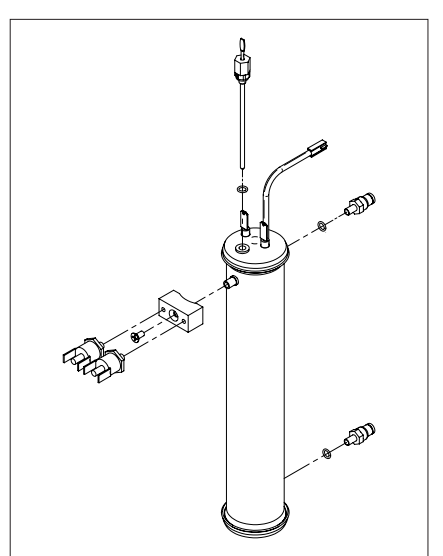

The heat is switched using an SSR (Solid-State Relay). The temperature is measured with an NTC resistor. The steam boiler is protected by the following safety systems against overheating and bursting:

- The temperature sensor switches the heating element on and off depending upon the steam temperature.
- The safety thermostat interrupts the heating circuit if the surface temperature of the steam boiler exceeds 155 °C.
- The safety valve opens at 16 bar and vents any excess pressure.

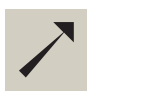

See safety valve chapter 2/3.5.3

Both heating elements (hot water and steam boiler) disable each other. If there is a change in heating control, there is a pause (flicker). The steam boiler is insulated so that as little heat energy as possible is lost.

| Technical data: steam boiler system                      |                                                      |                                        |  |
|----------------------------------------------------------|------------------------------------------------------|----------------------------------------|--|
| Steam boiler                                             |                                                      |                                        |  |
| Steam boiler volume                                      | 0.35 litres                                          |                                        |  |
| Volume to the electrode                                  |                                                      |                                        |  |
|                                                          |                                                      |                                        |  |
| Heating element                                          |                                                      |                                        |  |
| Heating capacity / voltage/<br>power consumption         | Standard: 1 kW/230 V                                 | Purchaser-supplied fuse: at least 10 A |  |
| Desired temperature                                      | 130 °C                                               |                                        |  |
| Safety valve                                             |                                                      |                                        |  |
|                                                          | 16 bar                                               | See steam boiler safety valve chapter. |  |
| Test pressure                                            | (2.4 MPa)                                            |                                        |  |
| Temperature sensor                                       |                                                      |                                        |  |
| Resistance at NTC at 20 °C                               | about 12.500 ohms                                    |                                        |  |
| Resistance at NTC at 95 °C                               | about 800 ohms                                       |                                        |  |
| Resistance at NTC at 125 °C about 350 ohms               |                                                      |                                        |  |
| Service life for the steam boiler and temperature sensor |                                                      |                                        |  |
| Maximum 6 years                                          | After 6 years, the steam boiler must be replaced for |                                        |  |

safety reasons.

Descaling may only be performed with the descaling program and with the intended descaler.

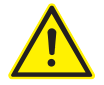

#### Fundamental temperature controls:

If below the desired temperature, the heat turns on until the desired temperature is reached.

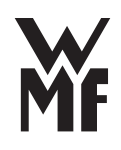

#### Error messages on the display

- "heating up..."
- "steam temp. sensor"
- "NTC steam"

#### Errors without display message

- Steam boiler is not heating
- Steam boiler is heating against the medium.
- No milk or milk foam dispensing

#### Spare parts

- Steam boiler with heating unit and NTC
- Level probe
- Insulation

#### 2/3.6.1.1 Level sensor

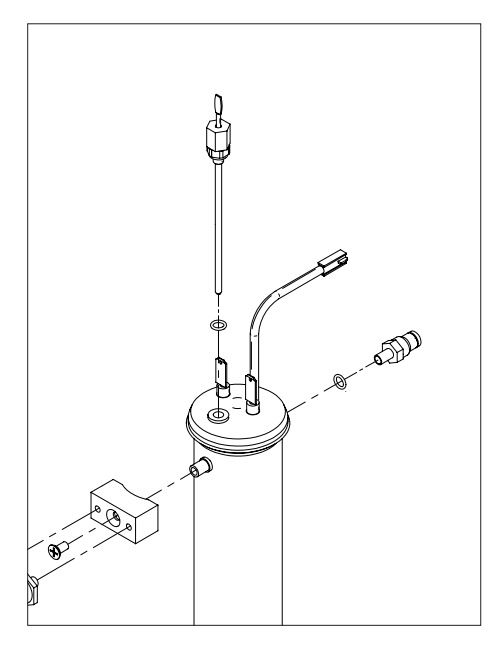

The level sensor measures the filling level of the steam boiler. The evaluation takes place using capacitance with a level control, which is integrated into the controller. Its function is not affected by an insulating layer of chalk or similar materials. The electrode should only be replaced as a preventive measure during a major inspection because the evaluation is free of wear.

| Technical data: level probe |            |  |
|-----------------------------|------------|--|
| Empty threshold             | 180 digits |  |
|                             |            |  |

| Service life: level probe |                                        |
|---------------------------|----------------------------------------|
| Level probe               | 6 years, maximum 90,000 brewing cycles |

#### **Technician instructions**

Hot water boiler and steam boiler heating are only activated if the level sensor is contacted.

#### Error without display message

• Level sensor does not switch, no milk or milk foam dispensing; instead, only hot water is dispensed.

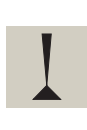

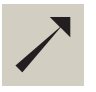

See instructions, error messages, troubleshooting Part 6

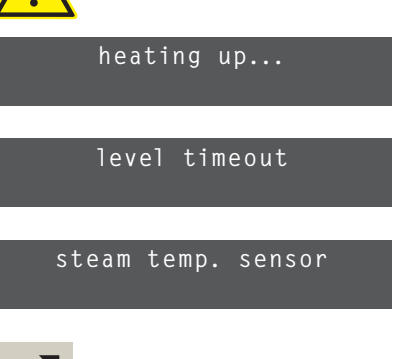

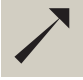

See instructions, error messages, troubleshooting Part 6

#### 2/3.6.1.2 Inlet pipe

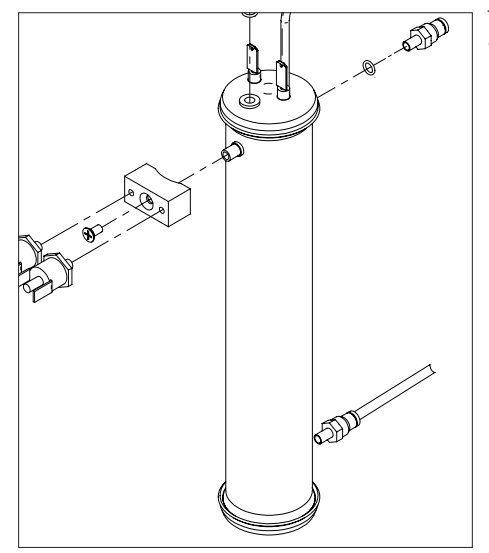

#### 2/3.6.2 Thermostat

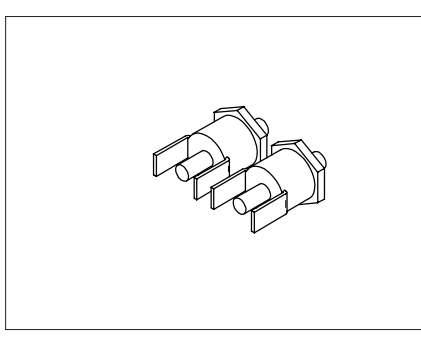

The temperature limiters prevent the steam boiler temperature from increasing too much in the case of a malfunction. If the cut-off temperature is exceeded, the contacts open and are locked. The protective covers prevents shortcircuits if there is a leak. The service technician is protected from accidental contact and possible electrocution.

| Technical data: thermostat |               |                                   |  |
|----------------------------|---------------|-----------------------------------|--|
| Shut-off temperature       | +155 °C ± 5 K | corresponds to about<br>3-3.5 bar |  |

| Thermostat service life: |                                               |
|--------------------------|-----------------------------------------------|
| Thermostat               | 90,000 brewing cycles or a maximum of 6 years |

#### **Technician instructions**

After cooling down, the contact can be closed again by pressing the reset button. The temperature limiter may be screwed in with a maximum of 100 Ncm (proper hand-tightening).

If tripped without an apparent reason, then the hot water boiler and the CPU must be replaced.

If there is mechanical damage or evidence of corrosion, the temperature sensor must be replaced for safety reasons.

#### Error message on the display

- Tripping of the temperature limiter can be traced to faults listed in the steam boiler chapter
- Display "heating up..." does not turn off after being switched off and on.

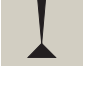

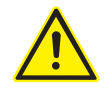

#### heating up...

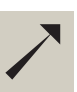

See steam boiler chapter See instructions, error messages, troubleshooting Part 6

The inflow comes directly from the hot water boiler via the inlet valve.

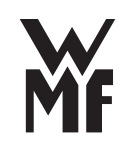

#### 2/3.6.3 Steam boiler safety valve

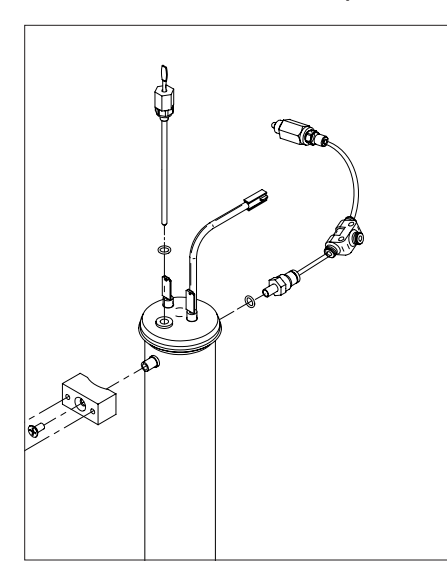

The safety valve prevents an unallowed increase in pressure within the boiler. The safety valve is connected to the steam boiler with a T-piece.

| Technical data: safety valve for the steam boiler |        |  |
|---------------------------------------------------|--------|--|
| Opening pressure                                  | 16 bar |  |
|                                                   |        |  |

| Service life for the steam boiler safety valve |                                                      |  |
|------------------------------------------------|------------------------------------------------------|--|
| 2 years                                        | After 2 years, the safety valve must be replaced for |  |
|                                                | safety reasons                                       |  |

#### **Technician instructions**

In normal operation, no steam should issue from the safety valve. If tripped without an apparent reason, then the hot water boiler and the CPU must be replaced.

The safety valve may not be opened. It may only be replaced as a complete unit.

#### Error without display message

• Safety valve leaks, steam continues to issue from the release pipe into the drip tray.

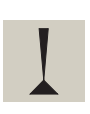

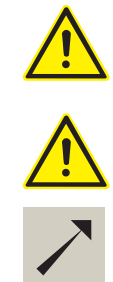

See instructions, error messages, troubleshooting Part 6

### 2/3.6.4 Cappuccino valve (steam boiler)

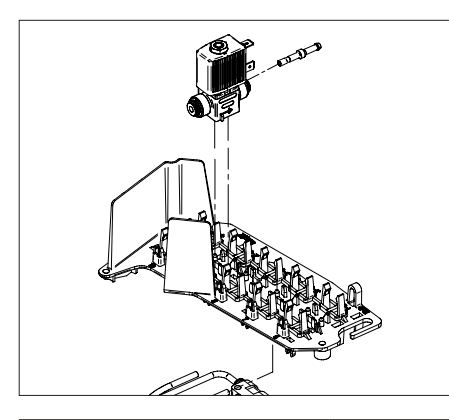

The cappuccino valve is responsible for automatic milk and milk foam dispensing.

| Technical data: cappucino valve |                       |  |  |  |
|---------------------------------|-----------------------|--|--|--|
| Power supply, valves            | Rated voltage 24 V DC |  |  |  |
| Current consumption, valves     | <500 mA               |  |  |  |
| Service life cappuccino valve   |                       |  |  |  |

maximum 2 years, exchange during maintenance

## Cappuccino valve

- Spare parts
- Valve without magnet 2.7 mm width, travel
- Magnet body
- Hose adapter

#### 2/3.6.5 Steam Jet valve

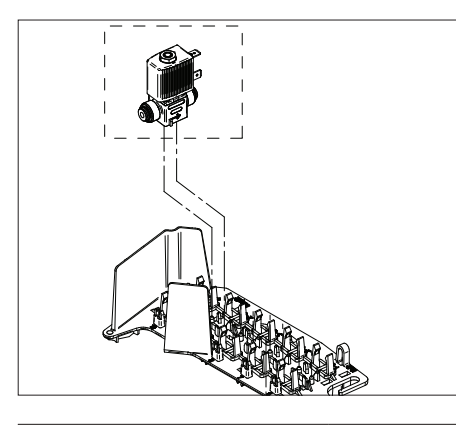

The Steam Jet valve is used for preheating cups WMF 900, 1000 S, and 1000 pro S coffee machines.

| Technical data: Steam Jet valve |                       |  |  |
|---------------------------------|-----------------------|--|--|
| Power supply, valves            | Rated voltage 24 V DC |  |  |
| Current consumption, valves     | <500 mA               |  |  |
|                                 |                       |  |  |

| Service life: Steam Jet valve |                                              |
|-------------------------------|----------------------------------------------|
| Steam Jet valve               | maximum 2 years, exchange during maintenance |

#### **Technician instructions**

Before replacing a leaking solenoid valve, always examine the descaling and filter change counter and descale the coffee machine.

#### Valves may not be opened.

It must be replaced, complete with all o-rings (without the solenoid.)

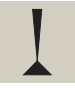

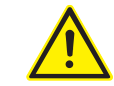

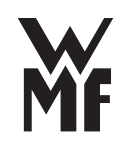

#### Error without display message

• Problems with milk and milk foam dispensing due to a leaking or defective steam valve

#### Spare parts

- Valve without magnet 1.5 mm width, travel
- Magnet body

#### 2/3.6.4.1 Solenoid valves

See Chapter 2/3.5.4.2

#### 2/3.6.4.2 Cappuccino pump (air pump) for WMF 1000 pro S only

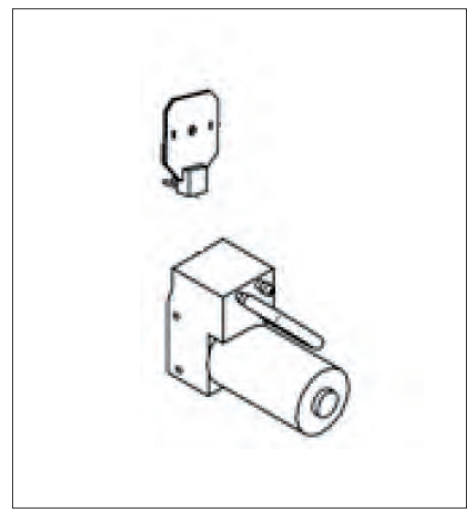

An air pump is connected to a Y-fitting in the steam line from the cappuccino valve to the combi spout. Fresh milk is drawn into the combi spout by the mixture of air and steam, which foams the milk. If no air is added, warm milk is dispensed.

| Technical data: air pump               |                                                              |                                                  |  |
|----------------------------------------|--------------------------------------------------------------|--------------------------------------------------|--|
| Power supply                           | Nominal voltage 24 V DC; with grid voltage regulator to 18 V |                                                  |  |
| Current draw                           | <0.5 A                                                       |                                                  |  |
| Fixed air aperture in intake hose      | 0.2 mm                                                       |                                                  |  |
| Additional run time<br>(fixed setting) | 3 s                                                          | Line is blown out after<br>pauses of > 7 minutes |  |

#### Errors without error message

• Air pump clogged or defective; milk does not foam

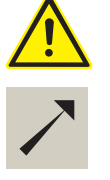

See instructions, error messages, troubleshooting Part 6
#### 2/3.7 Flow Errors

The flow meter is the sensor that recognizes the cause of faults if the flow is too slow for any brewing operation, beverage metering and for steam boiler inflow. Pressure that is too high in the brewing system can be detected indirectly by monitoring flow. The less water pumped by the oscillating pump with low flow, the greater the pressure. This can, for example, be caused by a clogged brewing sieve, which allows the pressure to increase so much in the brewing unit that the bursting pressure could be reached. This is prevented by software.

#### 2/3.7.1 Components and parts

The most frequent errors which the customer can fix are shown here:

- "Refill water tank"
- "Grinding too fine?"
- "Machine cleaning"

#### Components which can cause flow errors:

#### flow meter

- Hose before and after the flow meter (kinked or crimped)
- Pump
- Filter old / used up
- Water tank fine sieve clogged
- Brewing unit (inlet, hose to the brewing unit, lower piston or upper piston)
- Coffee spout Y-piece
- Flowmeter contaminated

#### For all error messages, check the flow errors:

• is there air in the system (bleed coffee machine via hot water dispensing)

#### In the case of clogging on or after:

- Hot water valve
- Steam boiler inlet valve

Due to the stoppage, the brewing valve is forced open by the high pressure, and water runs into the brewing chamber.

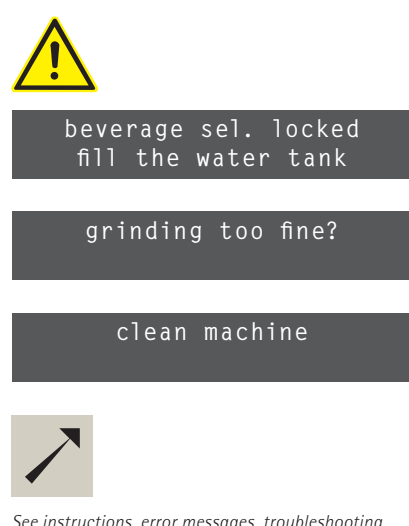

See instructions, error messages, troubleshooting Part 6

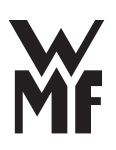

#### 2/4 Brew system and grounds container

The brewing unit is arranged to the right of the grounds container. The grounds container is monitored by a microswitch.

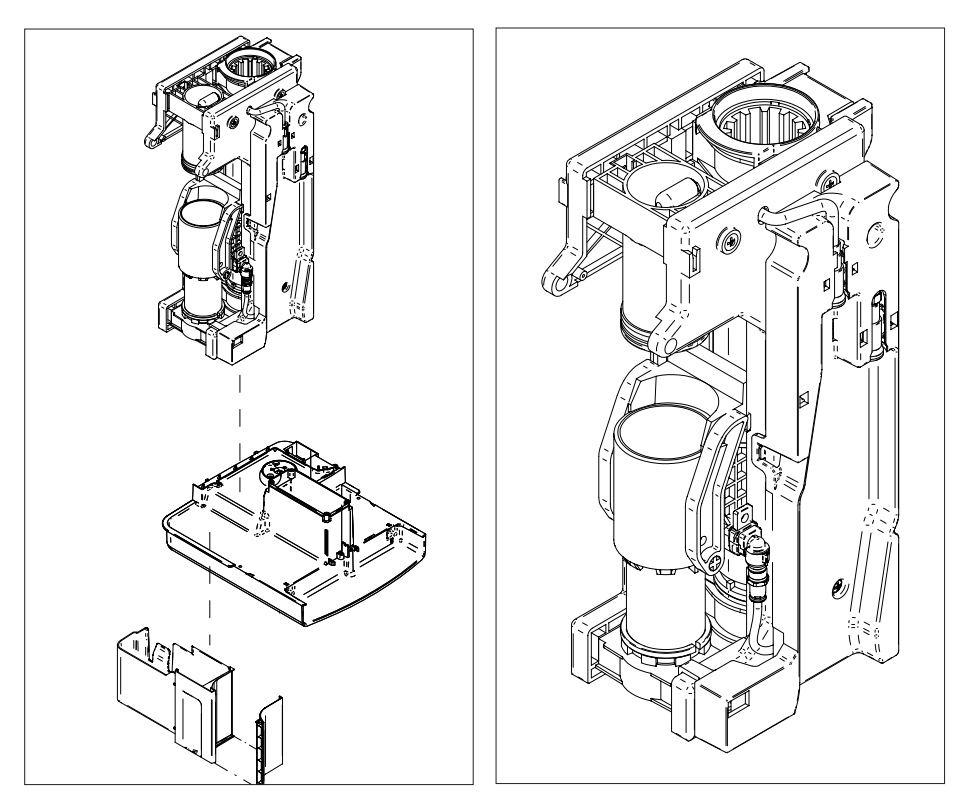

#### **Functional principles**

The brewer is a vertically mounted piston brewer with a fixed upper piston and a moving brewing chamber with lower piston. The coffee is brewed from the bottom up.

The brewing setting is started with a magnetic limit switch which registers the insertion of a cartridge. Sensors detect the basic position.

The pressing power is determined by voltage measurement. The coffee grounds is ejected using a forcibly-activated scraper. Ground coffee is added at the pivoting insertion funnel, which is attached to the coffee machine. This insertion funnel is spring-loaded and moves appropriately into the brewing position.

The brewing unit can be moved outside the coffee machine with the multitool in all positions.

#### 2/4.1 Brewing unit lid

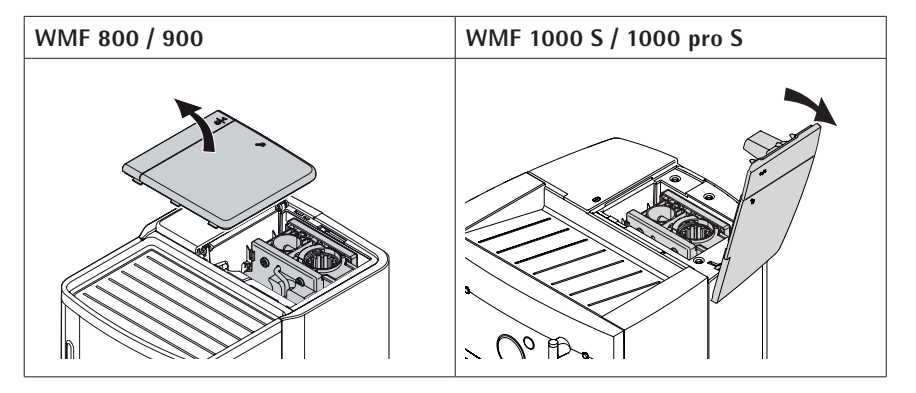

In order to access the brewing unit, the brewing unit cover must be removed. For weekly cleaning, the brewing unit can be pulled out from the top, and the interior of the machine will be easier to clean.

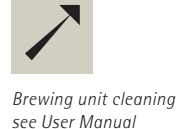

#### 2/4.2 Brewer with drive

- 1. Brewing unit motor
- 2. Spindle
- 3. Friction piston
- 3.1 Spring for friction piston
- 4. Piston below (brewing water entry into the cylinder)
- 5. Brewing cylinder
- 6. Discharge piston with cover (0.6 mm opening)
- 7. Insertion funnel
- 8. Scraper
- 9. Brewing water inlet
- 10. Aperture
- 11. Angle
- 12. Side parts, left and right
- 13. Pinion

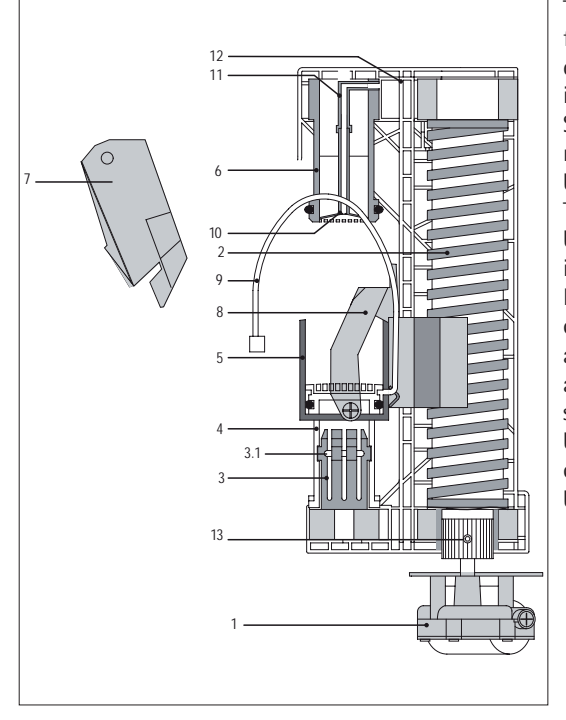

The ground coffee is moved from the ground coffee spout of the grinder over the funnel into the open brew chamber. Scattered ground coffee can reach the tub bottom and must be regularly cleaned out. The drive is supplied by the brewing motor, the power is transferred over a pinion. Import bevels on the pinion can set the brewer in nearly all positions. The pinion grips against the teeth of the brewer spindle. On the other hand, the brewer spindle setting can be corrected with the multitool before replacing.

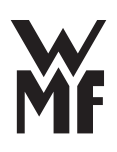

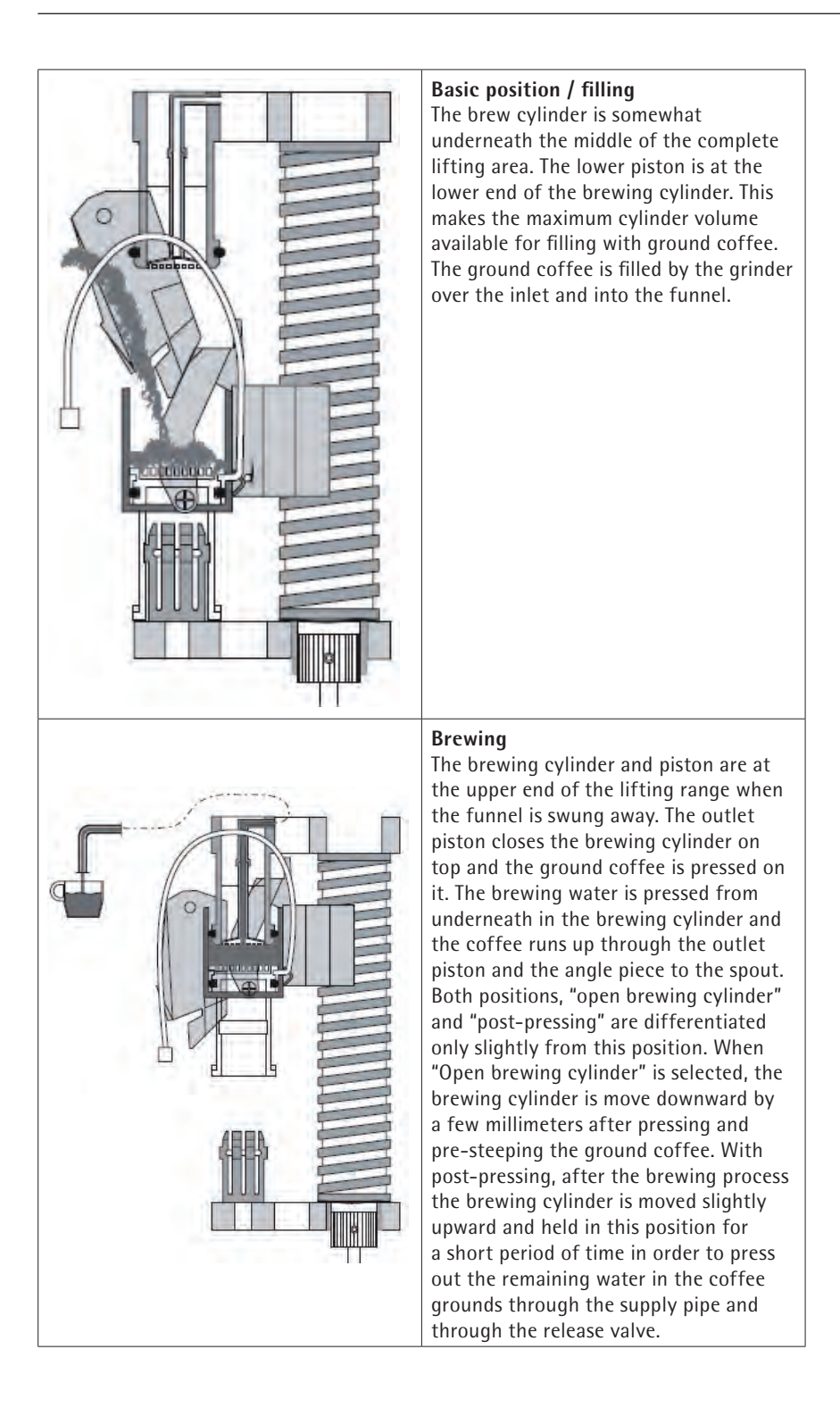

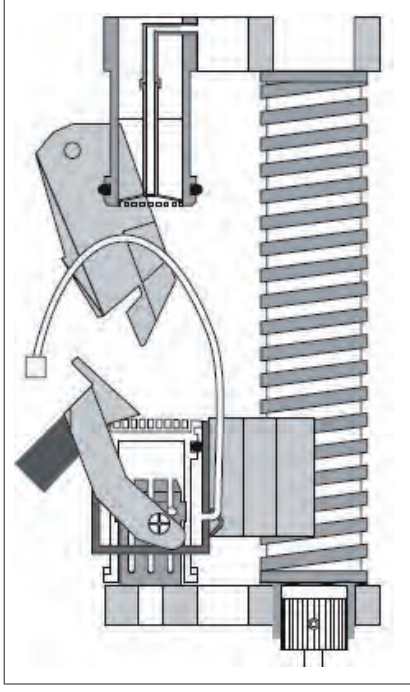

Grounds disposal

The brewing cylinder and piston are at the lower end of the lifting area. The friction piston presses the lower piston through the brewing cylinder up to its upper edge. The scraper throws the pressed coffee grounds away with a swinging movement. After the grounds are discharged, the brewing cylinder and piston move back down to the base position for the next fill cycle.

| Technical data: brewing unit    |                                                     |                             |
|---------------------------------|-----------------------------------------------------|-----------------------------|
| Capacity                        | 6 to 0.53 oz                                        |                             |
| Start in the insertion position | over the reed switch                                | 5 V input on CPU            |
| Moves for all other positions   | over current evaluation to the central power supply | analog input to the control |
| Brew aperture                   | 0.6 mm                                              |                             |

#### Driving commands table:

| From                                                                                                | After                 | Action                                                                                                    |
|----------------------------------------------------------------------------------------------------|-----------------------|----------------------------------------------------------------------------------------------------|
| Ejection position                                                                                   | Insertion position    | Full movement upwards until it meets the switch                                                                                   |
| Insertion position                                                                                  | Pressing position     | Full movement upwards until<br>reaching the press value given<br>by the software. Only start when<br>the reed sensor is activated |
| Pressing position                                                                                   | Brewing position      | Brewing unit moves in respect to<br>the setting of the "pre-brew of<br>ground coffee"                                             |
| Brewing position                                                                                    | Dry pressing position | Full movement upwards until the<br>post-press current is reached;<br>stop for a set post-press time<br>(5 seconds)                |
| Dry pressing position                                                                               | Ejection position     | Full movement downwards until the blocking current is reached                                                                     |
| Unknown position (e.g.<br>after insertion of the<br>brewing unit, network<br>off-on, ON/OFF, etc.)* | Insertion position    | Always moves downward, over<br>the ejection position into the<br>insertion position                                               |

\*) After power off and on, after resets and after opening the brew cover, basically it drives from the ejection position to the insertion position.

#### Brewing system, grounds container and cover

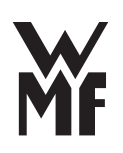

#### **Technician instructions**

- If an O-ring must be replaced due to wear, all O-rings should be replaced.
- If the grounds container is taken off, the coffee machine cannot be operated. The display shows "grounds container not present."
- If the brewer is taken off, the coffee machine cannot be operated. The display shows: "Place brewer".
- If the brewer lid is opened, the coffee machine cannot be operated. The display shows: "lid open".

#### Error messages on the display

- Place brewer (brewer not placed).
- Brewer limit switch (base position not recognized)
- Clear flow stopped, Grinding too fine?, brewer clogged.

#### Errors without display message

- Brewer makes slight rattling sounds
- A lot of fresh ground coffee in the grounds container and on the brewing unit
- Coffee grounds not dry
- Brewer leak
- Brewing unit ripped
- Brewer cannot be placed

#### Spare parts

- Outlet piston \*
- Lower pistons \*
- Snap ring for lower piston \*
- 0-rings
- Friction piston \*
- Spring for friction piston \*
- Scraper
- Insertion funnel
- Right and left springs for the insertion funnel
- Add-on components \*
- Pusher
- \* = own chapter

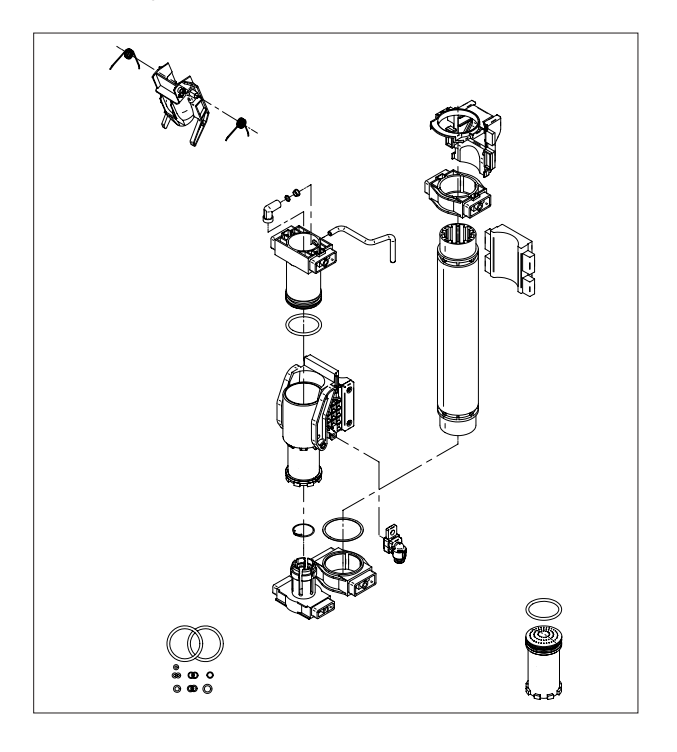

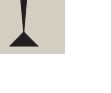

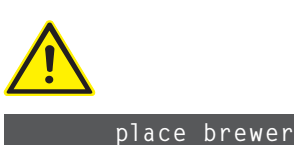

brewer end switch

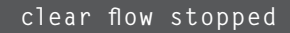

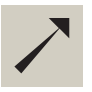

Error messages, instructions, troubleshooting see Part 6 For flow faults, see chapter 2/3.7 Flow faults

#### 2/4.2.1 Outlet piston (top piston with brewing sieve)

The piston is affixed to the brewing sieve. The coffee is filtered through the brewing sieve. The brewed coffee is directed over a cover (0.6 mm) directly to the All-in-One spout.

#### Error without display message

If the upper piston is obstructed, an error is recognized by the flowmeter.

#### Spare parts

• Complete outlet piston

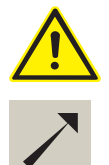

See flow errors chapter 2/3.7 Error messages, instructions, troubleshooting see part 6

#### 2/4.2.2 Friction piston

The friction piston affixes the basic position for the lower piston which releases the brewing chamber. The spring assures the necessary holding power.

#### **Technician instructions**

If the spring is not present, there will be a lot of ground coffee around the brewing chamber.

#### Spare parts

- Complete friction piston
- Spring

#### 2/4.2.3 Lower piston

The lower piston serves to let in the brewing water. The brewing water reaches the brewing chamber if the lower piston lays properly on the lower stop of the brewing chamber. The lower piston is brought upon lifting the brewing unit into this position by the friction piston.

If the drill holes of the piston are obstructed, the brewing water reaches the ring gap to the outside diameter, well-distributed in the ground coffee.

After remove and replace the brewing unit, a brewing cannot run correctly if the limit switch is impacted after replacing, and the lower piston cannot reach the insertion position (lowest position in the brew chamber). This is unavoidable due to the principle.

#### Spare parts

- Lower piston complete
- Snap ring
- Complete brewing cylinder

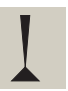

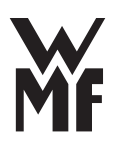

#### 2/4.3 Brewing water connection, coffee spout connection

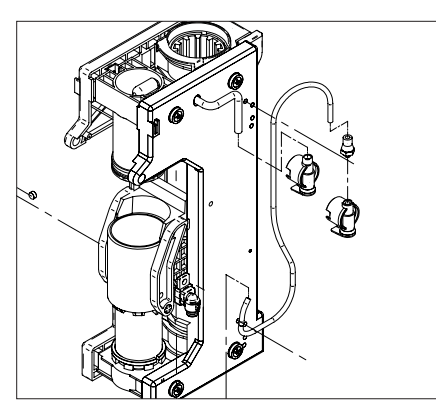

2/4.4 Reed switch

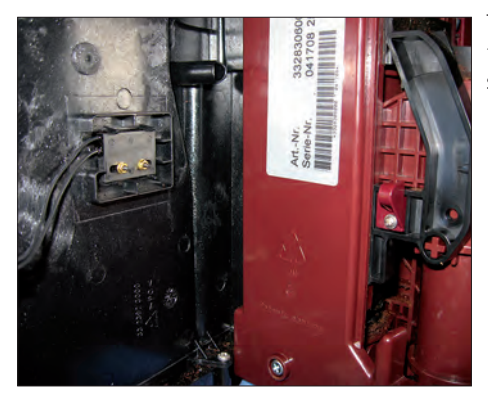

The insertion position is recognized by the reed switch over the magnet which sits on the side of the scraper.

2/4.5 Brewing unit motor

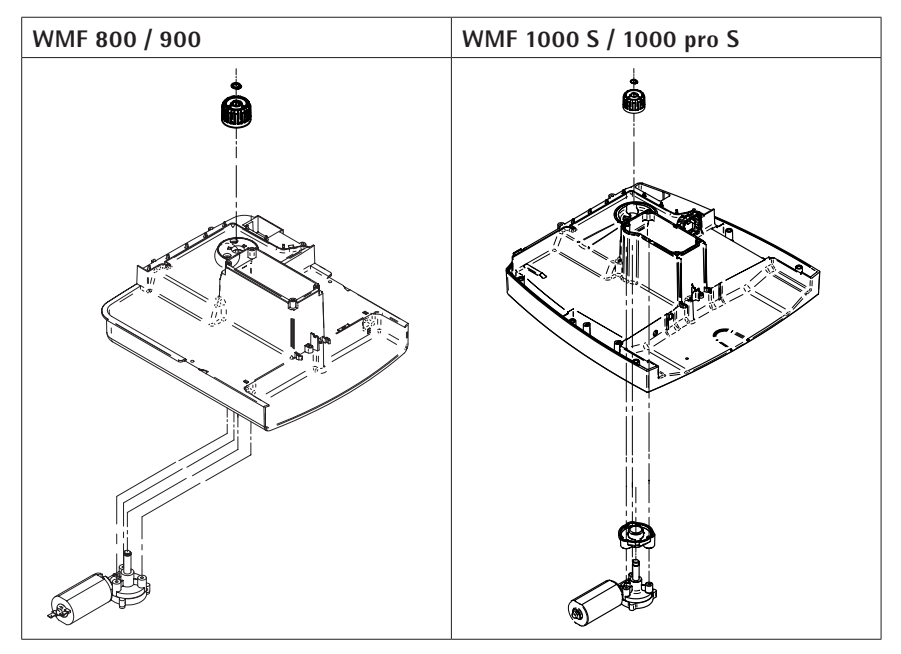

The brewer motor is screwed to the base pan with three screws. In addition, a plastic cover is glued over the screws.

There is a pinion with a D-surface which transmits power, and is secured with a snap ring.

| Technical data: brewing motor and current sensor |        |                                                                                                    |
|--------------------------------------------------|--------|----------------------------------------------------------------------------------------------------|
| Brewer motor                                     |        |                                                                                                    |
| Power supply                                     | 24 VDC | Power supply can only be qualita-<br>tively measured with an instrument,<br>not quantitatively, because the<br>motor is clock-controlled. |
| Current sensor                                   |        |                                                                                                    |
| Central current sensor<br>on the power supply    |        | Grinder and brewer are sequentially controlled and evaluated                                                                              |

#### **Technician instructions**

The fastener screws are glued to the motor with Loctite 243.

#### 2/4.5.1 Pinion

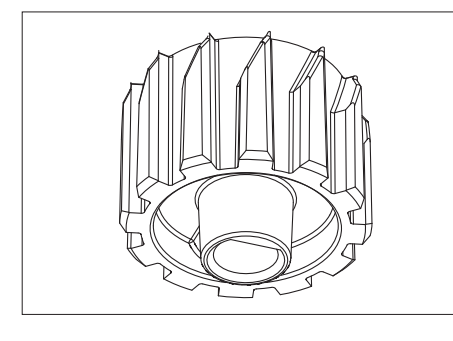

Pay attention to the insertion position of the pinion so that the brewing unit can be inserted again even if there is slight twisting.

#### **Technician instructions:**

The import bevels must point upward in the inserted position.

#### 2/4.6 Grounds container

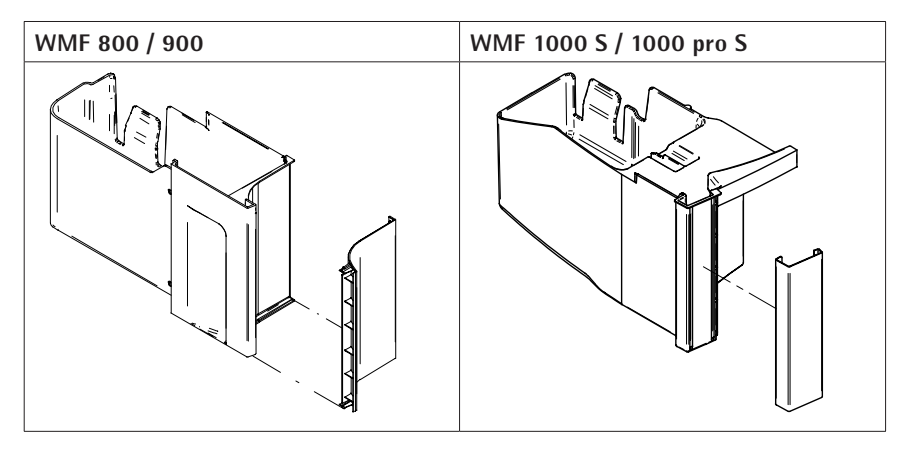

The presence of the grounds container is monitored by a microswitch. The filling status of the grounds container is counted with software.

If the grounds container is removed after full message or in operation, the message: "grounds container emptied?" is shown on the display. After confirming with yes the counter is deleted.

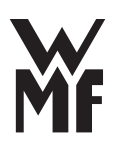

| Fill level monitoring for the grounds container |                                                                                                    |
|-------------------------------------------------|----------------------------------------------------------------------------------------------------|
| Fill level for the grounds container            |                                                                                                    |
| 130 seconds dosing time in the grinder          | 1.30 g/second as delivered and 9 g/grind, this gives a capacity of about 21 brewings or about 189 g ground coffee. |
| Notification of presence                        |                                                                                                    |
|                                                 | With removed grounds container, the micro<br>switch is opened and the 24 V power supply is<br>interrupted.         |

#### Spare parts

- Complete grounds containerMicroswitch

#### 2/5 Dispensing devices

#### 2/5.1 All-in-One spout

When there is a dispensing through the All-in-One spout, coffee and milk foam are distributed at the same time from two spouts. Two cups are filled at the same time.

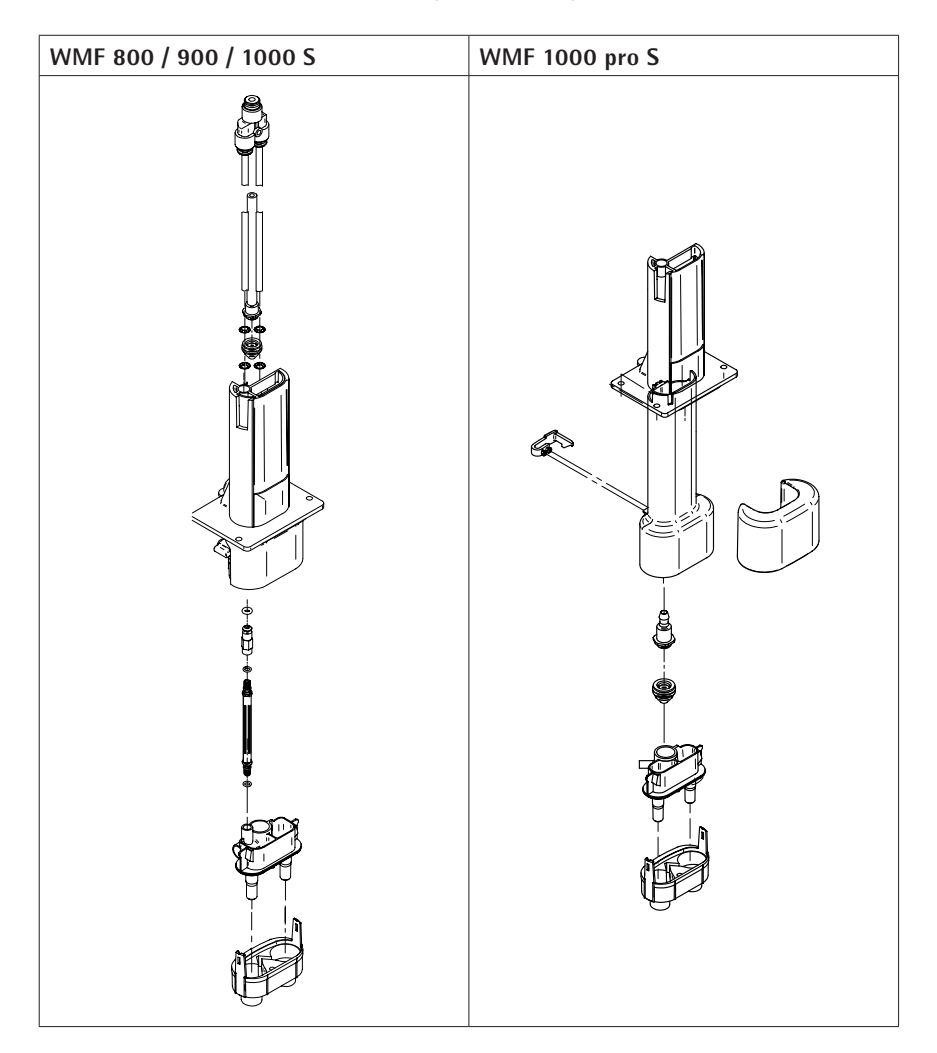

| Technical data: All-in-One spout              |                |
|-----------------------------------------------|----------------|
| Height adjustment WMF 800 / 900               | 63-136 mm      |
| Height adjustment WMF 1000 S                  | 63-136 mm      |
| Height adjustment WMF 1000 pro S              | 62-135 mm      |
| Lock-in position                              | not adjustable |
| Dosing accuracy for coffee, right and left    | +/-5%          |
| Dosing accuracy for coffee from brew to brew  | +/-5%          |
| Dosing accuracy for milk foam, right and left | +/-8%          |
| Dosing accuracy for milk / milk foam together | +/-8%          |

| Service life: All-in-One spout  |                                                    |
|---------------------------------|----------------------------------------------------|
| All-in-One spout                | maximum 6 years / 90,000 movements                 |
| Elastomer nozzle (steam nozzle) | 1 year (hygiene)                                   |
| Milk foamer                     | 1 year (hygiene)                                   |
| Milk system                     | If there is high wear / high hygiene requirements, |
|                                 | the part must be exchanged if needed.              |

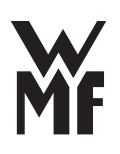

#### **Technician instructions**

If the coffee has been dispensed in an uneven way, first the Y-piece, that distributes the coffee to the two spouts, and the hoses need to be examined for contamination and may have to be replaced.

If the milk foam is dispensed in an uneven way, the All-in-One spout and the steam nozzle must be examined for contamination and, if necessary, replaced.

#### Spare parts

- Complete All-in-One spout
- Holder, All-in-One spout limit switch
- Milk hose assembly
- Complete milk foamer
- Y connector
- Screws
- Complete air intake cap.
- Complete air intake tube
- Ejector
- Microswitch without a roller
- Elastomer nozzle (steam nozzle)

#### 2/5.1.1 Coffee dispensing

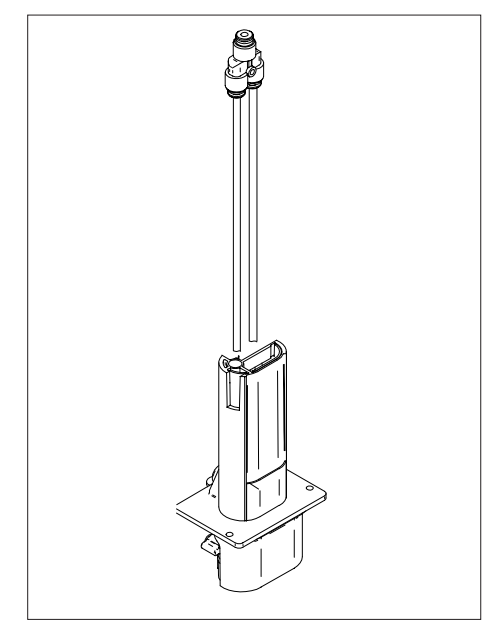

Technician instructions

The Y piece must be horizontally installed and/or affixed.

#### Error without display message

- Uneven dosing right and left
- Coffee spout overruns
- Coffee runs too slowly
- Foamer doesn't stay (falls downward)

unit to a Y piece, which distributes the contents evenly to both spouts. Two hoses guide it further to the All-in-One spout.

The coffee is guided from the brewing

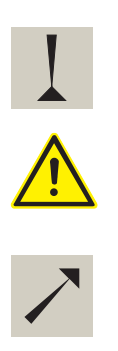

Error messages, instructions, troubleshooting see Part 6

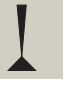

#### 2/5.1.2 Automatic milk and milk foam dispensing

After the cappuccino valve opens, an underpressure is created by a steam stream through the steam nozzle. This sucks in the milk. In the milk foamer, the steam-air mixture is combined in the milk, which heats and foams the milk.

Without additional air (All-in-One spout at top position for WMF 800, 900, and 1000 S), milk is heated and dispensed.

| Technical data for milk nozzles (for WMF 800, 900, and 1000 S) |                        |  |
|----------------------------------------------------------------|------------------------|--|
| Milk nozzle for the use of cooled milk at <12 $^\circ\text{C}$ | brown (Ø 1.5 mm)       |  |
| Milk nozzle for the use of warm milk at >12 °C                 | transparent (Ø 1.7 mm) |  |
| Maximum milk foam dispensing temperature                       | 65 °C                  |  |
| Maximum milk dispensing temperature                            | 60 °C                  |  |

| Technical data for milk nozzles (for 1000 pro S)                  |                  |
|-------------------------------------------------------------------|------------------|
| Milk nozzle for use with chilled milk 8 °C and open milk lance    | black (Ø 1.3 mm) |
| Maximum milk foam dispensing temperature                          | 48 °C            |
| Milk nozzle for use with chilled milk 8 °C and closed milk lance  | black (Ø 1.3 mm) |
| Maximum milk foam dispensing temperature                          | 60 °C            |
| Milk nozzle for use with warm milk 22 °C and open milk lance      | black (Ø 1.3 mm) |
| Maximum milk foam dispensing temperature                          | 60 °C            |
| Milk nozzle for use with chilled milk 22 °C and closed milk lance | black (Ø 1.3 mm) |
| Maximum milk foam dispensing temperature                          | 80 °C            |

#### **Technician instructions**

The instructions in the User Manual about dealing with the milk system must be observed.

The milk intake hose is designed for the use of a provided cooler.

#### Error without display message

- Uneven dosing right and left
- Milk too cold
- Milk sprays/is too hot
- Milk is not drawn in

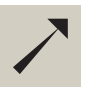

See User Manual, Care chapter

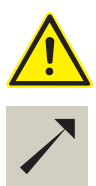

Error messages, instructions, troubleshooting see Part 6

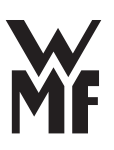

#### 2/5.2 Hot water dispensing

The hot water spout is always present, because it is need for descaling in addition to dispensing hot water for tea beverages. The hot water spout must be neither closed off nor taken off.

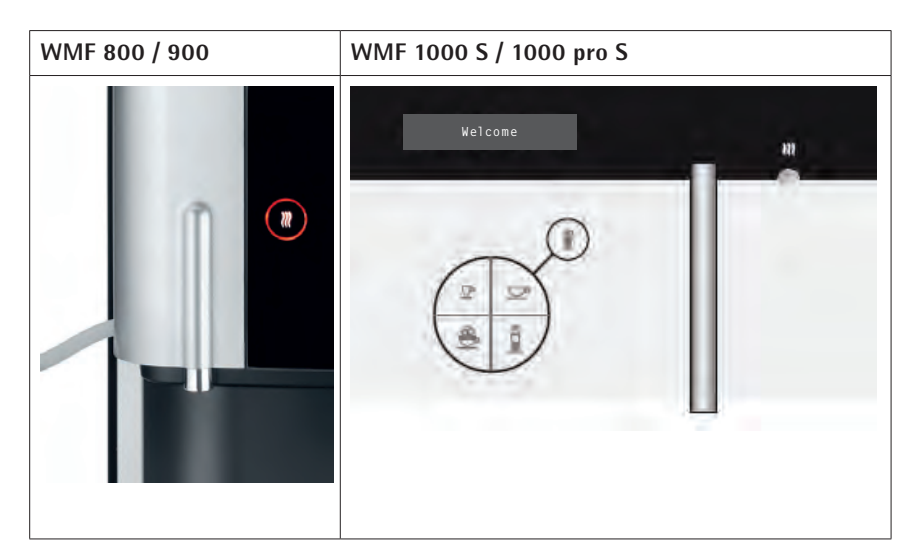

#### Error without display message

- No hot water dispensed, even though the pump is running
- Water leaks out (hot water spout is leaky)

#### Spare parts

• Hose coupling

#### 2/5.2.1 Dosing procedure hot water

When the hot water dispensing is started, the pump and the heating is switched on. The dispensing can be stopped by pressing the hot water button again.

When the hot water button is held down, water is dispensed in free flow.

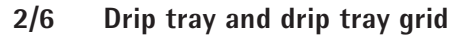

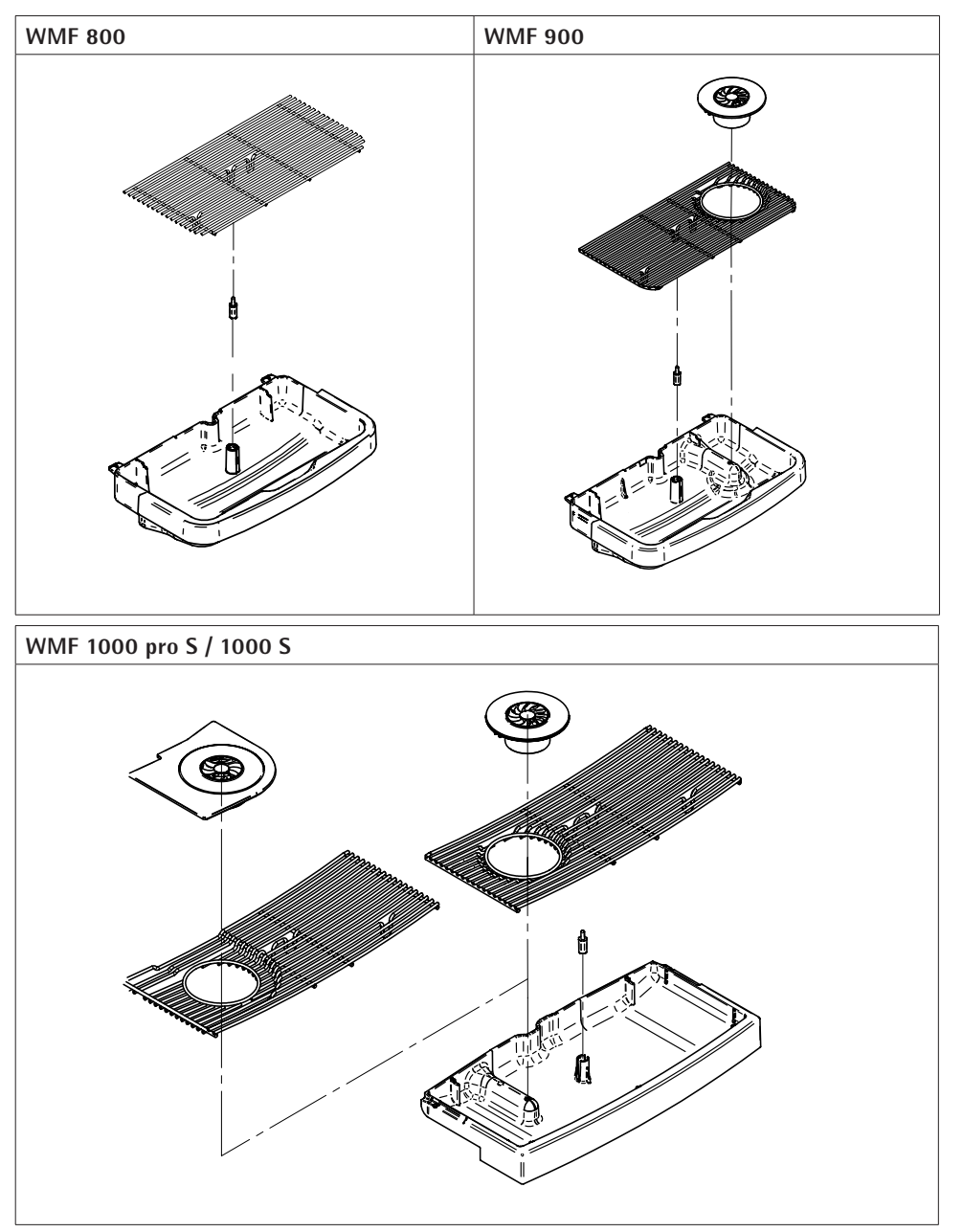

The fill level of the drip tray is not monitored electronically. It can be taken out without taking out the water tank or the grounds container. A float is integrated to indicate its level. The drip tray grid is loosely laid on the drip

tray. The drip tray grid for the WMF 900, 1000 S, and 1000 pro S is equipped with a steam jet for preheating cups.

The release water is guided through the release hose into the drip tray.

| Technical data: drip tray |       |
|---------------------------|-------|
| Drip tray capacity        | 1     |
| Level indicator           | Float |

#### Error without display message

Water runs during the brewing in addition to warm rinsing into the drip tray

- No message when cleaning that the drip tray must be emptied
- The drip tray can quickly run over

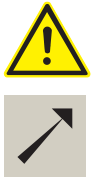

Error messages, instructions, troubleshooting see part 6

#### 2/7 Fan

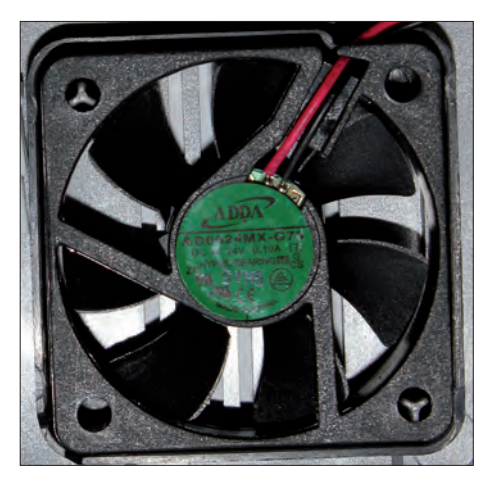

The fan draws in cooler outside air. The steam which is produced in the dispensing of a cappuccino in the coffee machine is taken out of the machine interior due to excessive pressure. The temperature and the humidity in the coffee machine are reduced, and components conserved.

| Technical data: fan |         |
|---------------------|---------|
| Rated voltage       | 24 V DC |
| Capacity            | 2.4 W   |

#### Error without display message

• Fan is not running

#### Spare parts

• Fan

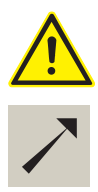

Error messages, instructions, troubleshooting see part 6

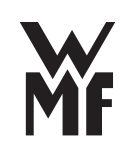

#### 2/8 Electrical / electronics

#### 2/8.1 Front panels

The differences between the front panels are highlighted in the following subchapters.

#### 2/8.1.1 Front panel WMF 800 / 900

The "Front panel, complete" consists of the operator control panel and the display. The operator control panel and display cannot be individually replaced.

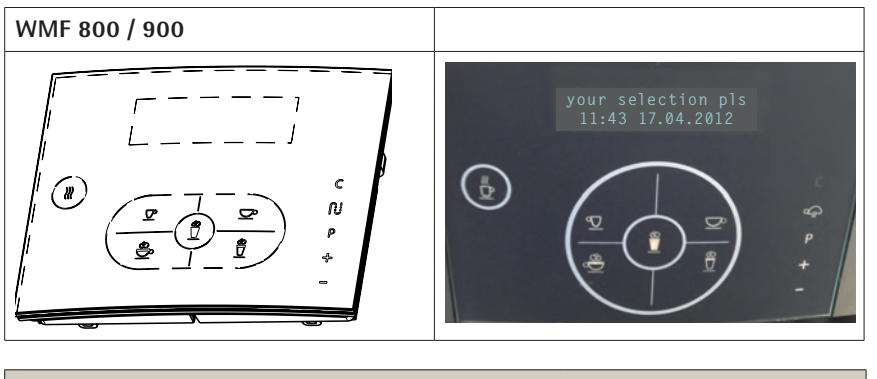

| Technical data: front panel                          |                            |
|------------------------------------------------------|----------------------------|
| Front panel with touch controls                      |                            |
| 4 beverage buttons,                                  | Capacitative buttons under |
| 1 hot water button,                                  | the glass panel, all with  |
| 1 milk / milk foam button                            | LED lighting controlled by |
| Five operator buttons (Steam Jet button for WMF 900) | the CPU.                   |

#### 2/8.1.2 Front panel WMF 1000 S / 1000 pro S

The front panel consists of the stainless steel cover, the button panel, the display, and the tinted display cover.

The front panel can only be replaced as a complete unit.

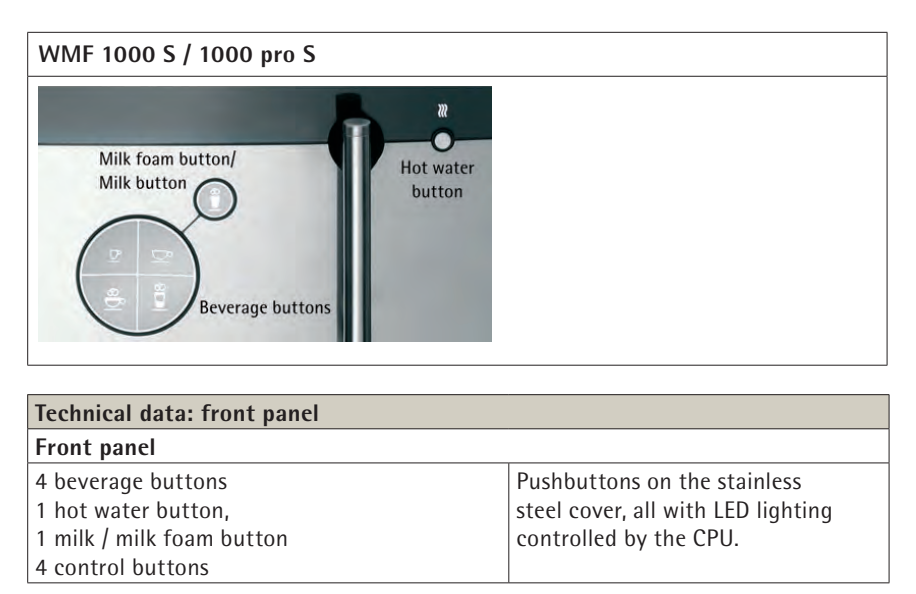

When working with the CPU, take appropriate ESD precautions, cut off the power supply to the coffee machine, and unplug the coffee machine. Do not touch the controller until your body is connected to the protective ground of the coffee machine.

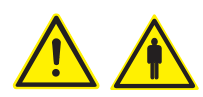

#### Error without display message

- Beverage buttons do not react
- The display lighting does not function

#### Spare parts

• Front panel, complete

#### 2/8.1.3 Controller

In addition to the inputs and outputs, the following interface is provided on the controller:

• USB (interface for the service technician)

Outputs are generally connection to ground, while the voltage (12 V or 24 V) is applies to the components (valves, motors, etc.)

#### Spare parts

• Programmed complete controller

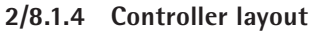

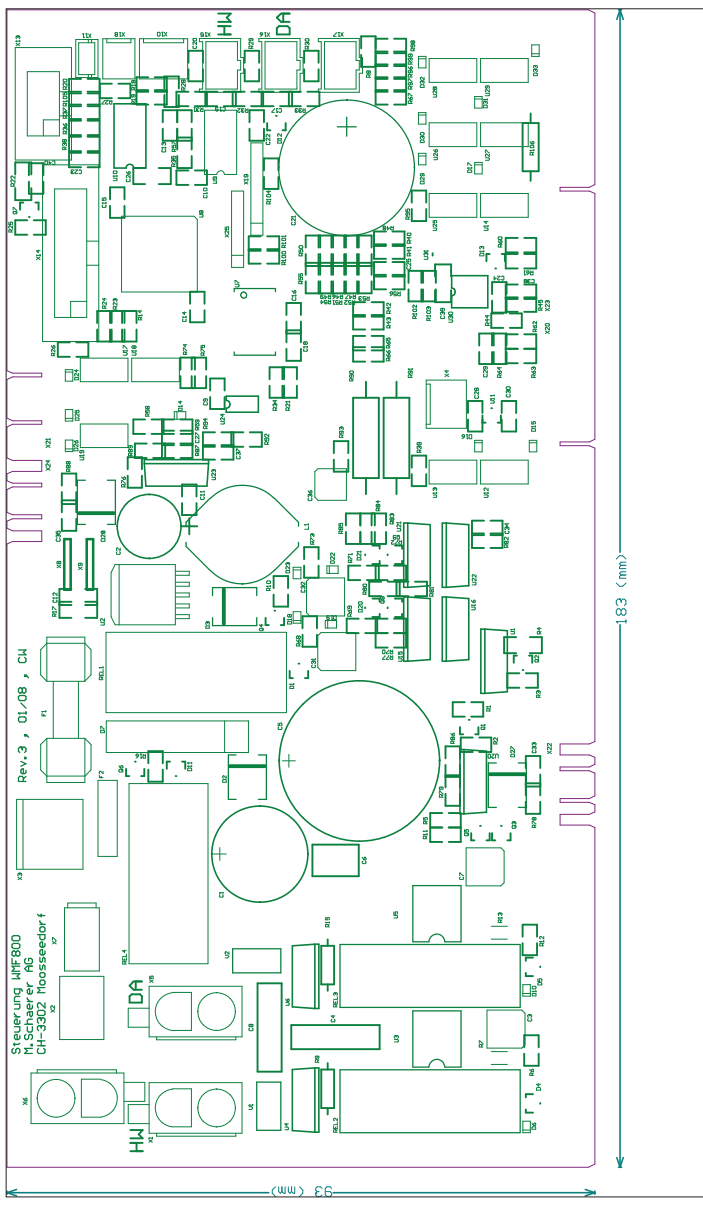

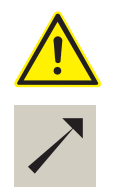

Error messages, instructions, troubleshooting see part 6

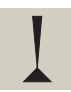

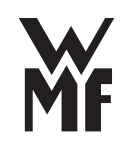

#### 2/8.1.5 Table

| Connector                                    | Connection                                                                                                    |
|----------------------------------------------|----------------------------------------------------------------------------------------------------|
| X1                                           | Water heating                                                                                                    |
| X2                                           | Transformer primary                                                                                                    |
| Х3                                           | Transformer secondary                                                                                                    |
| X5                                           | Steam heating                                                                                                    |
| X6                                           | Power line input 220 V                                                                                                    |
| X7                                           | Power line pushbutton panel                                                                                                    |
| X8                                           | Ground                                                                                                    |
| X10                                          | Flow meter                                                                                                    |
| X11                                          | Water tank sensor                                                                                                    |
| X12                                          | USB interface                                                                                                    |
| X13                                          | Front panel                                                                                                    |
| X14                                          | Front panel display                                                                                                    |
| X15                                          | NTC water                                                                                                    |
| X16                                          | NTC steam                                                                                                    |
| X18                                          | Power line pushbutton active panel                                                                                                    |
| X20 direct connection<br>lower cable harness | Lid 1<br>Lid 2<br>Drip tray<br>Manual insert<br>Brewer end switch<br>Oscillation pump<br>Release valve<br>Brewer motor                                          |
| X21                                          | Optional air pump 1000 pro S                                                                                                    |
| X22                                          | Grinder                                                                                                    |
| X23 direct connection<br>upper cable harness | Level probe<br>Grounds container<br>Tank<br>Milk foamer<br>Fan<br>Brewing valve<br>Hot water valve<br>Steam valve<br>Inlet valve<br>Steam jet valve (Steam Jet) |
| X24                                          | Optional illumination 1000 pro S                                                                                                    |
| F1                                           | T 8 A, 250 V                                                                                                    |

#### 2/8.2 Power supply

The power supply is connected with a plug to the controller. The controller supplies the transformer. The transformer delivers voltage for:

- A 12 V part for supplying the logic,
- A 24 V part for the 24 V loads such as, for example, the magnetic piston pump, fan, air pump, heat relay,

There are various inputs and outputs on the CPU board; see table.

#### **Toroidal transformer**

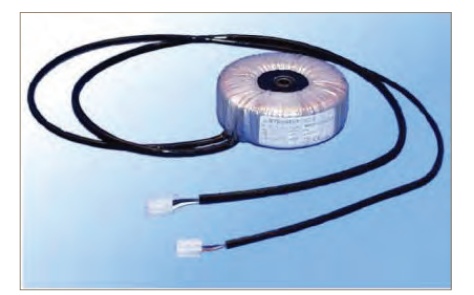

Switching on the 12/24 V supply for the coffee machine: \* Turn on the ON/OFF switch on the operator control panel \* Via the 5 V power supply input the controller switches on

| Technical data: toroidal transformer |                                                                  |
|--------------------------------------|------------------------------------------------------------------|
| 5.1 V voltage                        | oadable up to 1 A                                                |
| 24 V voltage                         | oadable up to 7 A                                                |
| Mains input                          | Nominal voltage 230 V (as delivered)<br>or nominal voltage 120 V |
| maximum voltage compliance at 230 V  | 175-264 V                                                        |
| Line frequency                       | 47-63 Hz                                                         |

#### **Technician instructions**

If the 5 V supply is overloaded, the coffee machine switches off because the controller has no power.

If the internal device fuse has tripped, as a rule the power supply is defective and the power supply must be replaced.

#### Error without display message

- No 12 V and no 24 V available for controller
- No 5 V available

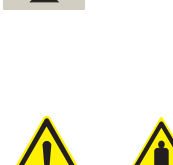

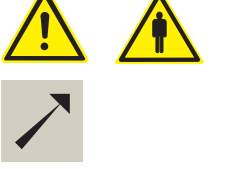

See troubleshooting chapter part 6

The heater relay has two circuits for the hot water boiler and the steam boiler heaters. The controller only powers the heaters separately. This ensures that the total heating power does not exceed 2 kW.

| Technical data:     |                                  |
|---------------------|----------------------------------|
| Activation by relay | 24 V                             |
| Current load        | loadable up to a maximum of 25 A |
| Load voltage        | 230 V                            |

#### **Technician instructions**

2/8.3

If traces of corrosion or oxidation are visible on the relay or the connections, replace the SSR, the heating cable harness or the boiler if contact resistance is suspected.

#### Error without display message

Heater relay

- Hot water boiler overtemperature
- Heating time of the hot water boiler
- Steam boiler overtemperature
- Heating time of the steam boiler

#### 2/8.4 Illumination WMF 1000 pro S

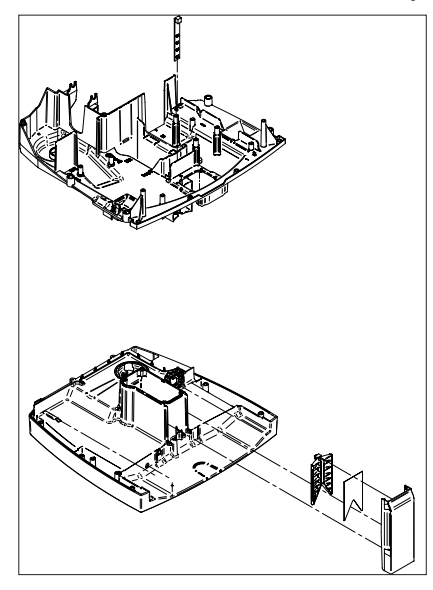

The 1000 pro S coffee machines are equipped with an LED light. It is located in the panel between the grounds container and the water tank, and illuminates the grounds container and water container.

| Technical data: illumination |              |
|------------------------------|--------------|
| Rated voltage                | 24 V DC      |
| Voltage LED                  | 3.2 V        |
| Current                      | 80 mA        |
| Total LED voltage            | approx. 13 V |
| Total LED power              | about 1.0 W  |

#### 2/8.5 Cable harnesses

All cable harnesses are provided in the basic configuration of the coffee machine.

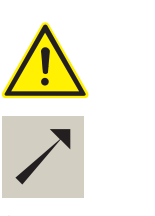

See troubleshooting chapter part 6

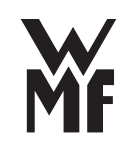

#### Part 3 Cleaning and care

Regular cleaning is essential in order to ensure problem-free operation of the coffee machine and to ensure optimum coffee quality. Cleaning is done only every 27 days or 230 brewing cycles for the small coffee machines. In order to prevent the brewer from breaking if the brewing chamber becomes clogged, cleaning tablets with a sponge must be used.

During cleaning, the sponge swells up, thus ensuring a defined water flow rate in the brewing chamber during cleaning.

#### 3/1 Machine cleaning using cleaning tablets (with sponge)

How often the coffee machine is cleaned depends on its use.

| WMF 800: more than 25 brewing cycles within 7 days        | After 230 brewing cycles or 7 days, the request for machine cleaning appears.  |
|-----------------------------------------------------------|--------------------------------------------------------------------------------|
| <u>WMF 800:</u> less than 25 brewing cycles within 7 days | After 230 brewing cycles or 14 days, the request for machine cleaning appears. |
| WMF 900 / 1000 S / 1000 pro S:                            | After 220 brewing cycles or 27 days, the request for machine cleaning appears. |

The request for manual milk system cleaning appears weekly.

If these recommendations are not followed, the coffee machine is disabled after another 30 brew cycles or 2 days until cleaning has been properly performed. Counting the time until the next cleaning starts with the first beverage brewed after the last cleaning.

#### 3/2 Warm-up rinse / coffee system rinse

When switched on, a warm-up rinse is performed. The water quantity is 60 ml. If the hot water temperature in the hot water boiler is >70  $^{\circ}$ C, a warm-up rinse is not performed.

When the machine is switched off, a coffee system rinse is performed unless no beverage was brewed since being switched on.

The warm-up rinse can be started manually by means of the customer-care menu to warm up the brewing system.

#### 3/3 Automatic milk system rinse Connect&Clean

The request to rinse the milk system is shown automatically in the display after removing a milk beverage after 20 minutes has passed.

The monitoring period begins when the last milk beverage is removed. If the preset interval of 20 minutes has passed without a milk beverage being removed again in the meantime, the request to rinse the milk system appears in the display. At the same time as the message is being displayed, the steam valve is opened twice for 0.5 seconds. This serves to clean the elastomer nozzle (steam nozzle.)

Waiting time: 20 minutes Rinse water volume: 90 ml pulsed Pulse of steam: 1 x 4 s

The request for rinsing the milk system can be postponed by pressing the C button. When the machine is switched off, the milk system is automatically rinsed. If power is lost or if the machine is switched off by a programmed timer, the milk system is automatically rinsed the next time the machine is switched on.

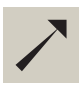

Milk system rinse see User manual Care chapter

#### 3/4 Manual milk foamer cleaning (milk system)

All surfaces coming into contact with milk must be thoroughly cleaned at least once per day for hygiene reasons! The milk intake hose should be replaced at regular intervals.

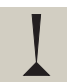

All parts of the milk system must be cleaned thoroughly at least once a week.

Proceed as follows:

- \* Remove the grounds container and water tank from the coffee machine
- \* Remove the hose from the milk container and the hose guide
- \* Operate the release on the back of the All-in-One spout
- \* Pull the All-in-One spout downward
- \* Remove the milk hose from the All-in-One spout
- \* Remove the milk nozzle from the milk hose
- \* Unscrew the air intake pipe (not for 1000 pro S)
- \* Unscrew air intake cap from the air intake pipe (not for 1000 pro S)
- \* Press the All-in-One spout on a solid surface. The top and bottom parts loosen and can then be separated
- \* Stir one measuring cap of WMF milk system cleaner into 200 ml of water in a container
- \* Place all parts of the milk system in the cleaning solution for 5 hours or overnight
- \* Then rinse all parts thoroughly with running warm water
- \* Screw air intake cap onto the air intake pipe (not for 1000 pro S)
- \* Screw the air intake pipe back in (not for 1000 pro S)
- \* Insert the milk nozzle into the milk hose
- \* Replace the milk hose on the All-in-One spout
- \* Push the All-in-One spout from below and engage the latch
- \* Push All-in-One spout all the way down
- \* Insert the milk hose into the guide

#### Additional recommendations:

in any case but particularly with low flow or when using milk that is not refrigerated, an intermediate cleansing should be performed after 4 to 6 hours of operating time.

#### 3/5 Cleaning the exterior and interior of the coffee machine

Prior to front panel cleaning, switch off the coffee machine using the ON/OFF button. The interior of the coffee machine (the brewer, brewer compartment, drip tray, grounds container) and the water tank are easily accessible for cleaning. When cleaning the interior, make sure that no contamination (ground coffee) gets into the water tank coupling!

### 3/6 Cleaning the water tank, grounds container, drip tray, bean hopper

Before bean hopper cleaning, switch off the coffee machine and disconnect it from the power system.

Never clean the grounds container, water tank and drip tray in a dishwasher and never use any cleaner additives.

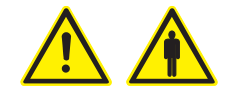

The water tank and the grounds container can easily be removed from the coffee machine. When removing the grounds container, make sure that the milk hose is not in front of the grounds container. Remove the grounds container and the water tank, empty them and rinse them under running water. Clean the grounds container thoroughly and let it dry. Then place it back into the coffee machine.

Remove the the drip tray with the drip tray grid, empty it and rinse it with water. Place the drip tray and drip tray grid.

Wipe out the bean hopper with a dry, lint-free cloth.

#### 3/7 Brewing unit cleaning

The brewing unit and the brewer compartment must be thoroughly cleaned regularly.

Before cleaning, switch off the coffee machine and disconnect it from the power system.

Never clean the brewer in a dishwasher and never use any cleaner additives.

The brewing unit must cool off before cleaning.

- st Switch off the coffee machine using the ON/OFF button, disconnect the mains plug
- \* Open the brewer lid
- st Grip the brewing unit at the top using your thumb and forefinger
- \* Operate the release of the brewer using your other hand
- \* Lift the brewing unit up out
- \* Unscrew the thread on the brewing unit head counterclockwise using the multitool until the scraper folds forwards
- \* Clean the brewing sieve under running water with no pressure, or with a cloth
- \* Rinse the brewing unit under running water
- \* Dry the brewing unit with a cloth. Allow to dry completely before reinstalling in the coffee machine
- \* Take the water tank and the grounds container out of the coffee machine and remove coffee grounds left in the brewer compartment using a vacuum cleaner (do not let coffee grounds reach the water connection)
- \* Check the O-rings for contamination and damage
- \* Screw the brewing unit back on clockwise using the multitool until the scraper closes again
- \* Replace the brewing unit once it is dry
- \* Place the brewing unit until the lock engages; on the other hand, the brewer spindle setting can be corrected with the multitool
- \* Close the brewer lid

#### 3/8 Descaling

Descaling is needed after the machine has processed the amount of water given in the following table but after one year at the latest.

| Descuring tuble |
|-----------------|
|-----------------|

| Liters until descaling | Water hardness (°dH) |
|------------------------|----------------------|
| 588                    | 0-4                  |
| 456                    | 5-8                  |
| 348                    | 9-12                 |
| 258                    | 13-16                |
| 75                     | > 16                 |

After another 25 liters, beverage brewing is disabled and a request is made for descaling.

The machine is not enabled again until it has been properly descaled.

When using a water filter, the descaling request is handled as for a water hardness of 0-4  $^{\circ}\text{dH}.$ 

| Rinsing amounts                     |            |
|-------------------------------------|------------|
| Amount of water, descaling cycle    | 3 x 600 ml |
| Descaling rinse water               | 1900 ml    |
| Descaling / rinsing hot water valve | 300 ml     |

After descaling, the coffee machine must be cleaned using a cleaning tablet. The coffee machine is rinsed again during this process.

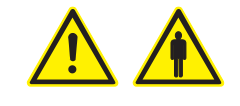

#### 3/9 Scale filter insert

The use of a water filter is recommended with a water hardness of more than 5 °dH. Replacing the water filter is requested in accordance with the following table or after 90 days.

| Filter capacity, water filter 100<br>(liters) | Filter capacity, water filter<br>200 (liters) | Water hardness (°dH) |
|-----------------------------------------------|-----------------------------------------------|----------------------|
| 0                                             | 0                                             | 0-4                  |
| 125                                           | 250                                           | 5-8                  |
| 85                                            | 170                                           | 9-12                 |
| 62                                            | 124                                           | 13-16                |
| 40                                            | 80                                            | > 16                 |

The 200 water filter can be used only with the WMF 1000 S and 1000 pro S in conjunction with the office function. The 200 water filter is not used with the WMF 800 and 900.

#### 3/10 Cleaning intervals overview

| Car   | e      |           |          |          |                                |                                     |                  |
|-------|--------|-----------|----------|----------|--------------------------------|-------------------------------------|------------------|
| Daily | Weekly | Regularly | Required | Optional | automatically /<br>as required |                                     | Description, see |
|       |        |           |          |          | х                              | Warm-up rinse / coffee system rinse | User Manual      |
| х     |        |           |          |          |                                | All-in-One spout cleaning           | User Manual      |
| х     |        |           | х        |          |                                | Milk system rinse Connect&Clean     | User Manual      |
|       | х      |           |          |          |                                | Milk system cleaning                | User Manual      |
|       |        | x         | х        |          |                                | Coffee machine cleaning             | User Manual      |
|       | x      |           |          |          |                                | Brewing unit cleaning               | User Manual      |
| х     |        |           | х        |          |                                | Grounds container cleaning          | User Manual      |
|       | х      |           |          |          |                                | Water tank cleaning                 | User Manual      |
| х     |        |           |          |          |                                | Drip tray cleaning                  | User Manual      |
|       | x      |           |          |          |                                | Bean hopper cleaning                | User Manual      |
|       | x      |           |          |          |                                | Casing cleaning                     | User Manual      |
|       |        |           | х        | 0        |                                | Filter change                       | User Manual      |
|       |        |           | х        |          |                                | Descaling                           | User Manual      |

Daily = Daily, at least once per day and as required

- Weekly = Weekly cleaning
- Regularly = Regularly as required
- Required = As required
- Optional = Optional (depending on the model)
- (x) = Daily as required

### Part 4 Software

4/1 Service program training documentation

# Mr

## WMF 900 S/1000 S

Training Documentation Service Program

KMT Technical Support Axel Klang

Edition: October 2012

#### 1 Preamble

The coffee machines WMF 900 S / 1000 S are the two smallest coffee machines in the WMF product range. Both coffee machines come from the consumer coffee machines line which has so far only been sold through the retail business and directly to the end customer. Save for a few differences, the following description is also valid for similar machine types such as WMF 800 / WMF 900touch / WMF 900Black etc.

At the WMF coffee machines for professional use – with the exception of WMF 1200 – all coffee machine specific settings can be carried out display-guided directly at the coffee machine. However, at the consumer coffee machines this has to be done through laptop and service program. For example, after a completed maintenance the service counter has to be deleted through the laptop as well as the grinding counter after installation of a new grinder.

A modification of the beverage button allocation is not intended due to the symbols which are embossed onto the front panel of the coffee machines; however, it would be possible in a limited way.

For repair or maintenance tasks, it is imperative for the service technician to acquire skills regarding the service program. Thus, this training documentation pursues the objective to clearly illustrate the relevant procedures to update a coffee machine or program the system configuration (coffee machine configuration) as well as further functions & setting possibilities.

#### 2 Table of Contents

| 1     | Preamble                                                           | 2  |
|-------|--------------------------------------------------------------------|----|
| 2     | Table of Contents                                                  | 3  |
| 3     | Basics & Overview User Interface Service Program                   | 6  |
| 3.1   | Start service program = establish connection to the coffee machine | 6  |
| 3.2   | Overview user interface service program                            | 7  |
| 3.2.1 | Drop Down Menus                                                    | 8  |
| 3.2.2 | Keys                                                               | 9  |
| 3.2.3 | Tabs for selection of coffee machine type                          | 12 |
| 3.2.4 | Buttons                                                            | 13 |
| 4     | Software update                                                    | 14 |
| 4.1   | Recoding table "Language in language package"                      | 15 |
| 4.2   | Workflow description "Software Update"                             | 16 |
| 4.3   | Workflow description through "Software download"                   | 18 |
| 4.4   | Configuration and activation of the new software                   | 19 |
| 5     | Programming – System Configuration                                 | 25 |
| 5.1   | Access Programming                                                 | 25 |
| 5.2   | Define and allocate beverage names                                 | 26 |
| 5.2.1 | Customer-specific beverage names                                   | 26 |
| 5.2.2 | Allocate beverage names to a button                                | 27 |

| 2 Table | le of Contents                                                                         | 4  |
|---------|----------------------------------------------------------------------------------------|----|
| 5.2.3   | Undo customer-specific beverage names                                                  |    |
| 5.3     | System configuration                                                                   |    |
| 5.4     | Beverage-, and coffee machine configuration – save, reset & upload                     |    |
| 5.4.1   | Saving of coffee machine data                                                          |    |
| 6       | Test functions, coffee machine parameters, component test                              | 34 |
| 6.1     | Test functions                                                                         |    |
| 7       | Further functions & setting possibilities – detailed description                       |    |
| 7.1     | Hints for easier detection of functions & setting possibilities on the following pages |    |
| 8       | Stichwortverzeichnis                                                                   |    |
| 9       | Button Programming > Programming                                                       |    |
| 9.1     | Button Programming > Load > Sys                                                        |    |
| 9.2     | Button Programming > Load > Sys > Parameter                                            |    |
| 9.2.1   | Button Programming > Load > Sys > Options                                              |    |
| 9.2.2   | Button Programming > Load > Sys > Care/maintenance                                     |    |
| 9.2.3   | Button Programming > Load > Sys > Descaling                                            |    |
| 9.2.4   | Button Programmierung > Load > Sys > Filter / Energy                                   |    |
| 9.2.5   | Button Programming > Load > Sys > Tables                                               |    |
| 9.2.6   | Button Programming > Load > Sys > Real Time Clock                                      |    |
| 9.2.7   | Button Programming > Load > Sys > 1000S                                                |    |
| 9.3     | Button Programming > Load > Level 1 products                                           |    |
| 9.4     | Drop Down Menu "Extra"                                                                 |    |
| 9.5     | Drop Down Menu – "Display"                                                             |    |
| 9.6     | Special functions – right mouse button                                                 |    |

| 2 Table | of Contents                                                               |
|---------|---------------------------------------------------------------------------|
| 10      | Button Test Functions                                                     |
| 10.1    | Button > Test functions - upper window                                    |
| 10.2    | Button Test functions – Tab Input test / Status                           |
| 10.3    | Button Test functions – Tab Output test / Status                          |
| 10.4    | Button Test functions – Tab Keyboard / Status                             |
| 10.5    | Button Test functions – Special functions right mouse button              |
| 11      | WMF Service Program – Source of Supply, Installation and Troubleshooting6 |
| 11.1    | Source of supply and installation service program                         |
| 11.2    | Installation FTDI driver                                                  |
| 11.3    | Assign Com Port                                                           |
| 12      | Troubleshooting7                                                          |
| 12.1    | Unable to open com port / Timeout connection                              |
|         |                                                                           |

#### 3 Basics & Overview User Interface Service Program

#### 3.1 Start service program = establish connection to the coffee machine

Connect the switched on coffee machine and the laptop by using a USB cable.

#### Important advice / Attention:

Please always use the USB interface which has been activated for the service program in the device manager (see chapter 10.3).

• Open the service program by double clicking on the symbol on the desktop.

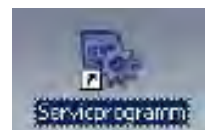

- Confirm the message service number by clicking "OK".
- Push "Start"key in order to establish the connection to the coffee machine.

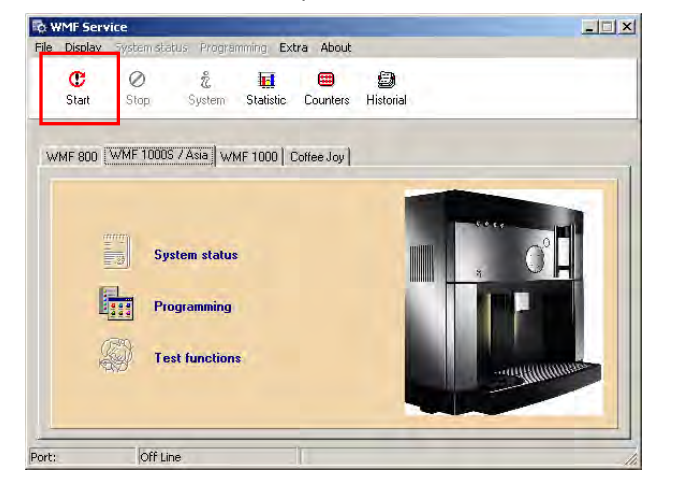

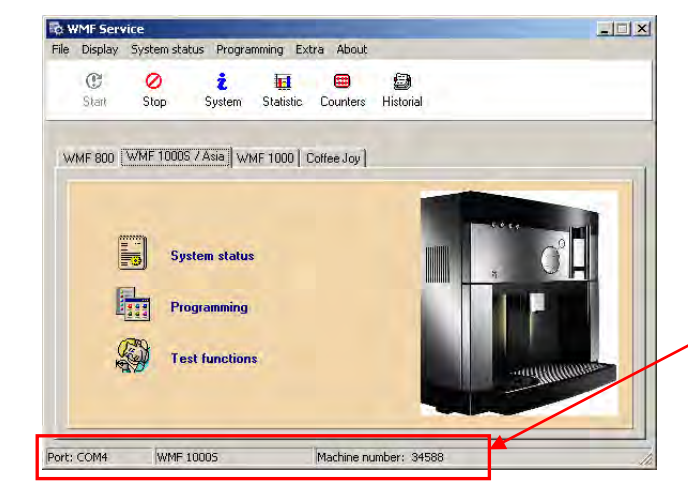

Com port, coffee machine type and machine number are displayed

#### 3.2 Overview user interface service program

The user interface can be divided into 4 categories:

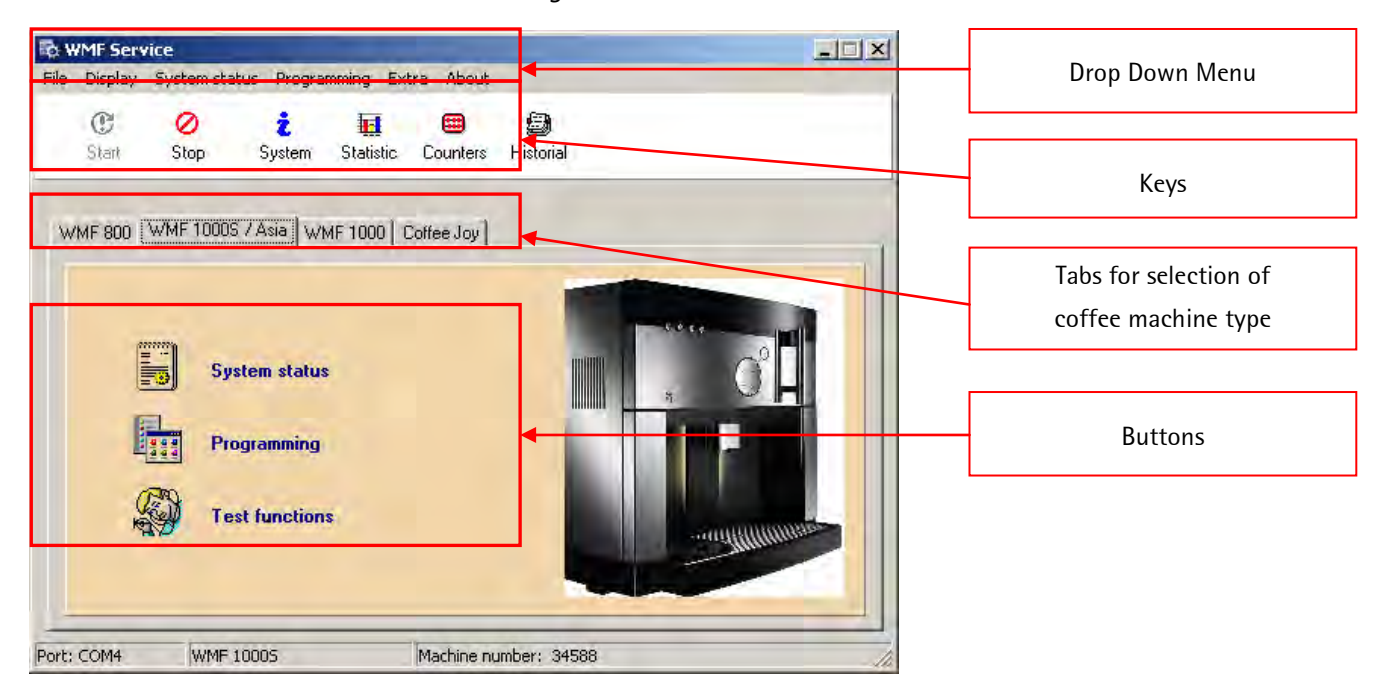

#### 3.2.1 Drop Down Menus

| Q W  |         |               |             |       |       |  |
|------|---------|---------------|-------------|-------|-------|--|
| File | Display | System status | Programming | Extra | About |  |

• File:

Enables you to "Start" and "Stop" the communication to the coffee machine and to "Close" the service program.

• Display:

Access to "statistics", "service history" and "daily counter". Furthermore, the running time of the grinder can be deleted through "Delete".

• System status:

Information about current status of machine.

• Programming:

Uploading and saving of a machine configuration as well as adjusting, for example, water hardness degree, Eco Mode etc. in the system configuration.

• Extra:

Access to the machine software update as well as the language selection of the service program or the communication setting etc.

• About:

Displays the software version of the service program

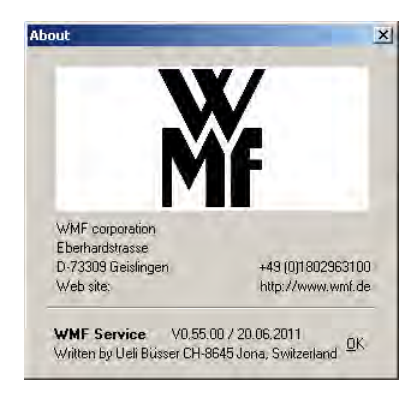

• Shows in the lower area the version of the service program and its date

#### 3.2.2 Keys

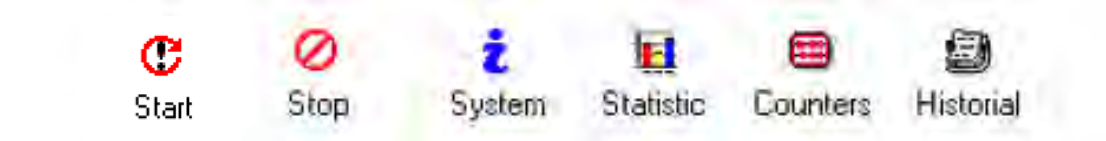

• Start:

Starts communication between service program and coffee machine.

> The buttons – "system status" and "test functions" – are now activated!

#### • Stop:

Stops communication between service program and machine. Thus, coffee machine software update is possible.

> Prior to updating the coffee machine software the connection to the coffee machine has to be interrupted!

#### • System:

Shows the current software version of the coffee machine, date of version as well as manufacturing date and serial number.

| Firmware/System Info                                | ×                                            |  |  |  |  |
|-----------------------------------------------------|----------------------------------------------|--|--|--|--|
| WMF 1000S Basic<br>V0.15 12.04.2011                 |                                              |  |  |  |  |
| Serial number<br>Manufacturing date<br>Service text | 01-12-34588<br>2/2/2012<br>+49 (0)1802963100 |  |  |  |  |

- Coffee machine type and version are displayed
- Current software version and date of version are displayed
- Serial number, manufacturing date and service text are displayed
## • Statistic

In the statistic, all counters, running times as well as the initial operation date can be viewed and saved.

| 🗞 Statistic                      |          |
|----------------------------------|----------|
| File Reload                      |          |
| 🚻 C 🖹 🕅                          |          |
| 111 Machine counter              | 2/2/2012 |
| Description                      | Value 🔺  |
| Machine counter                  | ]111 📃   |
| Total coffee products            | 76       |
| Total milk products              | 9        |
| Total tea products               | 26       |
| Total double products (2x)       | 7        |
| Total large cups (XL)            | 0        |
| Total pot Café Creme             | 1        |
| Total coffee products (erasable) | 20       |
| Product 1 count Espresso         | 33       |
| Product 2 count Café Creme       | 21       |
| Product 3 count Cappuccino       | 8        |
| Product 4 count Latte macchiato  | 11       |
| Product 5 count Mug of milk      | 9        |
| Product 6 count Hot water        | 26       |
| Product 7 count Ristretto        | 0        |
| Product 8 count Mug Café Creme   | 1        |
| Product 9 count Cafe Latte       | 0        |
| Product 10 count Espresso        | 2        |
| Number of brew cycles            | 65       |
| Number of milk system rinsings   | 8        |

- The statistic shows in an overview all date of the coffee machine. These counters cannot be deleted or edited.
- By clicking on the exclamation mark symbol the data can be updated.
- By clicking on the printer symbol the whole statistic can be printed.
- Through **"File"** -> **"Export"** the whole statistic can be saved in a file

#### • Counters (daily counter)

The daily counter contains the counters since last deletion.

> This daily counter can be deleted by the customer at the display and through the service program.

| Dail <del>y</del> counter       | ×     |
|---------------------------------|-------|
| il.                             |       |
| Description                     | Value |
| Total products dispensed        | 34    |
| Total coffee products           | 20    |
| Decaffeinated products          | 0     |
| Double products (2x)            | 2     |
| Large cups (XL)                 | 0     |
| Jug coffee cream                | 1     |
| Product 1 count Espresso        | 5     |
| Product 2 count Café Creme      | 12    |
| Product 3 count Cappuccino      | 3     |
| Product 4 count Latte macchiato | 0     |
| Product 5 count Mug of milk     | 4     |
| Product 6 count Hot water       | 10    |
| Product 7 count Ristretto       | 0     |
| Product 8 count Mug Café Creme  | 0     |
| Product 9 count Cafe Latte      | 0     |
| Product 10 count Espresso       | 0     |

- The daily counter shows the total no. of beverages dispensed as well as the no. of dispensing per beverage since the last deletion.
- The daily counter can be deleted by using the eraser symbol.

The counters shown here are identical to the counters which can be read out from the display of the coffee machine.

### • Historial

Viewing of service history as well as setting of service date after completion.

> If the service is set, the message **"Service recommended"** disappears in the coffee machine display.

#### 3 Basics & Overview User Interface Service Program

| Se | rvi     | ce history      |                 | ×            |
|----|---------|-----------------|-----------------|--------------|
|    | e<br>F  | k C             | Set service     |              |
|    |         |                 | Service tex     | t            |
|    | 32<br>1 | 1 Service stati | on<br>9         | 01-12-34588  |
|    |         | Service date    | Service station | Service code |
|    | 1       | 7/17/2012       | 0               | 1            |
|    | 2       | 00.00.0000      | 0               | 0            |
|    | 3       | 00.00.0000      | 0               | 0            |
|    | 4       | 00.00.0000      | 0               | 0            |
| 1  | 5       | 00.00.0000      | 0               | 0            |
|    | 6       | 00.00.0000      | 0               | 0            |
|    | 7       | 00.00.0000      | 0               | 0            |
|    | 8       | 00.00.0000      | 0               | 0            |

- The dates can be updated by clicking on the exclamation mark.
- By clicking with the right mouse button in the white area a window is opened to set the service. If **"Set service"** is pushed, the maintenance counter in the statistic is set to zero and the message **"Service recommended"** disappears in the display.

## 3.2.3 Tabs for selection of coffee machine type

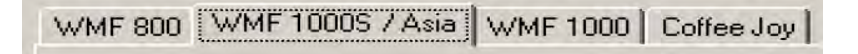

• By clicking on one of these tabs the coffee machine type has to be selected to which a connection is intended to be established.

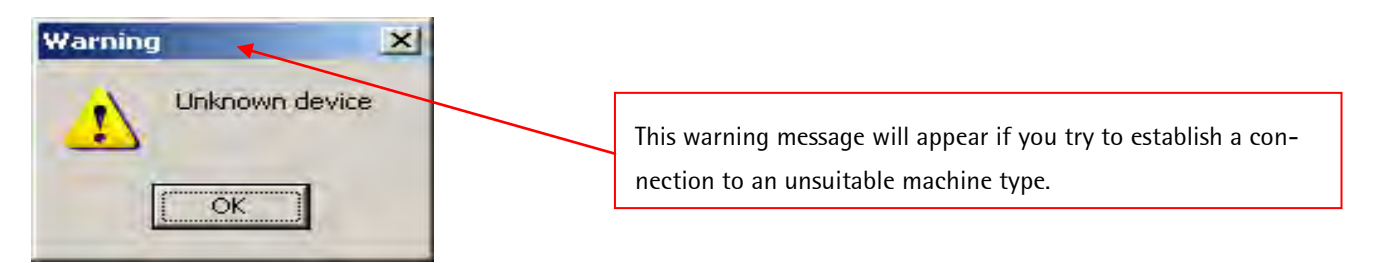

## 3.2.4 Buttons

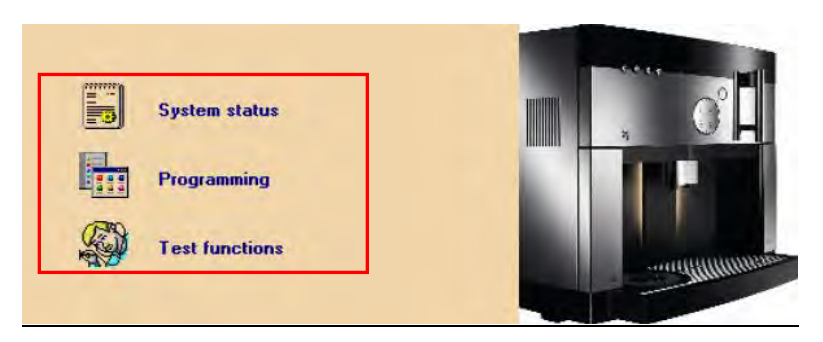

• System status:

Information about current status of machine.

• Programming:

Uploading and saving of a machine configuration as well as adjusting, for example, water hardness degree, Eco Mode etc. in the system configuration.

- > "Programming" is described in detail in chapter 5
- Test functions:

Corresponds to a "component test" and "live display", besides an error statistic is saved here.

## Advice regarding software update

- Prior to starting a software update it has to be assured that the desired coffee machine software is saved in the following folder with exactly this path on your laptop:
  - C:\Programme\ServiceProgram\WMF\_Service\HexLoad or C:\Program\ServiceProgram\WMF\_Service\HexLoad

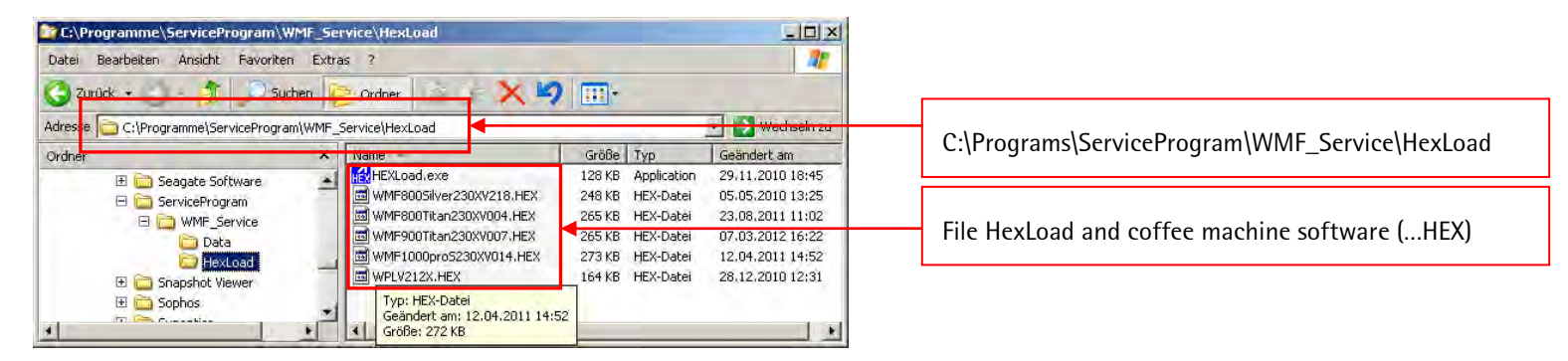

- Coffee machine software incl. language package
  - At the WMF consumer coffee machines software the languages are summarized in language packages (see recoding table on page 14). These packages can be recognized by their file name.

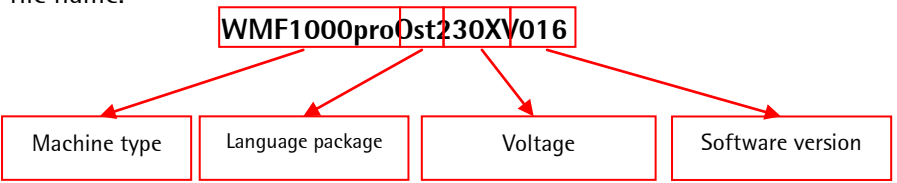

Corresponds to the technician's software on the laptop by which access to and programming of the coffee machine is possible; please find advice for installation in chapter 10.

You will find the most recent software version on our WMF Service Center website: http://www.servicecenter.wmf.de

# 4.1 Recoding table "Language in language package"

|           | WMF<br>800 | WMF<br>800<br>Ost | WMF<br>900 | WMF<br>900<br>Ost | WMF<br>1000S | WMF<br>1000S<br>Ost | WMF<br>1000proS | WMF<br>1000proS<br>Ost |  |  |
|-----------|------------|-------------------|------------|-------------------|--------------|---------------------|-----------------|------------------------|--|--|
| German    | х          |                   | х          |                   | х            |                     | Х               |                        |  |  |
| English   | х          | Х                 | Х          | Х                 | Х            | Х                   | Х               | Х                      |  |  |
| French    | х          |                   | х          |                   | х            |                     | Х               |                        |  |  |
| Dutch     | х          |                   | х          |                   | х            |                     | Х               |                        |  |  |
| Spanish   | х          |                   | х          |                   | х            |                     | Х               |                        |  |  |
| Italian   | х          |                   | х          |                   | х            |                     | Х               |                        |  |  |
| Danish    | х          |                   | х          |                   | х            |                     | Х               |                        |  |  |
| Norwegian | х          |                   | х          |                   | х            |                     | Х               |                        |  |  |
| Swedish   | х          |                   | х          |                   | х            |                     | Х               |                        |  |  |
| Russian   |            | х                 |            | х                 |              | х                   |                 | Х                      |  |  |
| Czech     |            | х                 |            | х                 |              | х                   |                 | Х                      |  |  |
| Slowakian |            | х                 |            | х                 |              | х                   |                 | Х                      |  |  |
| Polish    |            | х                 |            | х                 |              | х                   |                 | Х                      |  |  |

## 4.2 Workflow description "Software Update"

- Open service program (see chapter 3.1)
  - Important hint do NOT connect service program with the coffee machine by clicking the "Start" key, otherwise a software update through the "Flash Programmer" is not possible.
- Start software update through **"Extras"** -> **"Flash Programmer"** -> **"Software update"**

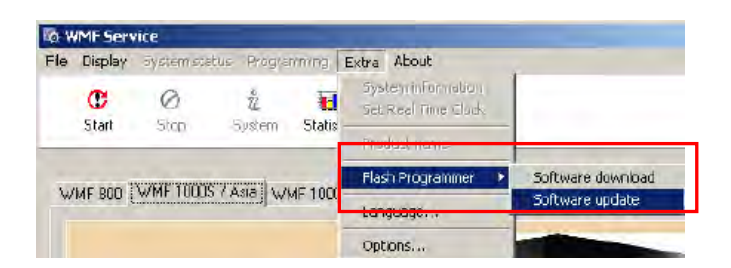

• Now the following window opens:

|                                   |                                                              |                                                                               | _ | _       | 3      |
|-----------------------------------|--------------------------------------------------------------|-------------------------------------------------------------------------------|---|---------|--------|
| Suchen in:                        | 🔁 HexLoad                                                    |                                                                               | • | + 🖻 🗗 🗉 | •      |
| Zuletzt<br>enwendete D<br>Desktop | WMF8005ilv<br>WMF800Tit<br>WMF900Tit<br>WMF1000p<br>WMF1000p | /er230XV218.HEX<br>an230XV004.HEX<br>an230XV007.HEX<br>ro5230XV014.HEX<br>HEX |   |         |        |
| igene Dateien                     |                                                              |                                                                               |   |         |        |
|                                   |                                                              |                                                                               |   |         |        |
| Arbeitsplatz<br>etzwerkumgeb      | Dateiname:                                                   | Ī                                                                             |   | ¥       | Difnen |

| riie -                                                                           |                                                          |                                              |                                             |             | Target                                                   |                                                                                   |  |  |
|----------------------------------------------------------------------------------|----------------------------------------------------------|----------------------------------------------|---------------------------------------------|-------------|----------------------------------------------------------|-----------------------------------------------------------------------------------|--|--|
| Range:<br>CRC<br>Number of bytes:<br>Number of data areas:<br>Number of records: |                                                          | 3000<br>B4BE<br>9941<br>reas: 4<br>s: 6215   | 3000-1F3D0<br>B4BE<br>99410<br>\$ 4<br>6215 |             | Range(s)<br>CRC<br>Application<br>CPU<br>BTL S/W Version | 3000 - 3FFEF<br>B4BE<br>Bootloader May 20 2009 15:09:1<br>uPD78F1156<br>BTL V1.01 |  |  |
| Area                                                                             | Adr.                                                     | Len.                                         | Gap                                         | Data        | _                                                        |                                                                                   |  |  |
| 0001<br>0002<br>0003<br>0004                                                     | 00003000<br>00003100<br>00003510<br>00003510<br>00010000 | 000000AC<br>0000040F<br>00008EC6<br>0000F3D1 | Program                                     | ming target | 33%, 33211 of 994                                        | 10 bytes                                                                          |  |  |
|                                                                                  |                                                          |                                              |                                             |             | Cancel                                                   |                                                                                   |  |  |
|                                                                                  |                                                          |                                              |                                             |             | Cancel                                                   |                                                                                   |  |  |

- Indicates the coffee machine software versions in the HexLoad folder
- Select desired coffee machine software version with the correct language package
- Push **"Open"** -> Update starts automatically

If the update does not start automatically, please eliminate the possible errors as described in chapter 11.2.

- The software is uploaded together with the language package to the coffee machine, the customer-specific settings are not yet modified by the update.
- Until the update is completed the following message is displayed on the coffee machine

Bootloader Vx.xx

38400 baud....

| File                                                                                                    | Check Blank                              | F2             |                      |                      |                      | Tai                    | get                  |                      | _                    | _                    | _                         |                      | _                    |                      | _                    | _                    | _                    |                      |  |
|----------------------------------------------------------------------------------------------------|------------------------------------------|----------------|----------------------|----------------------|----------------------|------------------------|----------------------|----------------------|----------------------|----------------------|---------------------------|----------------------|----------------------|----------------------|----------------------|----------------------|----------------------|----------------------|--|
| Range:         Get Checksum         F3           CRC         Verify loaded program         F4           Number of by         Verify all bytes         F5 |                                          |                |                      |                      | Ra<br>CR<br>Ap<br>CP | nge<br>C<br>olica<br>U | (s)<br>atior         | •                    |                      | 30<br>84<br>80<br>uP | 00 -<br>BE<br>otlo<br>D78 | 3FF<br>ade<br>F11    | EF<br>r Mi<br>56     | ay 2                 | 0 21                 | 009                  | 15:09                | :17                  |  |
| Number of re                                                                                                    | Clear<br>Program<br>MakeValid<br>Auto    | F6<br>F7<br>F8 |                      |                      |                      | BT                     | _ S/                 | wv                   | ers                  | ion                  | BT                        |                      | 1.01                 |                      |                      |                      |                      |                      |  |
| Area Adr                                                                                                    | Shark Drodram                            |                | Da                   | ta                   |                      |                        |                      |                      |                      |                      |                           |                      |                      |                      |                      |                      |                      |                      |  |
| 0001 000 <u>033</u><br>0002 00003<br>0003 000035<br>0004 000100                                                                                          | Read back<br>10 000088006<br>00 0000F3D1 | UUUU 3FZA      | EC<br>36<br>D6<br>D1 | 8D<br>00<br>36<br>DD | 01<br>CF<br>EA<br>06 | 01<br>32<br>36<br>30   | EC<br>89<br>FD<br>90 | 49<br>0A<br>36<br>80 | 00<br>D2<br>0D<br>EE | 01<br>61<br>37<br>03 | EC<br>E8<br>18<br>00      | 49<br>83<br>37<br>30 | 00<br>F1<br>2D<br>7B | 01<br>9B<br>37<br>B0 | EC<br>A7<br>42<br>D7 | 49<br>92<br>37<br>C3 | 00<br>DF<br>57<br>C7 | 01<br>FE<br>37<br>F7 |  |
|                                                                                                    |                                          |                |                      |                      |                      |                        | 10                   |                      |                      |                      |                           |                      |                      |                      |                      |                      |                      |                      |  |
|                                                                                                    |                                          |                |                      |                      |                      |                        |                      |                      |                      |                      |                           |                      |                      |                      |                      |                      |                      |                      |  |
|                                                                                                    |                                          |                |                      |                      |                      |                        |                      |                      |                      |                      |                           |                      |                      |                      |                      |                      |                      |                      |  |
|                                                                                                    |                                          |                |                      |                      |                      |                        |                      |                      |                      |                      |                           |                      |                      |                      |                      |                      |                      |                      |  |
|                                                                                                    |                                          |                |                      |                      |                      |                        |                      |                      |                      |                      |                           |                      |                      |                      |                      |                      |                      |                      |  |

n order that the coffee machine is ready to operate again after the software update, there are wo possibilities:

- 1. possibility directly in the Hex-Load program
  - Through **"Target" -> "Start Program"** boot coffee machine again
  - Afterwards close **"File" -> "End"** HexLoad program
- 2. possibility directly at the coffee machine
  - Switch coffee machine OFF/ON
    - Disadvantage: By using this method the communication between coffee machine and service program is interrupted and has to be started again.

#### 4.3 Workflow description through "Software download"

A transfer of software through **"Software download"** is only possible and necessary if:

- During the software update (chapter 4.1) an error has occurred (e.g. caused by an interrupted connection), or the coffee machine is still in the bootloader mode (see coffee machine display) despite switching it off/on as on the CPU the software is only partly available or completely unavailable.
- There is no software on the CPU
- Through "Extras" -> "Flash Programmer" -> "Software download" start downloading software again.

| ê W | MF Serv | rice         |           |          |                                          |                   |
|-----|---------|--------------|-----------|----------|------------------------------------------|-------------------|
| Fle | Display | System staru | · Phoighe | mmng     | Extra About                              | -                 |
|     | C       | Ø            | Ê         | Chalia.  | System information<br>Set Real Time Cock |                   |
| -   | orait   | o top        | 0 potorin | Jidus    | evidual verte                            |                   |
| -   |         |              |           |          | Flash Programmer 🔸                       | Software download |
| W   | MF 900  | WMF 10005 7  | Asia W    | MF 1.000 | Language                                 | Software update   |
|     |         |              |           |          | Octope                                   | -                 |

• The following window opens

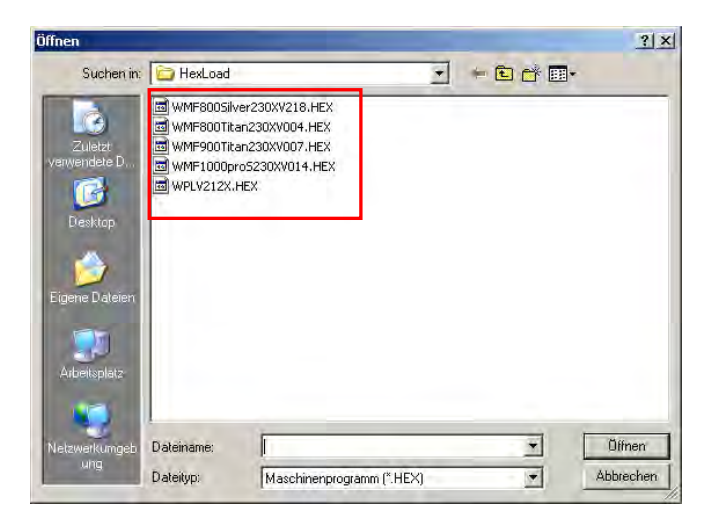

- Indicates the coffee machine software versions in the HexLoad folder
- Select desired coffee machine software version with the correct language package Push "Open"-> now the update starts as described in "Software update" (chapter 4.1).
- Finish "Software update", just as described in "Software update"(chapter 4.1).

## 4.4 Configuration and activation of the new software

After successful upload of the new software version to the coffee machine it is still necessary to load the new configuration data of the new software in the working memory. In order to do this, the following steps have to be taken.

• Open service program and establish connection to the coffee machine by clicking the **"Start"** button (see chapter 3.1)

# Attention, prior to the next step it is imperative to write down the following customer-specific settings. As described on page 22 they have to be entered again!

- Machine number (serial number) / Water hardness / Filter / Language / Switch-off time / brewing temperature
- Open window "Test functions"

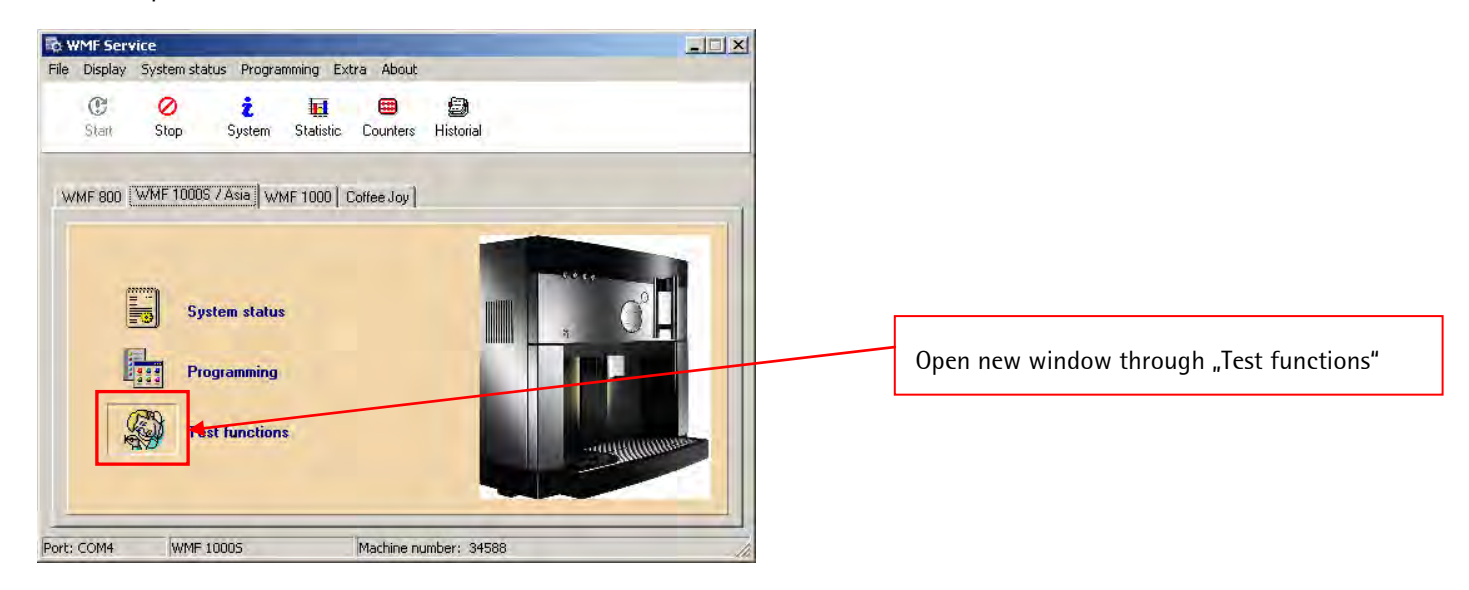

- Right mouse click into the lower white area
- "Default Configuration" select and confirm
  - > During this, all customer-specific configuration data (water hardness, language, switch-off time etc...) is deleted and overwritten by the default values of the new software.

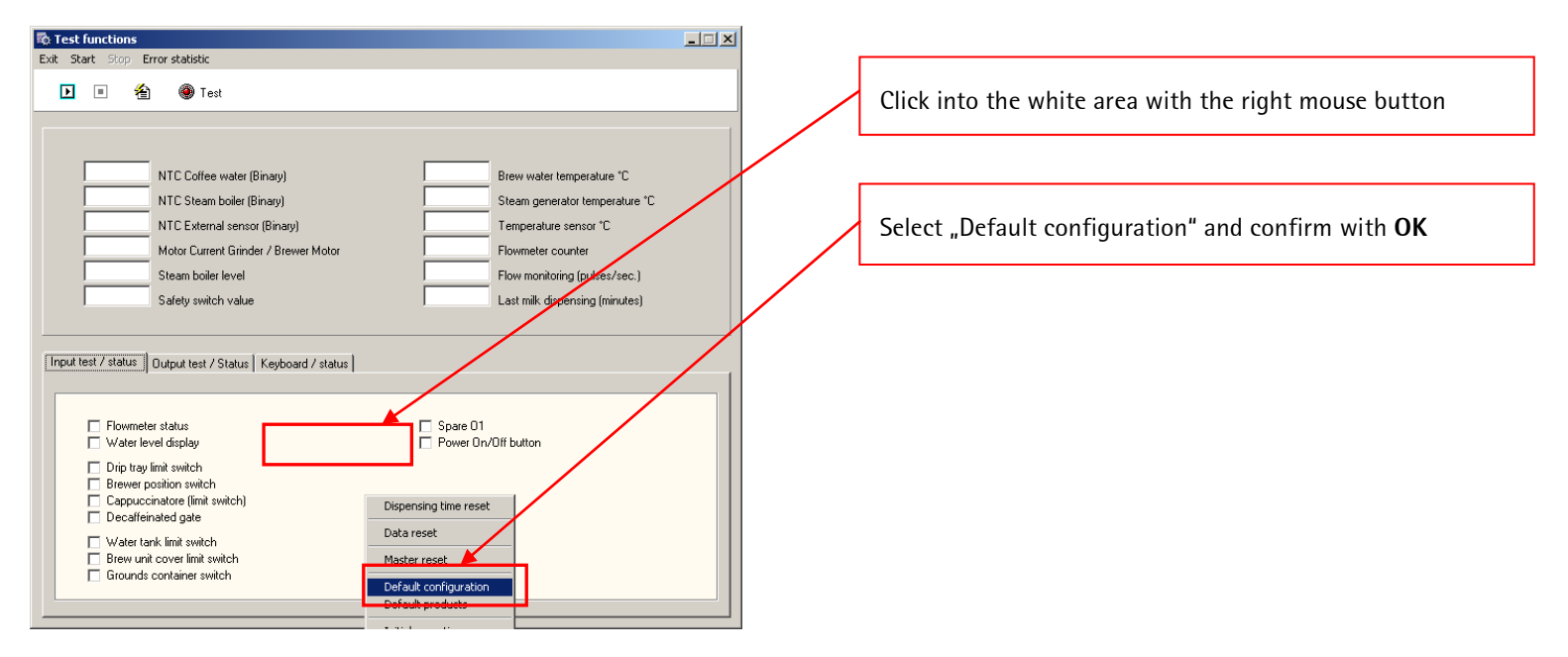

• Afterwards close window "Test functions" again

• Call up programming functions through the button "Programming".

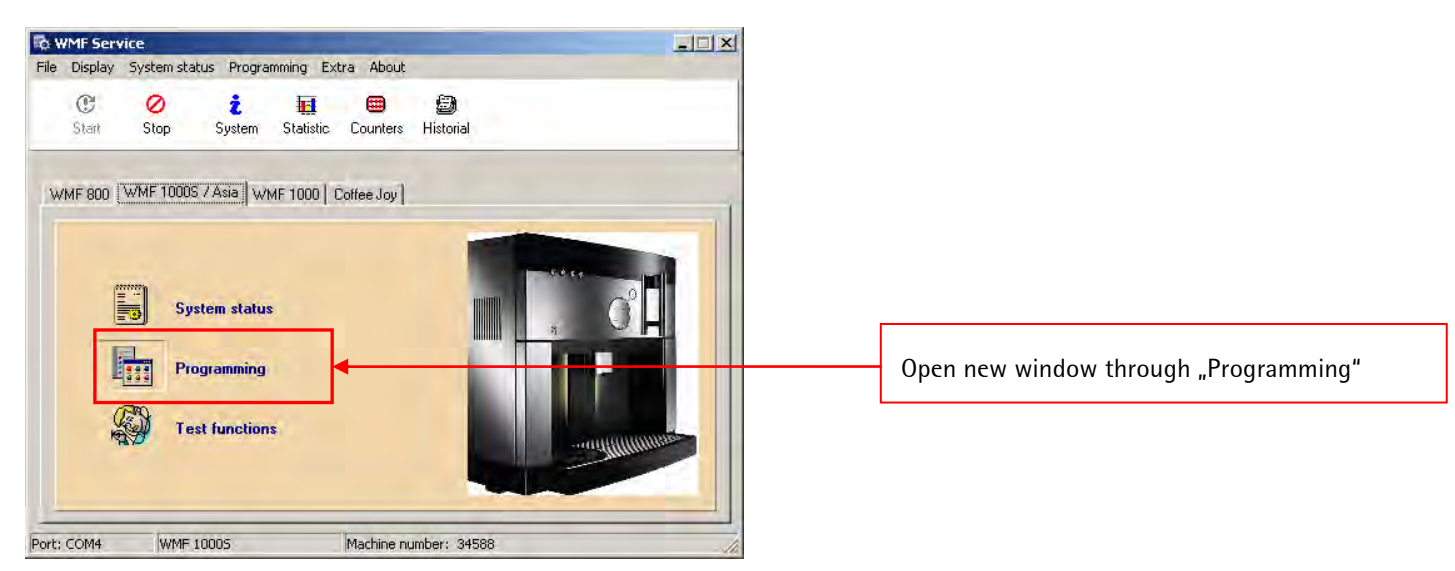

• Load current coffee machine configuration into service program through "Load"

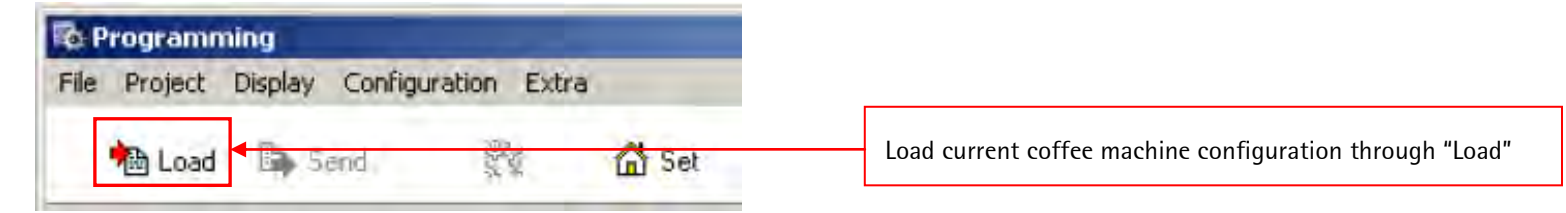

• Open configuration window through **"Sys"** button

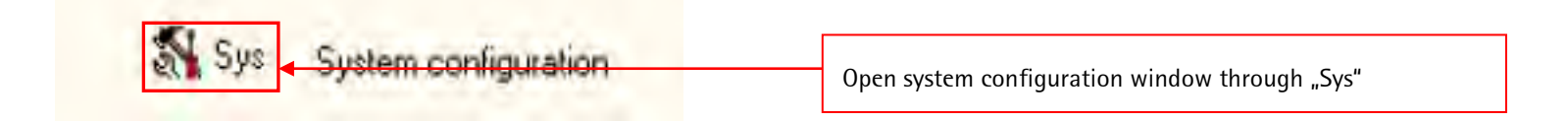

• Enter in field "Machine number" the serial number of the coffee machine and close window.

| System configuration                                                                                                    |                                                                                                    | x                                                                |
|----------------------------------------------------------------------------------------------------|----------------------------------------------------------------------------------------------------|------------------------------------------------------------------|
| 🕝 RTC                                                                                                    |                                                                                                    |                                                                  |
| 92     Brew water temperature "C       5     Overtemperature - rest phase "C       99     Fixtemperatur Produktausgabe "C       100     Hot water temperature "C       126     Steam boiler temperature "C                                                                                                    | English Language<br>34588 Machine number<br>85 % Mild coffee aroma<br>115 % Strong coffee aroma                                                                                                    | Enter machine number (serial number) of the coffee machine here. |
| Parameters Options Care / maintenance Descaling Filter / Energy<br>9' - 12' Vater hardness for descaling/water filter                                                                                                    | Tables Real time clock 1000S                                                                                                    |                                                                  |
| 4       Image: LCD contrast         60       Ventilator after run (sec.)         130       Grounds quantity (sec.)         0       Reset PIN code for counter         80       Remaining water quantity in water tank.         30       Standby delay (minutes)         5       Flow too small, cancel (pulses/sec.) | 16.0       grounds limit (gr.)         11.4       grinding performance (gr.)         38       Current (empty bean hopper)         180       Current (repress)         15.00       Discharge after product (Sec)         25.00       Discharge after cleaning (Sec) |                                                                  |
|                                                                                                    |                                                                                                    |                                                                  |

• Transfer default configuration date (now with machine number) again through **"Set"**key (now with machine number) to the coffee machine and thus into the factory setting memory.

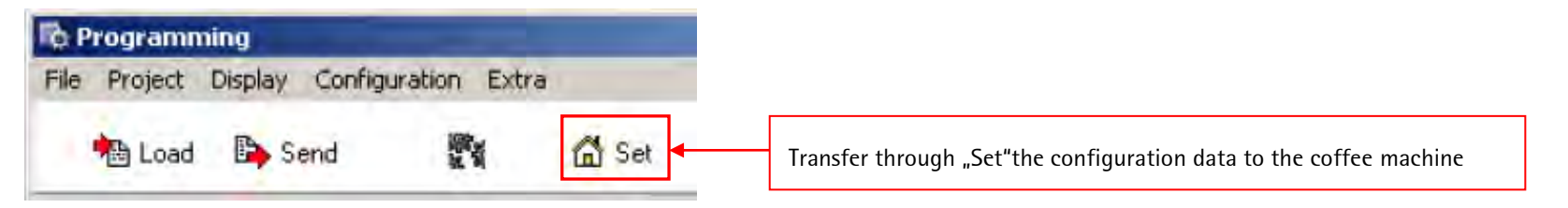

- Open configuration window again through **"Sys"**button.
- System configuration Enter the customer-specific brew water temperature here 🕝 RTC English Languag 92 Brew water temperature \*C Enter the customer-specific language here Overtemperature - rest phase °C 34588 99 Fixtemperatur Produktausgabe °C Machine number 100 85 Hot water temperature °C Enter the machine number of the coffee machine here % Mild coffee aroma 126 115 Steam boiler temperature \*C % Strong coffee aroma Paal Jime alaak | 10005 | Parameters Options Care / maintenance Descaling Filter / Energy Enter the customer-specific water filter setting here 🗾 Water hardness for descaling/water filte 9° · 12° Low temperature - unlo LCD contrast 4 Enter the customer-specific water hardness degree here 16.0 grounds limit (gr.) 60 Ventilator after run (sec.) 11.4 grinding performance (gr.) 130 Grounds quantity (sec.) 38 Current (empty bean hopper) Reset PIN code for counter 180 Enter the customer-specific switch-off time here Current (repress) 80 30 5.00 Standby delay (minutes) Discharge after product (Sec) 25.00 5 Flow too small, cancel (pulses/sec.) Discharge after cleaning (Sec)
- Enter the previously noted customer-specific configuration data here again and close window.

• Transfer through "Send"button the customer-specific configuration data again to the coffee machine and thus to the working memory.

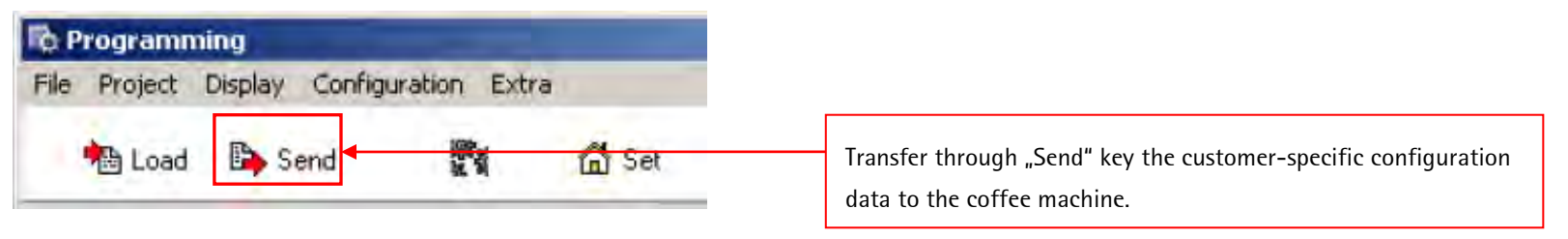

# After this step the software update is completed.

# 5 Programming – System Configuration

Chapter 5 describes the most important processes of the function programming and system configuration.

## 5.1 Access Programming

- Open service program and establish connection to the machine through the **"Start"** key (see chapter 3.1)
- Now open the programming window through the "Programming" button

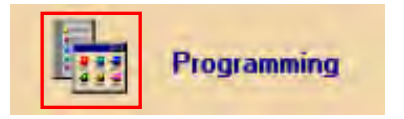

The window for programming of the coffee machine opens.

• Now push the **"Load"** key

| R Programm    | ing<br>Diselau Castierum | hing Failure |       |      |             | _ 🗆 🗙   |
|---------------|--------------------------|--------------|-------|------|-------------|---------|
| File Project  | Send                     |              | 🖞 Set |      |             |         |
|               |                          |              |       |      |             |         |
| 💦 Sj          | vs System configu        | uration      |       |      | WMF 1000S   | <b></b> |
| Level 1 produ | icts Mono key levi       | el 2         |       |      |             |         |
|               |                          |              |       |      |             |         |
| ß             | P1 Espresso              |              |       |      |             |         |
| <u>R</u>      | P2 Café Creme            |              |       |      |             |         |
| æ             | P3 Cappuccino            |              |       | 💦 P5 | Mug of milk |         |
| æ             | P4 Latte macch           | niato        |       | 🚴 P6 | Hot water   |         |
|               |                          |              |       |      |             |         |
| Data Ready    |                          |              |       |      |             |         |

- Push "Load"- data is uploaded from the working memory of the coffee machine into the service program.
- The display "Data Ready" in the taskbar shows that the data from the coffee machine has been successfully uploaded into the service program and that there is a connection to the coffee machine.

## 5.2 Define and allocate beverage names

## Important advice:

In contrary to the professional WMF coffee machines, a modification of the beverage button allocation is not intended for the consumer coffee machines. The reason is that the button designation is already specified by the firmly fixed beverage symbols on the front panel. However, the beverage names (appearing in the display) can be modified. If this should be necessary, please follow this description.

## 5.2.1 Customer-specific beverage names

Here, a customer-specific beverage name is saved in the program which appears in the coffee machine display after having pushed the respective button.

• Activate "Extra" - "Product name" in the window "Programming"

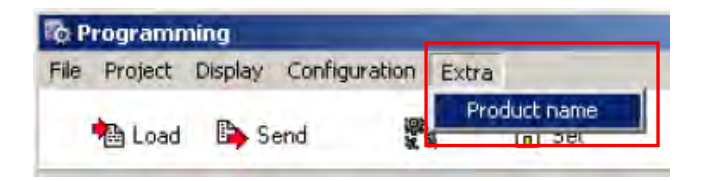

Then, the window opens in which all customer-specific beverage names can be entered.

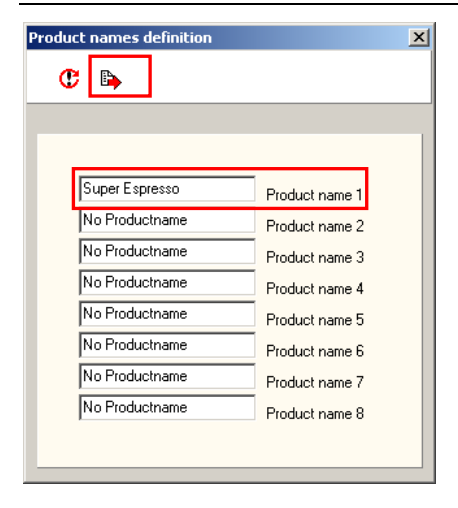

- Enter desired beverage name
- Transfer the modified beverage names to the coffee machine by pushing the "Send"key. This beverage name now only has to be allocated to the desired beverage button.

#### 5.2.2 Allocate beverage names to a button

- Select the desired beverage button in the window programming. Beverage buttons P1 P4 correspond to product level 1 and 2, Beverage buttons P7 – P10 correspond to the mono button level 3.
  - Advice the buttons P5 P6 (milk foam and hot water) cannot be modified.

5 Programming - System Configuration

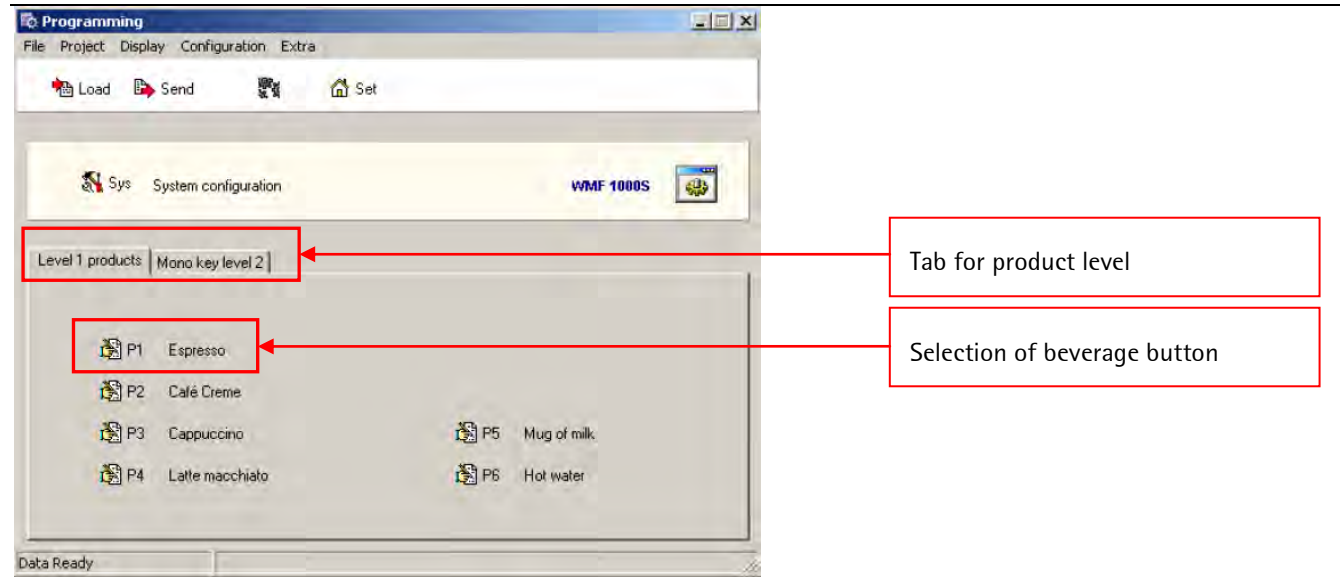

• Now the window with the settings for the selected beverage opens

#### 5 Programming - System Configuration

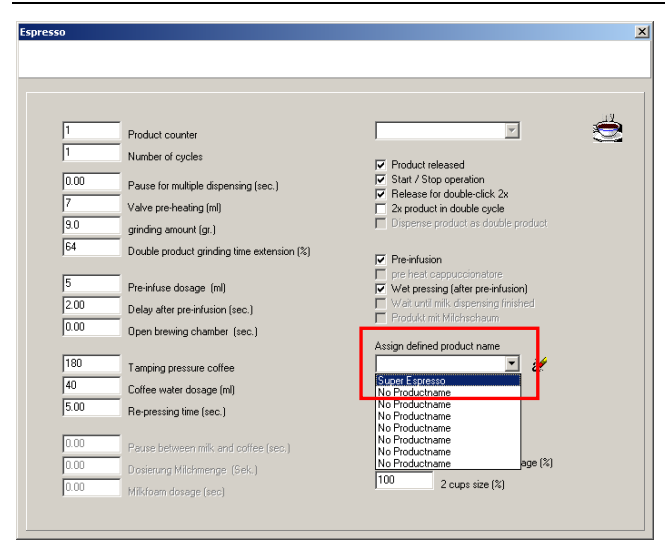

- Left column: beverage-specific settings, this column must not be modified.
- Right column: button-specific settings
- Open drop-down menu **"Assign defined product name"** and select desired beverage name.
- Close window by X after allocation.

• Upload modifications to coffee machine

Through the key **"Send"**, transfer modifications to the coffee machine.

| 🕏 Programming |                |                                                                                                    |       |  |  |  |
|---------------|----------------|----------------------------------------------------------------------------------------------------|-------|--|--|--|
| File Project  | Display Config | uration Extr                                                                                                    | а     |  |  |  |
| had Load      | Send           | in the second second se | G Set |  |  |  |

#### 5.2.3 Undo customer-specific beverage names

Here, it is described how the modified beverage name can be reset to the default setting in the easiest way.

• As described in chapter 5.2.2, please open the desired beverage configuration

|      | _                                          |                                             |
|------|--------------------------------------------|---------------------------------------------|
| 1    | Product counter                            |                                             |
| 1    | Number of cycles                           |                                             |
|      |                                            | Product released                            |
| 0.00 | Pause for multiple dispensing (sec.)       | ✓ Start / Stop operation                    |
| 7    | Valve pre-heating (ml)                     | 2x product in double circle 2x              |
| 9.0  | grinding amount (gr.)                      | Dispense product as double product          |
| 64   |                                            |                                             |
| 1.   | Double product grinding time extension (%) | Pre-infusion                                |
| 5    |                                            | pre heat cappuccionatore                    |
| 0.00 | Pre-infuse dosage (ml)                     | Vet pressing (after pre-infusion)           |
| 2.00 | Delay after pre-infusion (sec.)            | <ul> <li>Produkt mit Mildhschaum</li> </ul> |
| 0.00 | Open brewing chamber (sec.)                |                                             |
|      | _                                          | Assign defined product name                 |
| 180  | Tamping pressure coffee                    | 🔟 🗶                                         |
| 40   | Coffee water dosage (ml)                   | Super Espresso                              |
| 5.00 | Ro proving time (and )                     | No Productname                              |
| 1    | The pressing time (sec.)                   | No Productname                              |
| 0.00 | Rause between mile and soffee (see )       | No Productname                              |
| 0.00 | ause between min, and collee (sec.)        | No Productname<br>No Productname age (%)    |
| 0.00 | Dosierung Milchmenge (Sek.)                | 100 2 ourse size (%)                        |
| 0.00 | Mikfoam dosage (sec)                       | 2 Cups Size (%)                             |

• Upload modifications to coffee machine

Through the key **"Send"**, transfer modifications to the coffee machine.

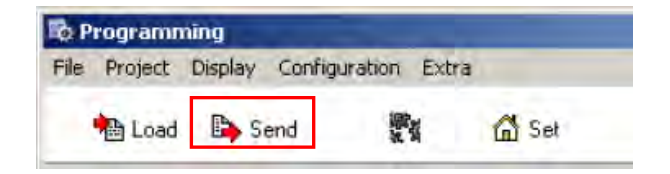

- Left column: beverage-specific settings, this column must not be modified.
- Right column: button-specific settings
- Next to the drop-down menu **"Allocate defined product name"** there is an eraser symbol: push this and the default is set again
- Close window by X after allocation.

## 5.3 System configuration

In the system configuration all machine-specific settings can be made.

Examples: grinder capacity, brewing temperature, maintenance settings etc. In chapter 7 of this description it is referred to every single setting in more detail, however, many of these values and functions must **not** be modified; if this is the case, they are marked accordingly.

- As described in chapter 5.1, open the window "Programming" and upload date from the coffee machine
- To open the system configuration please push the **"Sys"** button

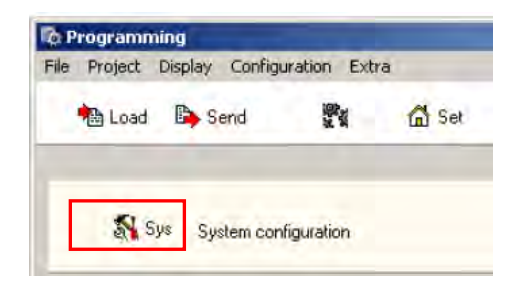

• A window with the different tabs of the system configuration opens

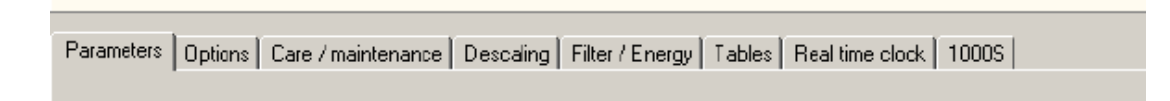

• Please take a detailed description regarding the setting possibilities in the various tabs from chapter 7

#### 5.4 Beverage-, and coffee machine configuration – save, reset & upload

The coffee machine CPU of the consumer coffee machines has two separate memories

- Working memory there you will find all data and settings to which the machine currently has access. This working memory corresponds to the customer memory already known from other WMF coffee machines. If the customer carries out modifications in the beverage or basic settings, these modifications are only done in the working memory.
- Factory setting memory serves as data back-up and resetting and corresponds to the service memory already known from other WMF coffee machines. In this memory the last saved factory setting is saved.
- 5.4.1 Saving of coffee machine data

#### 5.4.1.1 Saving in the working memory

- In the working memory, all setting parameters relevant for the coffee machine as well as customer settings are saved.
- The coffee machine exclusively works with the data and settings saved in the working memory!
  - If settings (basic settings, beverage settings etc.) are directly carried out at the coffee machine, they immediately overwrite the settings in the working memory.
  - If settings are carried out through the laptop service program, they are only written into the working memory of the coffee machine after having pushed the "Send" key.

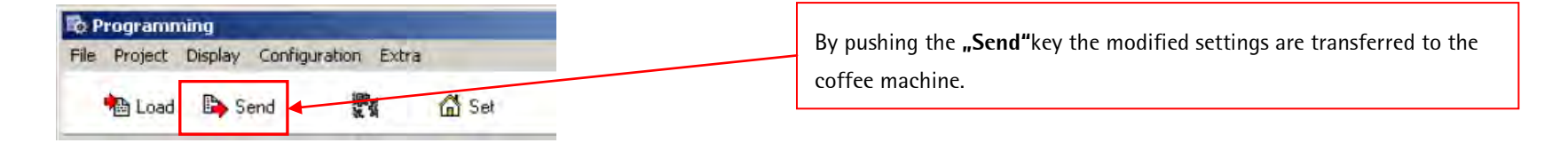

#### 5.4.1.2 Saving into the factory setting memory

- The factory setting memory only serves for data back-up and to reset the factory settings.
- In the factory setting memory the last date save **by the technician** is saved, i.e. as long as no modifications have been carried out compared to the status of new machines as delivered, the factory data is saved.
  - > If settings (basic settings, beverage settings etc.) are carried out directly at the machine, they are **NOT** written in the factory setting memory.
  - If settings are carried out through the laptop service program, they can ONLY be uploaded into the factory setting memory with the service program.
- Modifications by the service program are written into the factory setting memory ONLY AFTER having pushed the **"Set"** or **"Gear"** key.
  - > Pushing the **"Set"**key ONLY writes the modifications into the factory setting memory!
  - > Pushing the **"Gear"**key writes the modifications into the factory setting memory and ADDITIONALLY into the working memory.

| Reprogramming               |             |       |             |                                                                                                    |  |  |
|-----------------------------|-------------|-------|-------------|----------------------------------------------------------------------------------------------------|--|--|
| File Project Display Config | uration Ext | ra    |             |                                                                                                    |  |  |
| 🍓 Load 🕒 Send               | N           | 🛱 Set |             | By pushing the <b>"Set"</b> key modifications are only written into the factory setting memory. The working memory remains unchanged. |  |  |
| Sys System cor              | liguration  |       | 4404F 1000S |                                                                                                    |  |  |
| Important advice:           |             |       |             | By pushing the <b>"Gear"</b> key the modifications are written into the factory setting memory and in the working memory.             |  |  |

## The consumer coffee machines DO NOT- as known from the usual WMF coffee machines - have an unchangeable factory setting memory.

Consequently, if the existing factory setting memory is overwritten by pushing the **"Set"** or **"Gear"** key, the saved basic factory data originating from the production will be irrevocably lost!

# 6 Test functions, coffee machine parameters, component test

The CPU of the consumer coffee machines does not offer the possibility of a component test directly at the coffee machine. However, a simple troubleshooting can be carried out here by means of two testing possibilities which are available in the service program.

## 6.1 Test functions

## • Test functions - live display:

There, some important parameters such as for example boiler temperature or condition of the control switches are continuously displayed updated live and during beverage dispensing. In order to start the live display the **"Play"** button must be pushed; as long as this button is activated, all information is continuously displayed. In order to stop this, the **"Stop"** key must be pushed, during the live display the component test (test button) is deactivated.

• Test functions - component test (Only to be carried out by trained specialized personnel):

Here, single components can be actuated specifically and thus, they can be checked regarding their function (activation yes/no). In order to start the component test the **"Test"**key must be pushed. Now the coffee machine is in the system test mode which is indicated in the display of the coffee machine by the message "system test". In this condition the desired components can be selected by ticking. If the **"test"**key is now pushed again, exactly the actions are carried out which have previously been ticked. <u>Please absolutely keep in mind that all other automatic functions are deactivated. This means that if for example heating is actuated, it is heated unlimited by temperature sensor and heating management as long as the **"test" but-ton is pushed again and thus the component test is finished.**</u>

Establish connection to the coffee machine through the **"Start"**key as described in chapter 3.1.

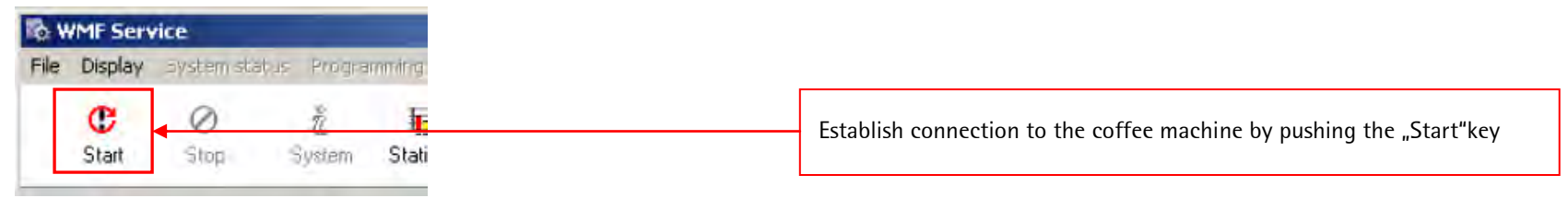

Open the window for live display & component test through **"Test functions"**.

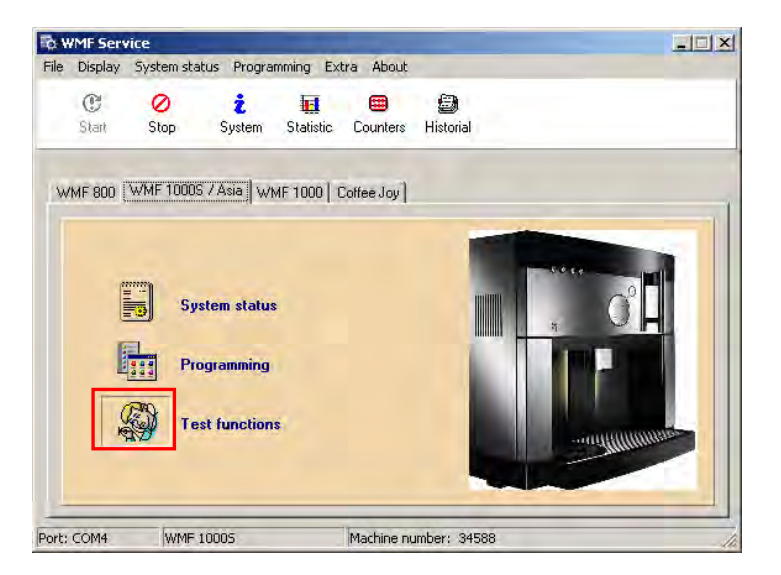

• The following window opens:

| Test functions                                                                                                    |  |  |  |  |  |  |
|----------------------------------------------------------------------------------------------------|--|--|--|--|--|--|
| Exit such Entry subsul                                                                                                    |  |  |  |  |  |  |
| NTC Coffee water (Binary) Brew water temperature "C                                                                                                    |  |  |  |  |  |  |
| NTC Steam boiler (Binary) Steam generator temperature "C<br>NTC External sensor (Binary) Temperature sensor "C                                             |  |  |  |  |  |  |
| Motor Current Grinder / Brewer Motor Flowmeter counter Steam boiler level Flow monitoring (pulses/sec.) Safety switch value Last milk discensing (minutes) |  |  |  |  |  |  |
| Input test / status ] Output test / Status   Keyboard / status                                                                                             |  |  |  |  |  |  |
| Flowmeter status  Flowmeter status  Vater level display  Power On/Off button                                                                               |  |  |  |  |  |  |
| Drip tray limit switch Brewer position switch Cappuccinatore (limit switch) Decalfeinated gate                                                             |  |  |  |  |  |  |
| Vater tank limit switch Grow unit cover limit switch Grounds container switch                                                                              |  |  |  |  |  |  |

| 🎨 Test functions |                 |  |  |  |  |
|------------------|-----------------|--|--|--|--|
| Exit Start Stop  | Error statistic |  |  |  |  |
|                  | 省 🛞 Test        |  |  |  |  |

- Pushing the **"Play"** key starts the **"Live display"** Pushing the **"Stop"** key stops the **"Live display"**
- Pushing the **"Test"** key starts/stops the **"component test"**

You will find a detailed description of the test functions and the single views as from chapter 9.

## 7 Further functions & setting possibilities – detailed description

Chapter 7 describes with screenshots all tabs, drop-down menus as well as windows together with their functions and setting possibilities.

Partly, there is the possibility to access functions as well as setting possibilities in respectively from several tabs. Whenever this is the case, reference is made in the index on several pages in this document.

The training documentation makes no claim to be complete; rather, its aim is to show, the "quickest" way to reach a certain result.

The screenshots of the tabs change regarding their appearance – depending on pre-setting / basic configuration etc.

Screenshots are therefore to be understood as examples. Functions and setting possibilities, which are not to be activated for the chosen examples, are grayed out and therefore cannot be selected resp. modified for the chosen examples. However, as they are re-activated again after modification of pre-settings/basic configuration, the tabs are completely described anyway.

## 7.1 Hints for easier detection of functions & setting possibilities on the following pages

### Example: You would like to modify "Current (empty bean hopper)"

• Look in the subject index on the following pages for the desired term, in the a. m. example:

", "Current (empty bean hopper)" > You are referred to page 40; on the following pages it is described how and where the grinder current is to be entered.

# The headline on the respective page describes the path resp. the clicks how to get to this user interface in the service program – in the a.m. example Headline: "Button Programming > Load > Sys > Parameter"

i.e. in the user interface of the service program you push first the button "Programming"; afterwards in the now opening window the buttons "Load" and "Sys" and then you will see the tab "Parameter".

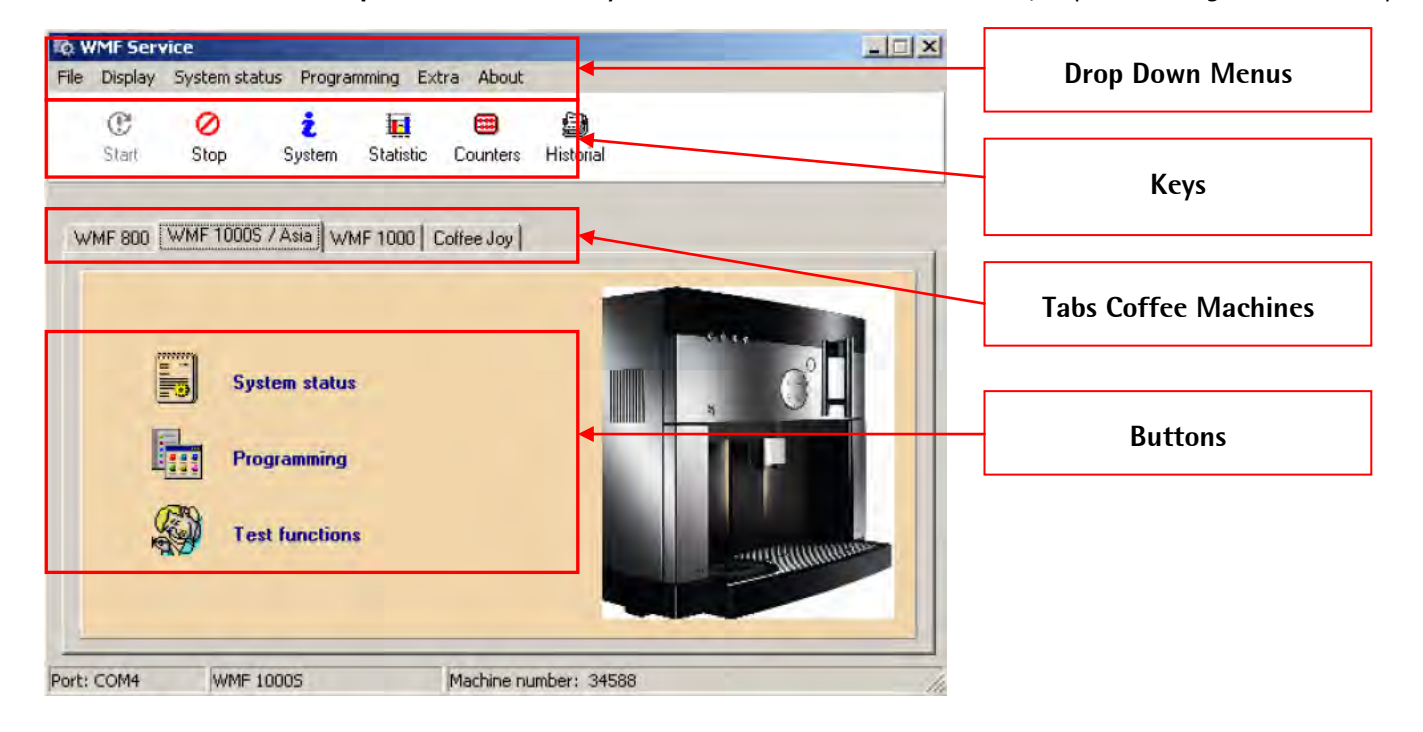

The differentiation of **"Drop Down Menu"**/ **"Keys"**/ **"Tabs"**/ **"Buttons"**is consistently kept according to the below picture:

## 8 Stichwortverzeichnis

Allocate beverage names 57 Baudrate 74, 76 Beverage settings Allocate beverage names 54 Set milk foam volume 54 Set order milk-coffee 54 Set pre-infusion 54 Beverage settings 26, 42, 53 allocate beverage names 26 reset beverage names to standard 30 Set grind quantity 54 Set milk volume 54 Water volume set brewing 54 Bootloader 17 Clear 59 grinder running time 59 Product counter 59 Total product counter 59 Com Port 70, 73 Communication 73 Communication settings laptop - machine 57 **Connection problems** 75 Current empty bean hopper 44 Data reset 66 Date format 51 Default configuration 66 Default products 66

Default value descaling table 50 water filter table 50 Default values 50 Descaling table 50 Display daily counter 11 Display error statistic 61 Display machine statistic 10, 59 Display previous beverage dispensings 59 Display service history 12, 59 Display set contrast 44 drainage 66 Enter machine number 43 Enter machine number 20, 23 Erase descaling prompt 60 factory setting memory 33 Factory setting memory 32 Frost drainage 66 FTDI driver 70 Gear button 33, 67 Gear key 42 Grinder current 44 HexLoad 76 HexLoad does not start 76 Initial operation 66 Installation 67

Language package 15 Languages 15 List error messages 59 Load factory setting memory 60 Load machine configuration 42 Load machine configuration 25 machine number 20, 23 Master reset 66 Open machine configuration 42 Options 45 Parameters 44 Programming 25, 42 Save factory setting memory 33, 42 Save machine configuration 42 Save working memory 42 Saving working memory 32 Send machine configuration 29, 30 Send machine configuration 42 serial number 20, 23 Service Center 14, 67, 70 service number 6 Service Program 67 Set beep when button pressed 45 Set brew water temperature 43 Set button 33, 67 Set default configuration 21 Set eco mode 1-4 49 Set grounds limit grinder 44 Set key 42

Set language service program 57 Set machine language 43 Set office functions 52 Set service 12, 59 Set standby delay 44 Set time format 24 / 12 hours 51 Set warm-up rinsing for espresso 52 Set water filter 49 Set water hardness 44 Software update 14, 57 Start service program 6 System configuration 42, 43 System drainage 66 System options 73 Test functions – live display as from page 61 Live display 34 Test functions – Live display as from page Component test 34 Time/Date-display 51 Upload time - date of machine 51 USB driver 70 version guery machine software 9 service program 8 Version query System Info 57 Version query Machine software 57 Water filter table 50 working memory 32, 33

# 9 Button Programming > Programming

| 💀 Programming                            |      |             |     |  |  |  |  |
|------------------------------------------|------|-------------|-----|--|--|--|--|
| File Project Display Configuration Extra |      |             |     |  |  |  |  |
| ங Load 🗈 Send 🗱 🗂 Set                    |      |             |     |  |  |  |  |
|                                          |      |             |     |  |  |  |  |
| 🕵 Sys 🛛 System configuration             |      | WMF 1000S   |     |  |  |  |  |
| Level 1 products Mono key level 2        |      |             |     |  |  |  |  |
| 🕅 P1 Jug coffee cream                    |      |             |     |  |  |  |  |
| 🏂 P2 🛛 Café Creme                        |      |             |     |  |  |  |  |
| 🕅 P3 Cappuccino                          | 🚵 P5 | Mug of milk |     |  |  |  |  |
| 😤 P4 🛛 Latte macchiato                   | 💦 P6 | Hot water   |     |  |  |  |  |
|                                          |      |             |     |  |  |  |  |
| Data Ready                               |      |             | 11. |  |  |  |  |

## 1. Programming

- 1 File to open or save configuration files
- 2 **Project –** to open or save project files (same as configuration file)
- 3 **Display –** opens the coffee machine statistics or service history
- 4 Configuration same as the buttons "Load" and "Send"
- 5 Extra in order to define beverage names (chapter 3.2)
- 6 Load in order to upload the coffee machine configuration to the PC
- **7 Send –** in order to send the PC configuration data to the working memory of the coffee machine
- **8 Gear –** in order to send the PC configuration data to the working memory and the factory setting memory
- 9 Set in order to send the PC configuration data to the factory setting memory
- **10** Sys to open the system configuration window
- 11 Level 1 products Tab for beverage settings of level 1
- 12 Mono key level 2 Tab for beverage settings of level 2
- **13 P1 P10 –** Beverage keys to open the beverage settings of the respective beverage

## 9.1 Button Programming > Load > Sys

| System configuration        | n                                                                                                    |                               |                                                                            |
|-----------------------------|----------------------------------------------------------------------------------------------------|-------------------------------|----------------------------------------------------------------------------|
| 🥝 RTC                       |                                                                                                    |                               |                                                                            |
|                             |                                                                                                    |                               |                                                                            |
| 92<br>5<br>99<br>100<br>126 | Brew water temperature °C<br>Overtemperature - rest phase °C<br>Fixtemperatur Produktausgabe °C<br>Hot water temperature °C<br>Steam boiler temperature °C | English<br>34588<br>85<br>115 | Language<br>Machine number<br>% Mild coffee aroma<br>% Strong coffee aroma |
| Parameters Options          | Care / maintenance Descaling Filter / Energy                                                                                                    | Tables   Real I               | time clock   1000S                                                         |

- 2. System Configuration "Sys" upper window
- 1. RTC downloads the system time and date from PC to coffee machine
- 2. Brew water temp. shows the brewing water temperature which is currently set in the basic settings, value can be modified.
- **3. Overtemperature rest phase –** if the coffee machine is not in use, it is heated up in continuous intervals to the set value through the brewing water temperature, value must **not** be modified.
- **4. Fixtemp. beverage dispensing –** Heating up to this value during beverage dispensing, value must **not** be modified
- 5. Hot water temp. During hot water dispensing machine is heated up to this value, value must not be modified.
- **6. Steam boiler temp. –** Standard temperature for the steam boiler, this value must **not** be modified.
- 7. Language Shows the currently set language, value can be modified.
- **8. Coffee machine number –** Serial number of the coffee machine must be entered here. This is shown in the system information, must **not** be modified.
- **9.** % **Coffee aroma mild –** the coffee strength is reduced by the set value this value must **not** be modified.
- **10.** % **Coffee aroma strong –** the coffee strength is increased by the set value this value must **not** be modified.
- 11. Tab coffee machine options The different options can be selected here.

## 9.2 Button Programming > Load > Sys > Parameter

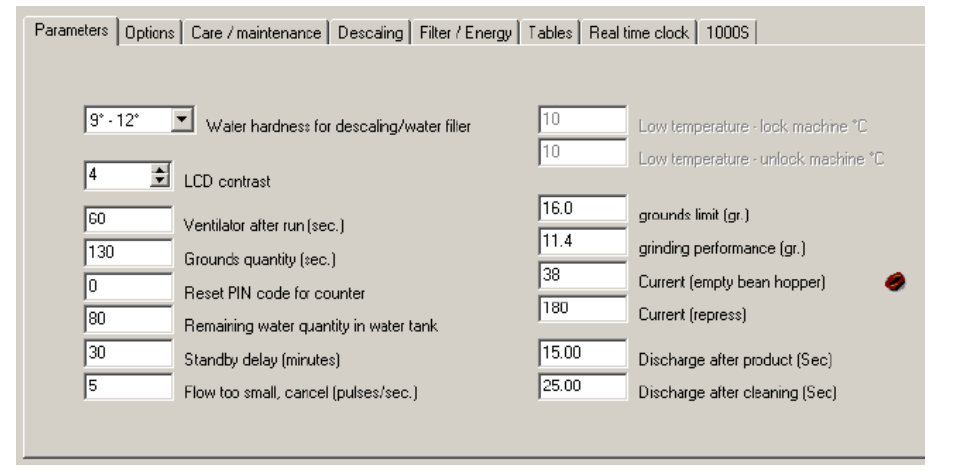

- 3. System configuration "Sys" Parameters
- 1. Water hardness Shows the currently set water hardness, value can be modified.
- 2. LCD contrast Shows the LCD contrast, value can be modified.
- **3.** Ventilator after-run Shows the time (sec.) how long the ventilator runs after beverage dispensing, value must **not** be modified.
- **4. Grounds quantity –** Shows the grinding time (sec.), when the message "Empty grounds container" appears in the display, value must **not** be modified.
- 5. PIN Code this function is not supported.
- 6. Remaining water quantity If fill level sensor indicates "empty", the quantity (ml) set here can still be dispensed before "Refill water tank" is displayed, value must not be modified.
- **7. Standby delay –** Shows the time (min.) when machine switches off after the last beverage dispensing. At "0"coffee machine is not switched off automatically, value can be modified.
- Flow too small Min. quantity of impulses per second; if less impulses are measured by the flow meter the error message "Flow stopped" is displayed, value must not be modified.
- **9. Grounds limit –** Max. grounds quantity (gr.) which is used for one grinding, value must **not** be modified.
- **10. Grinding performance –** The specific grinding value which is written on the grinder body has to be entered here. This value always has to correspond to the value on the grinder.
- **11. Current (empty bean hopper) –** Shows the value at which "Refill beans"will be displayed. This value can be calibrated again through the bean symbol; bean hopper and grinder must be completely empty and the coffee machine ready for operation, value can be modified.

#### 9 Button Programming > Programming

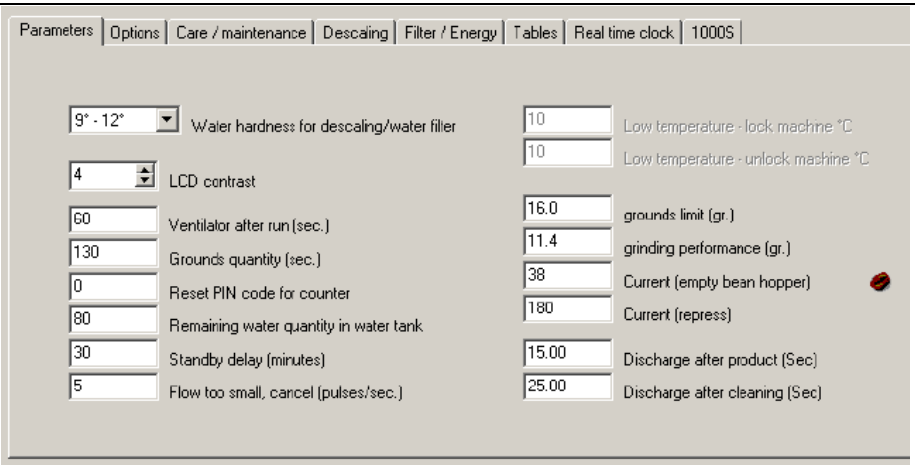

#### 9.2.1 Button Programming > Load > Sys > Options

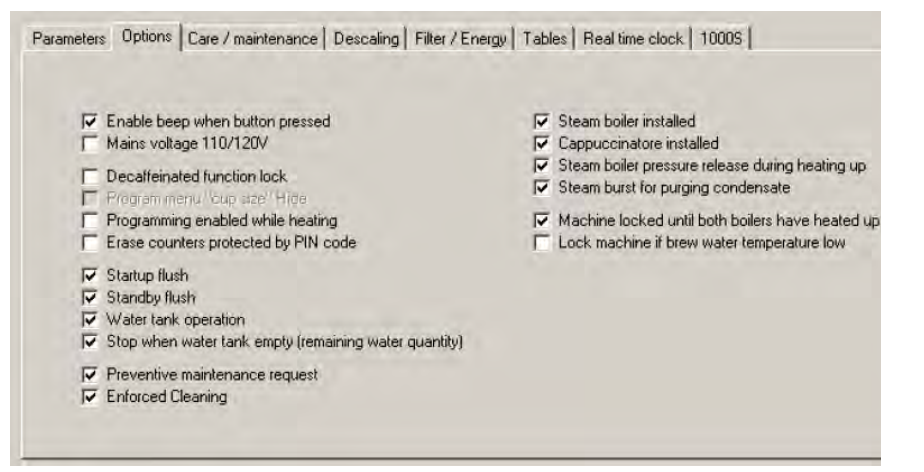

- 12. Current (repress) Value must not be modified
- **13. Discharge after beverage –** Shows the time during which the release valve remains open after brewing, value must **not** be modified
- **14. Discharge after cleaning –** Shows the time during which the release valve remains open after cleaning, value must **not** be modified

- 4. System configuration "Sys" Options
- 1. Enable beep activates or deactivates the beep when button is pressed, value can be changed
- 2. Mains voltage 110/120V activates the modified heating management for countries with 100 120 V mains voltage
- **3. Decaffeinated function lock** activates or deactivates the control of the manual insert lid, value must **not** be modified.
- **4. Programming enabled while heating –** activates or deactivates the programming menu during the heating phases, value must **not** be modified.
- 5. Erase counters protected by PIN Code this function is not supported.
- **6. Startup flush –** activates or deactivates the startup flush during switching on, value must **not** be modified.
Parameters Options Care / maintenance Descaling Filter / Energy Tables Real time clock 10005 Enable beep when button pressed Steam boiler installed Mains voltage 110/120V Cappuccinatore installed Steam boiler pressure release during heating up Decatteinated function lock Steam burst for purging condensate Fregram menu "oup size" Hide Programming enabled while heating Machine locked until both boilers have heated Erase counters protected by PIN code Lock machine if brew water temperature low ✓ Startup flush Standby flush Vater tank operation Stop when water tank empty (remaining water quantity) Preventive maintenance request ✓ Enforced Cleaning

- Standby flush activates or deactivates the standby flush during switching off, value must not be modified.
- 8. Water tank operation activates or deactivates the option water tank, value must not be modified.
- **9.** Stop when water tank empty activates or deactivates the remaining water quantity function ("remaining water quantity"see tab parameters), value must **not** be modified.
- Preventive maintenance request activates or deactivates the display message "service recommended" if preventive maintenance request is reached, value must not be modified.
- 11. Enforced cleaning activates or deactivates enforced cleaning; if enforced cleaning is activated the coffee machine must be cleaned after a specific enforced cleaning value has been reached; otherwise the machine will not be ready to operate. Value must not be modified.
- **12. Steam boiler installed –** activates or deactivates the steam boiler and thus the milk / milk foam dispensing, value must **not** be modified.
- **13. Cappuccinatore installed –** Must be activated if milk foamer system is in use, value must **not** be modified.
- **14. Steam boiler pressure release during heating up –** Must be activated, then it is granted that the overpressure during heating up can escape from the steam boiler, value must **not** be modified.
- **15. Steam burst for purging condensate –** activates or deactivates the pre-heating function of the milk system and purging of the steam hoses, value must **not** be modified.
- **16.** Machine locked until both boilers have heated up If this option is set the coffee machine is only ready to operate if both boilers are on temperature, value must **not** be modified.
- **17.** Lock machine if brew water temperature low If this option is set the coffee machine is always locked when the hot water boiler temperature drops below the set brew water temperature, value must **not** be modified.

### 9.2.2 Button Programming > Load > Sys > Care/maintenance

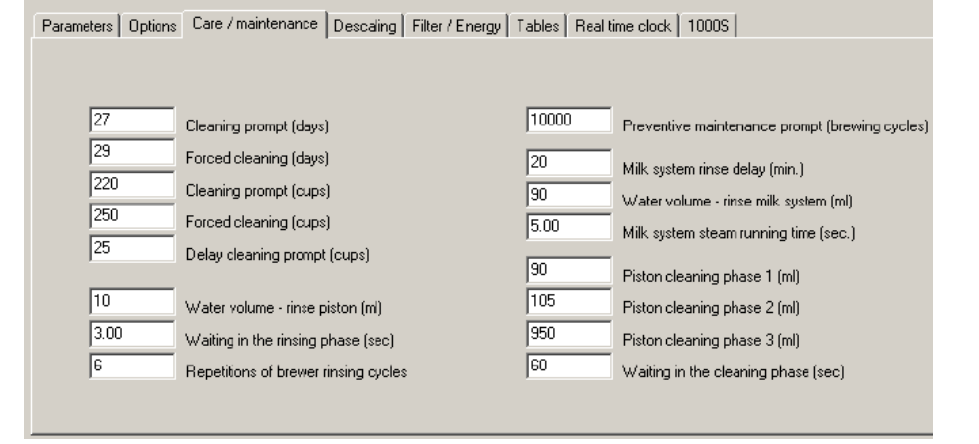

- 5. System configuration "Sys" Care / maintenance
- 1. Cleaning prompt / days No. of days until coffee machine cleaning is required, value must not be modified.
- 2. Forced cleaning / days No. of days until forced cleaning (".Forced cleaning" see tab options), value must not be modified.
- **3.** Cleaning prompt / cups No. of brewings until coffee machine cleaning is required, value must **not** be modified.
- **4.** Forced cleaning / cups No. of brewings until forced cleaning ("Forced cleaning" see tab options), value must **not** be modified.
- 5. Delay cleaning prompt / cups No. of cups until forced cleaning is displayed again, value must not be modified.
- **6.** Water volume rinse piston rinsing volume during warm rinsing, value must **not** be modified.
- Waiting in the rinsing phase waiting between rinsing intervals, value must not be modified.
- 8. Repetition of brewer rinsing cycles No. of rinsing intervals, value must not be modified.
- **9. Preventive maintenance prompt –** No. of brewings after which the message "Service recommended" is displayed, value must **not** be modified.
- **10.** Milk system rinse delay indicated the time until "Milk system rinsing"is demanded, value must **not** be modified.
- 11. Water volume rinse milk system rinsing volume of milk system rinsing, value must not be modified.

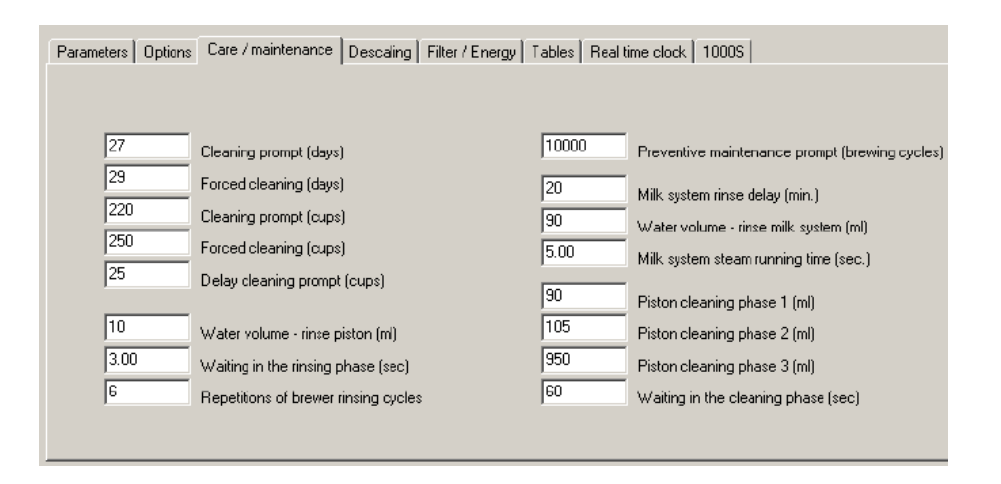

## 9.2.3 Button Programming > Load > Sys > Descaling

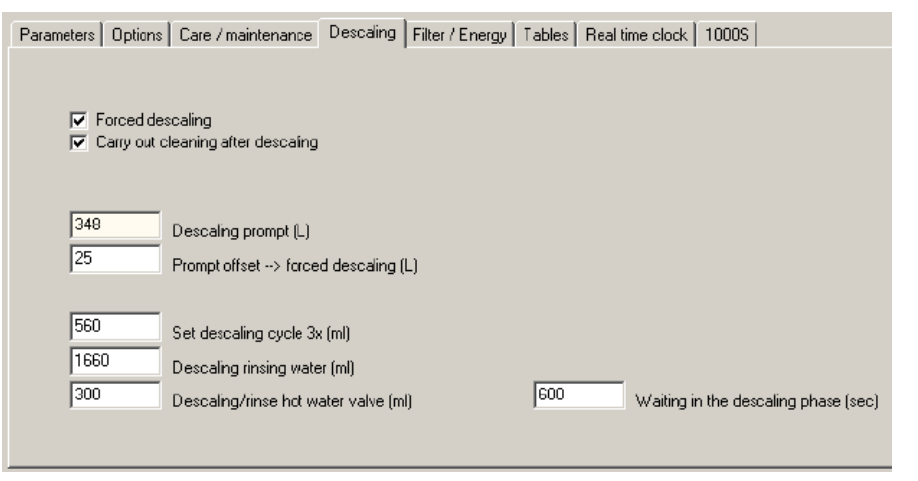

- **12.** Milk system steam running time indicates the time how long after a milk system rinsing a steam jet is dispensed, value must **not** be modified.
- **13.** Piston cleaning phase 1 indicates the volume of the 1<sup>st</sup> piston cleaning, value must **not** be modified
- 14. Piston cleaning phase 2 indicates the volume of the 2<sup>nd</sup> piston cleaning, value must not be modified
- **15. Piston cleaning phase 3 –** indicates the volume of the 3<sup>rd</sup> piston cleaning, value must **not** be modified
- **16.** Waiting in the cleaning phase waiting phase between the rinsing intervals, value must **not** be modified
- 6. System configuration "Sys" Descaling
- 1. Forced descaling activates or deactivates forced cleaning, if forced cleaning is activated the descaling has to be carried out after the descaling prompt and the offset prompt, otherwise the machine will not be ready to operate, value must **not** be modified.
- 2. Carry out cleaning after descaling activates or deactivates forced cleaning after descaling, value must **not** be modified.
- **3. Descaling prompt / litres –** Litres until coffee machine descaling is demanded, the entered value corresponds to the set water hardness degree and the water filter option.
- **4. Prompt offset forced descaling / litres –**Litres after descaling prompt until forced descaling is activated, value must **not** be modified.
- 5. Set descaling cycle 3x (ml) indicates volume of the single descaling rinsing cycles, value must not be modified
- 6. Descaling rinsing water rinsing water volume after the 3 descaling cycles, value must

#### 9 Button Programming > Programming

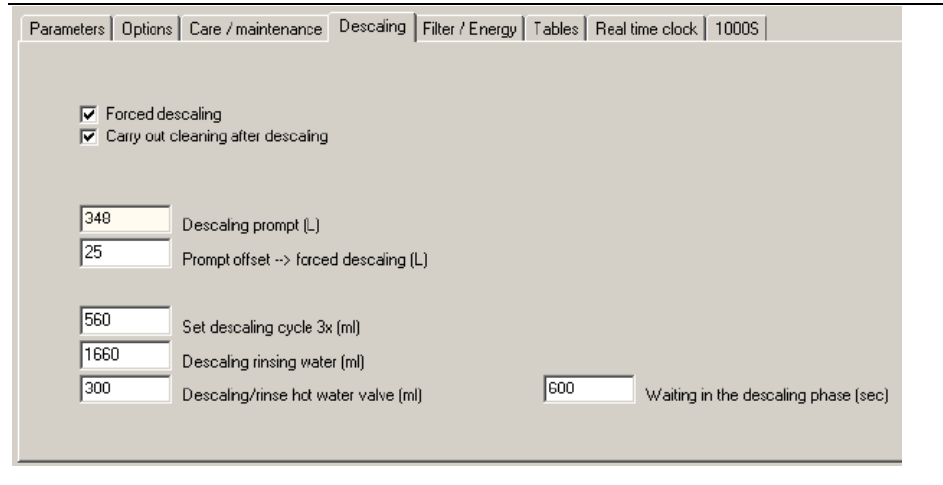

### 9.2.4 Button Programmierung > Load > Sys > Filter / Energy

| Parameters Options Care / maintenance Descaling F                                                                        | ilter / Energy   Tables   Real time clock   1000S                                                                                                    |
|----------------------------------------------------------------------------------------------------|----------------------------------------------------------------------------------------------------|
| Water lilter inserted                                                                                                    |                                                                                                    |
| (OFF) 🔄 Water filter                                                                                                    |                                                                                                    |
| 95     Water litter change (L)       90     Water litter change (days)       5     Water litter Changing enforcement (L) | <ul> <li>energy saving mode "Power Safe" enabled</li> <li>30 steam temperature at energy mode *C</li> <li>60 Water temperature at Energy saving mode *</li> <li>5 Delay energy saving mode (min.)</li> </ul> |
| 1600 Water volume - rinse water filter (ml)                                                                              | energy saving mode<br>steam temperature lowered                                                                                                    |

not be modified.

- Descaling / rinse hot water valve rinsing water volume through hot water outlet after the 3 descaling cycles and the descaling rinsing have been finished, value must not be modified.
- 8. Waiting in the descaling phase waiting between the descaling cycles, value must not be modified

## 7. System Konfiguration – "Sys" – Filter / Energy

- 1. Water filter inserted indicates whether a water filter is activated or deactivated, value must only be modified at the coffee machine.
- 2. Water filter activates or deactivates the option water filter and offers the selection whether a 100 litres or 200 litres filter (office function) is used, value can be modified according to the filter in use.
- **3.** Water filter change / litres Litres until prompt for filter change is displayed; the entered value refers to the set water hardness degree and the water filter option.
- 4. Water filter change / days Days until prompt for filter exchange is displayed, the entered value is fixed, value must **not** be modified.
- 5. Water filter changing enforcement / litres Litres after prompt for filter change is displayed until forced filter change is activated, value must **not** be modified.
- 6. Water quantity filter rinsing rinsing volume during filter rinsing through hot water

#### 9 Button Programming > Programming

| Parameters Options Care / maintenance Descaling Filter / B                                                               | Energy Tables Real time clock 1000S                                                                                                    |
|----------------------------------------------------------------------------------------------------|----------------------------------------------------------------------------------------------------|
| Water litter inserted     (OFF)     Waler filter                                                                         |                                                                                                    |
| 05     Water litter change (L)       90     Water litter change (days)       5     Water litter Changing enforcement (L) | <ul> <li>energy saving mode "Power Safe" enabled</li> <li>90 steam temperature at energy mode "C</li> <li>60 Water temperature at Energy saving mode "</li> <li>5 Delay energy saving mode (min.)</li> </ul> |
| 1600 Water volume - rinse water filter (ml)                                                                              | energy saving mode<br>steam temperature lowered                                                                                                    |

## 9.2.5 Button Programming > Load > Sys > Tables

| Parameters | Options     | Care / maintenance    | Descaling | Filter / Energy | Tables | Real time clock 1000S  |
|------------|-------------|-----------------------|-----------|-----------------|--------|------------------------|
| œ          | Defaul      | : value               |           |                 | ¢      | Default value          |
| Desca      | aling table | in litre              |           |                 | Water  | filter table in litre  |
| 588        |             | Water hardn. 0° - 4°  |           |                 | 0      | Waterhardn. 0° - 4°    |
| 456        |             | Water hardn. 5° - B*  |           |                 | 125    | Waterhardn, 5°-8°      |
| 348        |             | Water hardn. 9° - 12° |           |                 | 85     | Waterhardn: 9° - 12°   |
| 258        |             | Water hardn. 13* · 16 | •         |                 | 62     | Water hardn. 13° - 16° |
| 75         |             | Water hardn. >16°     |           |                 | 40     | Water hardn. >16*      |
|            |             |                       |           |                 |        |                        |

spout, value must **not** be modified.

- 7. Energy saving mode enabled activates or deactivates the option energy saving mode, value must **not** be modified.
- 8. Steam temperature at energy mode indicates the temperature to which the steam boiler is reduced if eco mode is activated, value must **not** be modified.
- **9.** Water temperature at energy saving mode indicates the temperature to which the hot water boiler is reduced if eco mode is activated, value must **not** be modified.
- **10. Delay energy saving mode –** indicates the time after which the eco mode is activated automatically, value must **not** be modified.
- 11. Energy saving mode the different eco modes can be selected, value can be modified
- 8. System configuration "Sys" Tables
- 1. Default values enters the given default values into the tables.
- 2. **Descaling table –** the values entered here indicates when depending on the water hardness degree the descaling prompt is displayed, value must **not** be modified.
- 3. Water filter table the values entered here indicate when depending on the water hardness degree the water filter change prompt is displayed, value must **not** be modified

#### 9.2.6 Button Programming > Load > Sys > Real Time Clock

Parameters Options Care / maintenance Descaling Filter / Energy Tables Real time clock 10005

| Show time on the display     Zeit und Datum mit Vornullenunterdrückung     Automatic Summer/Winter time     Daylight saving time North America     Switch-on time, standby operation |                                                 |
|----------------------------------------------------------------------------------------------------|-------------------------------------------------|
| Time format<br>C 12 hcur clock (AM/PM)<br>C 24 hcurs                                                                                                    | 🖓 Read Real Time Clock                          |
| Date format<br>Month-day-year mm-dd-yyyy<br>C Day.Month.Year dd.mm.yyyy                                                                                                    | Current time<br>Current date<br>Day of the week |

- 9. System configuration "Sys" Real Time Clock
- 1. Show time on the display activates or deactivates the display of time and date on the machine display, value can be modified.
- 2. Time and date with suppression of leading zeros activates or deactivates the option whether the time and date are displayed with leading zero, value must **not** be modified.
- **3.** Automatic summer/winter time activates or deactivates the option whether the date is automatically adjusted to the summer or winter time, value must **not** be modified.
- 4. Daylight saving time North America activates or deactivates the option whether the date is automatically adjusted to the summer or winter time of North America, value must **not** be modified.
- **5. Switch-on time –** activates or deactivates the option whether the coffee machine is operated with timer mode (automatic switch-on time), value must **not** be modified.
- 6. Time format time format can be set here, value can be modified.
- 7. Date format date format can be set here, value can be modified.
- **8. RTC of the coffee machine –** with this button the current time and date of the coffee machine can be uploaded to the PC, values cannot be modified

### 9.2.7 Button Programming > Load > Sys > 1000S

Parameters Options Care / maintenance Descaling Filter / Energy Tables Real time clock 1000S Cup preheater enabled Off Derating mode cup lighting Warm up rinsing for Espresso Kurze Wartezeit für Doppelklick < Message "Grinding degree too fine" (p/sec.) 15 > Message "Grinding degree too coarse" (p/sec.) Office/Functions Milk beverages enabled 8.00 Steam cup warmer timeout (sec.) ✓ Level 3 products enabled Milchsystem Handreinigung (Tage) 70 % cup size preselection small 130 20 Pause bei Kaffeekannenbezug (Seki % cup size preselection large

## 10. System configuration – "Sys" – 1000S

- 1. **Operating mode cup lighting –** activates or deactivates the background lighting of the central console (only WMF 1000proS), value must **not** be modified.
- Message "Grinding degree too fine" this value indicates when the message "Flow stopped – grinding degree too fine" is displayed at the function "grinding degree setting" (....max.), value must not be modified.
- Message "Grinding degree too coarse"- this value indicates when the message "Flow stopped - grinding degree too coarse"is displayed at the function "grinding degree setting"(....min.), value must not be modified.
- **4. Steam cup warmer timeout –** this value indicates how long (max.) the cup pre-heating function (steam jet) can be used, value must **not** be modified.
- 5. % cup size pre-selection small this value indicates by how many percent the cup volume is reduced for "cup small", value must **not** be modified.
- 6. % cup size pre-selection large this value indicates by how many percent the cup volume is increased for "cup large", value must **not** be modified.
- 7. Cup pre-heater enabled activates or deactivates the steam jet function, value must not be modified.
- **8.** Warm-up rinsing for Espresso activates or deactivates the automatic warm-up rinsing for the 1<sup>st</sup> espresso after a longer waiting phase, value can be modified.
- **9.** Short delay for double click- activates or deactivates the delay of beverage dispensing, value must **not** be modified.

### 9 Button Programming > Programming

| Parameters Options Care / maintenance Descaling Filter / Energy                  | Tables Real time clock 1000S                                                                                                    |
|----------------------------------------------------------------------------------|----------------------------------------------------------------------------------------------------|
| Operating mode cup lighting                                                      | <ul> <li>cup preheater enabled</li> <li>Warm up rinsing for Espresso</li> <li>Kurze Wartezeit für Doppelklick.</li> </ul>                                                                                                    |
| 8       < Message "Grinding degree too fine" (p/sec.)                            | Office/Functions          Image: Wilk beverages enabled         Image: Very Structure         Image: Very Structure |
| 70     % cup size preselection small       130     % cup size preselection large | 20 Pause bei Kalfeekannenbezug (Sek)                                                                                                    |

- **10. Milk beverages enabled –** activates or deactivates dispensing of milk beverages in the office function, value should only be modified at the coffee machine.
- **11. Pause at coffee pot dispensing –** this value indicates how long the waiting time between the single brewing single cycles is during pot dispensing, value must **not** be modified

## 9.3 Button Programming > Load > Level 1 products

| 🔁 P1 | Espresso        |      |             |
|------|-----------------|------|-------------|
| 🔁 P2 | Café Creme      |      |             |
| 🔀 P3 | Cappuccino      | 👸 P5 | Mug of mill |
| 🕅 P4 | Latte macchiato | 🕅 P6 | Hot water   |

- 1. System Configuration "Product level 1" P1 P6
- 1. Level 1 products- in this tab the beverage buttons of the 1st level are indicated
- 2. Mono key / level 2 in this tab the beverage buttons of the 2<sup>nd</sup> level are indicated
- **3.** P1 P10 Through these buttons the beverage settings for each beverage can be called up

| 1     | Product counter                            | Milk foam before coffee             |
|-------|--------------------------------------------|-------------------------------------|
| 1     | Number of cycles                           |                                     |
| 0.00  |                                            | Start / Stop operation              |
| 17    | Pause for multiple dispensing (sec.)       | F Release for double-click 2x       |
| 10    | Valve pre-heating (ml)                     | 🗖 - 2x product in double cycle      |
| 9.0   | grinding amount (gr.)                      | Dispense product as double product  |
| 64    | Double product grinding time extension (%) | Pre-infusion                        |
| -     |                                            | ✓ pre heat cappuccionatore          |
| 5     | Pre-infuse dosage (ml)                     | Wet pressing (after pre-infusion)   |
| 2.00  | Delay after pre-infusion (sec.)            | Wait until milk dispensing finished |
| 0.10  | Open brewing chamber [sec ]                | Produkt mit Milchschaum             |
|       |                                            | Assign defined product name         |
| 180   | Tamping pressure coffee                    |                                     |
| 55    | Coffee water dosage (ml)                   |                                     |
| 5.00  | Re-pressing time (sec.)                    | Return to standard value            |
| 20.00 | Pause between mills and colfee lace 1      | 100 Cup size (%)                    |
| 0.00  | Fadse between milk and conee [sec.]        | 100 Coffee volume dosage (2         |
| 0.00  | Dogerung Milchmenge (Sek.)                 | 100 2                               |
| 16.00 | Milkfoam dosage (sec)                      | 2 cups size (%)                     |

## 2. System Programming – P1.....P10 (in the example P3 Cappuccino)

- 1. **Product counter –** indicates by what number the counter is increased in the coffee machine statistics if beverage is dispensed, value must **not** be modified.
- 2. Number of cycles this value indicates how often the beverage dispensing is repeated per touch of the beverage button, value must **not** be modified.
- **3.** Pause for multiple dispensing indicates how long the pause is between multiple dispensing (see number of cycles), value must **not** be modified.
- **4. Valve pre-heating –** this value indicates how much rinsing water is used for pre-heating the coffee machine, value must **not** be modified.
- **5. Grinding amount** this value indicates how much ground coffee (gr.) is used for this beverage; value should only be modified at the coffee machine.
- **6. Double product grinding time extension –** if a double beverage is dispensed in only one brewing cycle, this value indicates by how many percent (compared to the single beverage) the grinding quantity is increased, value must **not** be modified.
- **7. Pre-infuse dosage –** this value indicates how much water is used for the pre-brewing function, value must **not** be modified.
- 8. Delay after pre-infusion this value indicates, how long the brewing is delayed, value must not be modified.
- **9. Open brewing chamber –** this value indicates how long the brewing chamber is opened for brewing in order to reach a better brewing time, value must **not** be modified.
- **10. Tamping pressure coffee –** this value indicates, how much the ground coffee is pressed in the brewing chamber, value must **not** be modified.
- **11. Coffee water dosage –** this value indicates how much water (ml) is used for this beverage; value should only be modified at the coffee machine.

| 1     | Product counter                            | Milk foam before coffee                                                                      |
|-------|--------------------------------------------|----------------------------------------------------------------------------------------------|
| 1     | Number of cycles                           |                                                                                              |
| 0.00  |                                            | ✓ Product released ✓ Start / Stop operation                                                  |
| 7     | Pause for multiple dispensing (sec.)       | Release for double-click 2x                                                                  |
|       | Valve pre-heating (ml)                     | <ul> <li>2x product in double cycle.</li> <li>Dispense product as double product.</li> </ul> |
| 9.0   | grinding amount (gr.)                      | i Dispense product as double product                                                         |
| 64    | Double product grinding time extension (%) | Pre-infusion                                                                                 |
| 5     | -                                          | pre heat cappuccionatore                                                                     |
| 2.00  | Pre-infuse dosage (ml)                     | Wet pressing (after pre-infusion)                                                            |
| 2.00  | Delay after pre-infusion (sec.)            | Produkt mit Milchschaum                                                                      |
| 0.10  | Open brewing chamber (sec.)                | A same defined and deal and                                                                  |
| 180   | Tamping pressure coffee                    |                                                                                              |
| 55    | Coffee water dosage (ml)                   |                                                                                              |
| 5.00  | Re-pressing time (sec.)                    | G Return to standard value                                                                   |
| 20.00 | _                                          | 100 Cup size (%)                                                                             |
| 20.00 | Pause between milk and coffee [sec.]       | 100 Coffee volume docade (2                                                                  |
| 0.00  | Dosterung Milchmenger (5ak.)               |                                                                                              |
| 16.00 | Milkfoam dosage (sec)                      | 2 cups size (%)                                                                              |

- **12. Re-pressing time** indicates how long after brewing the brewing chamber releases before it is opened again, value must **not** be modified.
- **13.** Pause between milk and coffee indicates how long the waiting phase is between milk and coffee dispensing, this setting serves to get a better Latte Macchiato separation, value should only be modified at the coffee machine.
- **14. Milk dosage** indicates how long milk is dispensed (only for coffee machines with air pump), value should only be modified at the coffee machine.
- **15.** Milk foam dosage indicates how long milk foam is dispensed, value should only be modified at the coffee machine.
- **16. Milk foam before coffee –** the preparation order of coffee and milk can be modified here; value should only be modified at the coffee machine.
- **17. Product released –** activates or deactivates the beverage button, value must **not** be modified.
- 18. Start / Stop operation activates or deactivates the function whether or note the beverage dispensing can be interrupted by pushing the beverage button again, function must not be modified.
- 19. Release for double click 2x activates or deactivates the 2<sup>nd</sup> button level (beverage dispensing after a short double click of the beverage button) and thus the dispensing of double beverages (only WMF 1000S/proS). Function is only available, if "Dispense product as double product" is deactivated, value must not be modified.
- **20. 2x product in double cycle –** indicates whether dispensing of double products is done in one or two brewing cycles, value must **not** be modified.
- 21. Dispense product as double product activates or deactivates the double beverage dispensing in case of single click, function only available if "Release for double click 2x" is deactivated, value must not be modified.

| 1     | Product counter                            | Milk foam before coffee                     |
|-------|--------------------------------------------|---------------------------------------------|
| 1     | Number of cycles                           |                                             |
| 0.00  | -                                          | ✓ Product released ✓ Start / Stop operation |
| 10.00 | Pause for multiple dispensing [sec.]       | Release for double-click 2x                 |
| 14    | Valve pre-heating (ml)                     | 🗖 2x product in double cycle                |
| 9.0   | grinding amount (gr.)                      | Dispense product as double product          |
| 64    | Double product grinding time extension (%) |                                             |
|       |                                            | Pre-infusion                                |
| 5     | Pre-infuse dosage (rol)                    | Vet pressing (after previntusion)           |
| 2.00  |                                            | Wait until milk dispensing finished         |
| 0.10  | Delay after pre-infusion (sec.)            | Produkt mit Milchschaum                     |
| 10.10 | Open brewing chamber [sec.]                |                                             |
| 100   | _                                          | Assign defined product name                 |
| 100   | Tamping pressure coffee                    |                                             |
| 55    | Coffee water dosage (ml)                   |                                             |
| 5.00  | Re-pressing time (sec.)                    | G Return to standard value                  |
|       | _                                          | 100                                         |
| 20.00 | Pause between milk and coffee (sec.)       | Cup size (%)                                |
| 0.00  | Dosterung Milchmenge (Sek.)                | Coffee volume dosage (%                     |
| 16.00 | Milkinam dosage (sec)                      | 100 2 cups size (%)                         |

- **22. Pre-infusion** indicates whether the ground coffee should be watered in the brewing chamber prior to the actual brewing process which makes the coffee taste more intensive, value should only be modified at the coffee machine.
- **23. Pre-heat cappuccinatore –** activates or deactivates a short steam jet in order to preheat the milk system, value must **not** be modified.
- **24.** Wet pressing, after pre-infusion activates or deactivates the function that the tamping pressure of the brewing chamber is slightly increased after pre-infusion (see 22), value must **not** be modified.
- **25.** Wait until milk dispensing finished this function is controlled by "Milk foam before coffee" (see 16), value must **not** be modified.
- **26.** Beverage with milk foam activates or deactivates the control whether the all-in-one spout is in the upper position upon demand of milk foam dispensing, value must **not** be modified.
- **27.** Assign defined product name an earlier defined beverage name can be selected here (see chapter 3.2.1), value should not be modified.
- **28.** Return to standard value –all parameters can be reset here to their original default values here (saved in the factory setting memory).
- **29.** Cup size Coffee volume dosage 2 cups size only indicated values in the display, these values cannot be modified

## 9.4 Drop Down Menu "Extra"

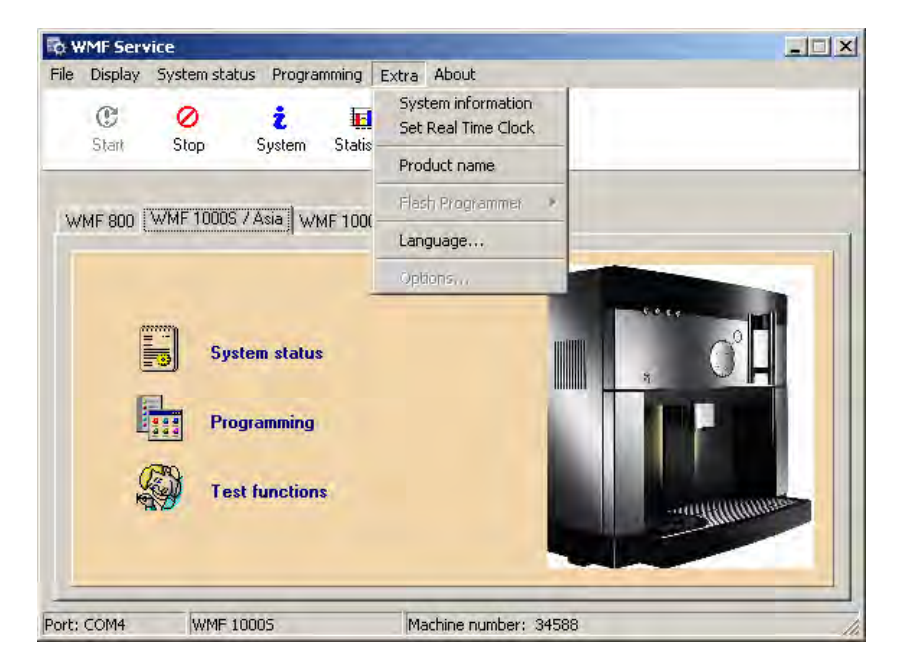

- 1. Drop Down Menu "Extra"
- 1. System Information indicates among others the software version which is on the coffee machine, see also chapter 3.2.1
- 2. Set Real Time Clock sets the system time into the service program
- 3. Product name new beverage names can be defined here, see chapter 5.2
- **4.** Flash Programmer starts the function "Load software" or "Software update" see chapter 4
- 5. Language the language for the service program can be set here.
- **6. Options –** communication settings between coffee machine and laptop can be made here.

## 9.5 Drop Down Menu – "Display"

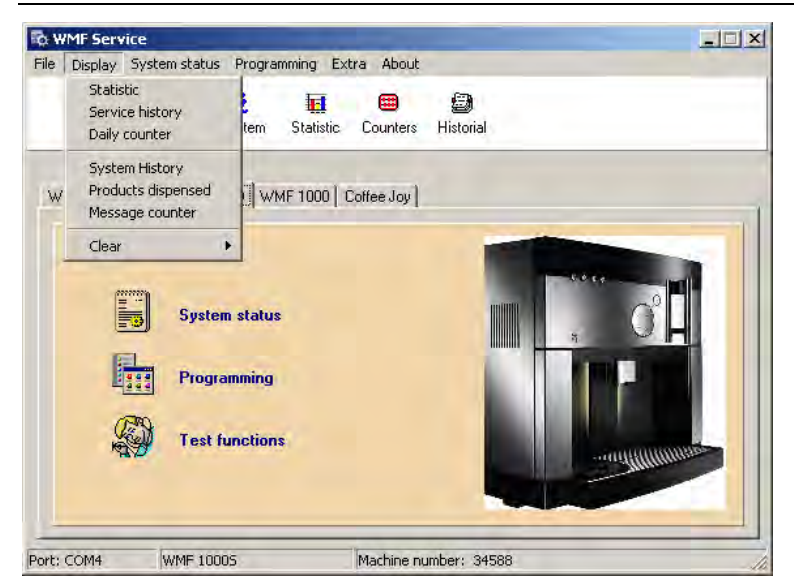

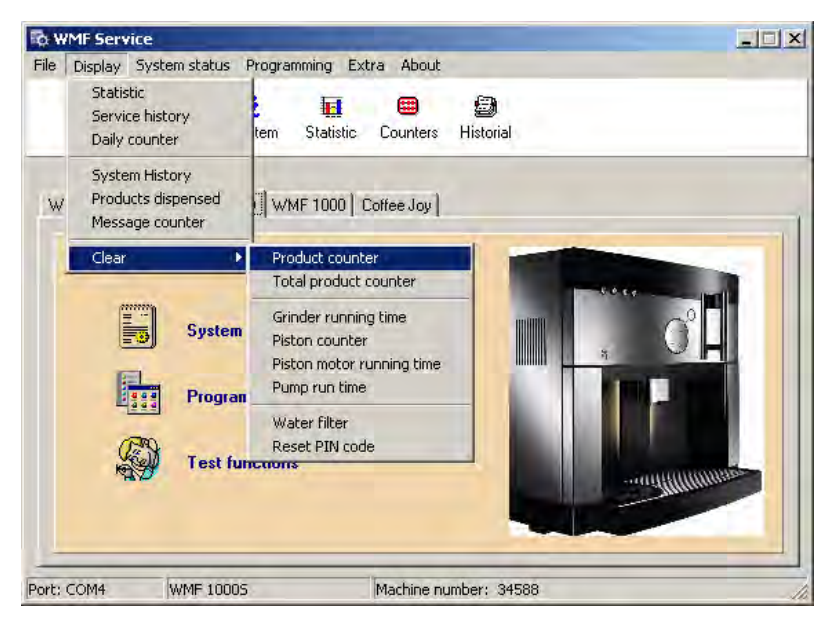

## 2. Drop – Down – Menu "Display"

- **1. Statistic** indicates the coffee machine statistic, same function as statistic button, see chapter 3.2.2
- **2.** ServiceHistory indicates the services carried out last, same function as service button, see chapter 3.2.2
- **3. Daily counter –** indicates the beverage counter since the last deletion, same function as counter button, see chapter 3.2.2
- **4. System History –** all actions carried out at the coffee machine are documented and displayed here.
- **5. Products dispensed –** all beverages dispensed at the coffee machine are documented and displayed here.
- **6.** Message counter all error messages displayed by the coffee machine are documented and displayed here.
- 7. Clear see as from item 8
- **8.** Clear product counter deletes the daily counter, function must not be carried out. Deletion does not influence the coffee machine statistic!
- 9. Total product counter deletes the total product counter "Total counter", but does not delete the single product counter (see item 8), function must not be carried out. Deletion does not influence the coffee machine statistic (except "Total coffee products deletable")
- **10.Grinder running time** deletes the grinder running time; if this counter is deleted the software automatically corrects the grinding quantity in the recipes by 10 % upwards after 1000 grindings. This counter must be deleted if a new grinder or new grinding disks have been installed.

All other items are irrelevant and must not be deleted.

## 9.6 Special functions – right mouse button

These functions can be called up by a click with the right mouse button in the button window.

| -  | Display    | System st | atus Program  | ning Ext     | ra About                  |            |         |          |
|----|------------|-----------|---------------|--------------|---------------------------|------------|---------|----------|
|    | C<br>Start | 0<br>Stop | ż<br>System   | Statistic    | Counters                  | Historial  |         |          |
|    |            |           |               |              |                           |            |         |          |
| WM | 4F 800     | /MF 1000  | IS / Asia WMF | 1000   C     | offee Joy                 |            |         |          |
|    |            |           |               |              |                           |            | -       | -        |
|    | 177        |           |               | Syst         | em status                 | _          |         |          |
|    |            | 5         | ystem status  | Prog         | ramming                   |            |         | <u> </u> |
|    | P          | 1         |               | Test         | functions                 | -          | - 11 12 | 1        |
|    |            | P         | rogramming    | Prod<br>Fact | uct button<br>orv setting | definition |         |          |
|    | a          | OF.       |               | Desc         | alding eras               | e          |         | 100      |
|    | 1 A        | S T       | est functions | Mach         | nine baudra               | ite        | -       | man      |
|    |            |           |               | Prog         | i ammar yat               |            |         |          |
|    |            |           |               |              |                           |            |         |          |

## 3. Special functions of the right mouse button

- 1. System status Programming Test functions without function, these functions can only be called up directly through the buttons.
- 2. **Product button definition –** the saved beverage recipes can be allocated to the respective buttons here, must **not** be modified.
- **3.** Factory setting uploads the last saved data from the factory setting memory to the working memory, the data in the working memory is therefore permanently lost.
- **4. Descaling erase –** If a descaling caused by the descaling counter comes up, the prompt can be erased here.
- 5. Machine Baudrate the baudrate (connection speed) of the coffee machine can be set here, this value must always be set to 19200.
- 6. Programmer set without function, must not be modified

## 10 Button Test Functions

In this chapter the - test functions - and the single possibilities for live display resp. component test will be explained in detail as already mentioned in chapter 6!

## 10.1 Button > Test functions - upper window

| h Test fun                                             | abian a                                                                                                    |                                                 |                                         |      |
|--------------------------------------------------------|----------------------------------------------------------------------------------------------------|-------------------------------------------------|-----------------------------------------|------|
| W LESC IUI                                             | ctions                                                                                                    |                                                 |                                         |      |
| Exit Start                                             | Stop Error s                                                                                                    | tatistic                                        |                                         |      |
|                                                        | - <b>4</b> 2                                                                                                    | @ T                                             |                                         |      |
|                                                        |                                                                                                    | 🐨 Test                                          |                                         |      |
|                                                        |                                                                                                    |                                                 |                                         |      |
|                                                        |                                                                                                    |                                                 |                                         |      |
|                                                        |                                                                                                    |                                                 |                                         |      |
| 130                                                    | 0 NTO                                                                                                    | C Coffee water (Binary)                         | <sup>99</sup> Brew water temperature *C |      |
| 94                                                     | NT                                                                                                    | Steam boiler (Binary)                           | 120 Steam generator temperatur          | e °C |
| 25/                                                    | 4                                                                                                    |                                                 | 255                                     |      |
| 120                                                    | - NIU                                                                                                    | C External sensor (Binary)                      | I emperature sensor "C                  |      |
| 0                                                      | Mot                                                                                                    | or Current Grinder / Brewer Motor               | Flowmeter counter                       |      |
| 556                                                    | 6 Ster                                                                                                    | am hoiler level                                 | Elow monitoring (pulses/sec             | 1    |
| 120                                                    | 0                                                                                                    |                                                 | 24.12                                   | .,   |
| 133                                                    | Safe                                                                                                    | ety switch value                                | Last milk dispensing (minute            | s)   |
|                                                        |                                                                                                    | •                                               |                                         |      |
|                                                        |                                                                                                    |                                                 |                                         |      |
| ror statisti                                           | r                                                                                                    | ×                                               | al                                      |      |
| rror statisti                                          | c                                                                                                    | ×                                               | 1                                       |      |
| rror statisti                                          | c<br>Export                                                                                                    | x                                               |                                         |      |
| rror statistic                                         | c                                                                                                    | ×                                               |                                         |      |
| ror statisti                                           | c                                                                                                    | ×                                               |                                         |      |
| rror statisti<br>2                                     | c<br>Export<br>Total error                                                                                                    | х                                               |                                         |      |
| rror statisti<br>2<br>Date                             | c<br>Export<br>Total error                                                                                                    |                                                 |                                         |      |
| ror statisti<br>2<br>Date<br>7/18/2012                 | c<br>Export<br>Total error<br>Time<br>1:16:00 PM                                                                                                    | Message                                         |                                         |      |
| 2<br>Date<br>7/18/2012<br>7/20/2012                    | c Export Export Total error Time 1:16:00 PM 12:13:00 PM                                                                                                    | Message<br>Timeout Brewer<br>Motor driver error |                                         |      |
| 2<br>Date<br>7/18/2012<br>7/20/2012                    | C Export C Total error Time 1:16:00 PM 12:13:00 PM 12:00:00 AM                                                                                                    | Message<br>Timeout Brewer<br>Motor driver error |                                         |      |
| 2<br>Date<br>7/18/2012<br>7/20/2012                    | C<br>Export<br>Total error<br>1:16:00 PM<br>12:10:00 PM<br>12:00:00 AM<br>12:00:00 AM                                                                                                    | Message<br>Timeout Brewer<br>Motor driver error |                                         |      |
| 2<br>Date<br>7/18/2012<br>7/20/2012                    | C<br>Export<br>Total error<br>Time<br>1:16:00 PM<br>12:13:00 PM<br>12:00:00 AM<br>12:00:00 AM<br>12:00:00 AM                                                                                                    | Message<br>Timeout Brewer<br>Motor driver error |                                         |      |
| 2<br>Date<br>7/18/2012<br>7/20/2012                    | C<br>Export<br>Total error<br>Time<br>1:16:00 PM<br>12:03:00 PM<br>12:00:00 AM<br>12:00:00 AM<br>12:00:00 AM<br>12:00:00 AM                                                                                                    | Message<br>Timeout Brewer<br>Motor driver error |                                         |      |
| 2<br>Date<br>7/18/2012<br>7/20/2012                    | C<br>Export<br>Total error<br>Time<br>1:16:00 PM<br>12:00:00 AM<br>12:00:00 AM<br>12:00:00 AM<br>12:00:00 AM<br>12:00:00 AM<br>12:00:00 AM                                                                                                    | Message<br>Timeout Brewer<br>Motor driver error |                                         |      |
| rror statisti<br>2 2 2 2 2 2 2 2 2 2 2 2 2 2 2 2 2 2 2 | C<br>Export<br>Total error<br>Time<br>1:16:00 PM<br>12:10:00 AM<br>12:00:00 AM<br>12:00:00 AM<br>12:00:00 AM<br>12:00:00 AM<br>12:00:00 AM                                                                                                    | Message<br>Timeout Brewer<br>Motor driver error |                                         |      |
| 2<br>Date<br>7/18/2012<br>7/20/2012                    | C<br>C<br>Export<br>Total error<br>Time<br>1:16:00 PM<br>1:2:00:00 AM<br>1:2:00:00 AM<br>1:2:00:00 AM<br>1:2:00:00 AM<br>1:2:00:00 AM<br>1:2:00:00 AM<br>1:2:00:00 AM                                                                                                    | Message<br>Timeout Brewer<br>Motor driver error |                                         |      |
| 2<br>Date<br>7/18/2012<br>7/20/2012                    | C C Export Export Total error Time 1:16:00 PM 12:00:00 AM 12:00:00 AM 12:00:00 | Kessage<br>Timeout Brewer<br>Motor driver error |                                         |      |

- 1. Test functions upper window
- 1. Exit closes the window "Test functions"
- 2. Start starts the live display
- 3. Stop stops the live display
- 4. Error statistic indicates the documented error statistic of the coffee machine
- 5. Play starts the live display, same function as "Start"
- 6. Stop stops the live display, same function as "Stop"
- **7.** Labeling symbol indicates the documented error statistic of the coffee machine, same function as error statistic
- 8. Test button starts or stops the component test
- 9. NTC coffee water indicates the binary NTC value of the hot water boiler
- 10. NTC steam boiler indicates the binary NTC value of the steam boiler
- 11. NTC external sensor without function, not occupied
- **12.** Motor current grinder / brewer motor indicates the binary current value of the running grinder or brewer motor

| Exit Start Stop E                   | rror statistic                                                                                                    |                                     |                                                                                                    |
|-------------------------------------|----------------------------------------------------------------------------------------------------|-------------------------------------|----------------------------------------------------------------------------------------------------|
| D 🗉 省                               | Test                                                                                                    |                                     |                                                                                                    |
|                                     |                                                                                                    |                                     |                                                                                                    |
| 130<br>94<br>254<br>0<br>556<br>139 | NTC Coffee water (Binary)<br>NTC Steam boiler (Binary)<br>NTC External sensor (Binary)<br>Motor Current Grinder / Brewer Motor<br>Steam boiler level<br>Safety switch value | 99<br>120<br>255<br>0<br>0<br>24.12 | Brew water temperature °C<br>Steam generator temperature °C<br>Temperature sensor °C<br>Flowmeter counter<br>Flow monitoring (pulses/sec.)<br>Last milk dispensing (minutes) |

- **13. Safety switch value –** indicates the binary current value of all safety-relevant micro switches (grounds container, brewer lid, water tank). If one of these switches is triggered, the binary value changes and the coffee machine is not ready for operation.
- **14. Brew water temperature –** indicates the currently measured temperature in the hot water boiler
- **15. Steam generator temperature –** indicates the currently measured temperature in the steam boiler
- 16. Temperature sensor without function
- **17. Flowmeter counter –** indicates the summarized pulses of the FM, from start until beginning of dispensing
- 18. Flow monitoring indicated the pulses per sec. during the current dispensing
- **19. Last milk dispensing –** indicates the time in minutes since the last milk / milk foam dispensing

## 10.2 Button Test functions – Tab Input test / Status

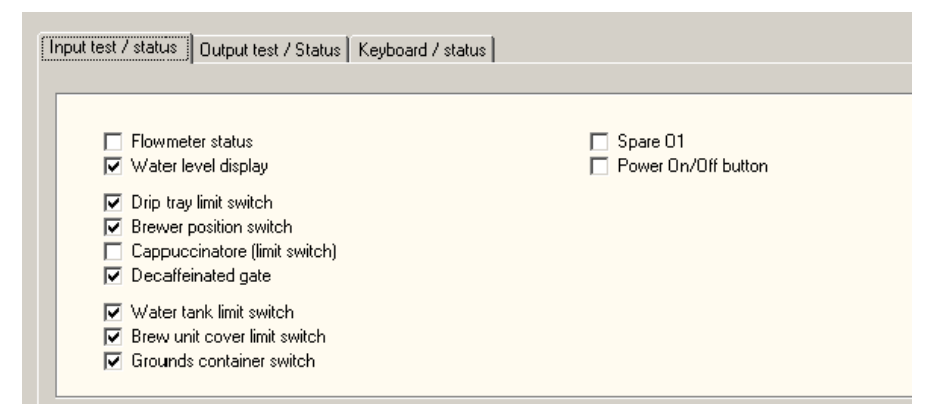

#### 2. Test functions – Input test / status

- 1. Flowmeter status indicates whether the FM is active respectively whether it sends pulses
- 2. Water level display indicates whether the water tank sensor detects water in the tank
- **3.** Drip tray limit switch indicates whether the control switch for the drip tray is active
- **4. Brewer position switch –** indicates whether the control switch (brewer end switch) for the filling position of the brewer is active
- **5. Cappuccinatore (limit switch) –** indicates whether the control switch of the all-inone spout (upper position) is active
- Decaffeinated gate indicates whether the control switch of the manual insert lid is active
- 7. Water tank limit switch indicates whether the control switch for the water tank lid is active
- **8. Brew unit cover limit switch –** indicates whether the control switch for the brewer lid is active
- **9. Grounds container switch –** indicates whether the control switch for the grounds container is active
- 10. Spare 01 without function
- 11. Power On/Off button indicates whether the On/Off switch has been pushed

## 10.3 Button Test functions – Tab Output test / Status

| Main relay 24V               | 🔽 Spare (steam jet) |
|------------------------------|---------------------|
| 🐼 Change over relay          | 🗖 Spare T1          |
| Heater coffee/hot water      | F Fan               |
| Heating Steam Boiler         | 🗁 Spare T3          |
| Erew water valve             | Spare T4            |
| Steam valve (Cappuccinatore) | 🗁 Spare (air pump)  |
| Hot water valve              | Spare (grinder)     |
| Inlet valve steam boiler     | Grinder motor       |
| Flush valve                  | Piston motor DOWN   |
| Water pump                   | F Piston motor UP   |

- 3. Test functions Output test / Status
- 1. Main relay 24V indicates whether the main relay for the 24 V supply is active
- 2. Change over relay indicates whether the CPU is supplied with 230V
- Heater coffee/hot water indicates whether the heating of the hot water boiler is active
- 4. Heating steam boiler indicates whether the heating of the steam boiler is active
- 5. Brew water valve indicates whether the brewing valve is active
- 6. Steam valve indicates whether the steam valve is active
- 7. Hot water valve indicates whether the hot water valve is active
- 8. Inlet valve steam boiler indicates whether the inlet valve to the steam boiler is active
- 9. Flush valve brew piston indicates whether the release valve is active
- **10.** Water pump indicates whether the oscillation pump is active
- 11. Spare (steam jet) indicates whether the valve of the steam jet is active
- 12. Fan indicates whether the ventilator is active
- **13. Spare (air pump)** indicates whether the air pump (only "pro" coffee machines) is active
- 14. Grinder motor indicates whether the grinder is active
- 15. Piston motor DOWN indicates whether the brewer opens
- 16. Piston motor DOWN indicates whether the brewer closes

Spare T1, T3 and T4 do not have any function

## 10.4 Button Test functions – Tab Keyboard / Status

| E Product 1 button | ✓ Lighting product 1. | Lighting care          |
|--------------------|-----------------------|------------------------|
| Product 2 button   | Lighting product 2    | 📕 Lighting ring P6     |
| Product 3 button   | Lighting product 3    | Lighting ring P1-P5    |
| Product 4 button   | Lighting product 4    |                        |
| Product 5 button   | Lighting product 5    | Lighting P1 Level 2    |
| Product 6 button   | Lighting product 6    | Lighting P2 Level 2    |
| Minus (-) button   | Lighting minus (-)    | Lighting P3 Level 1    |
| Plus (+) button    | Lighting plus (+)     | Lighting P4 Level      |
| Program (P) button | Lighting program (P)  | Lighting care          |
| Clear (C) button   | Lighting clear (C)    | ✓ Lighting (P) Level 3 |

## 4. Test functions – Keyboard / Status

- 1. Left column the status of each button is indicated here
- 2. Central column the status of each lighting of the 1<sup>st</sup> level is indicated here
- 3. Right column the status of each lighting of the 2<sup>nd</sup> level is indicated here

Test function through the "Test" button is not possible here!

## 10.5 Button Test functions – Special functions right mouse button

| 🔯 Test functions<br>Exit Start Stop Error statistic                                                                                                    |                                                                                                    |                    |             |  |  |  |  |  |
|----------------------------------------------------------------------------------------------------|----------------------------------------------------------------------------------------------------|--------------------|-------------|--|--|--|--|--|
| 💽 🔳 曫 🎯 Test                                                                                                    |                                                                                                    |                    |             |  |  |  |  |  |
| 130       NTC Coffee water (Binary)       99       Brew water temperature *C         94       NTC Steam boiler (Binary)       120       Steam generator temperature *C         254       NTC External sensor (Binary)       255       Temperature sensor *C         0       Motor Current Grinder / Brewer Motor       0       Flowmeter counter         556       Steam boiler level       0       Flow monitoring (pulses/sec.)         139       Safety switch value       24.12       Last milk dispensing (minutes) |                                                                                                    |                    |             |  |  |  |  |  |
| <ul> <li>Flowmeter status</li> <li>Water level display</li> <li>Drip tray limit switch</li> <li>Brewer position switch</li> <li>Cappuccinatore (limit switch)</li> <li>Decaffeinated gate</li> <li>Water tank limit switch</li> <li>Brew unit cover limit switch</li> <li>Grounds container switch</li> </ul>                                                                                                    | Dispensing time reset<br>Data reset<br>Master reset<br>Default configuration<br>Default products<br>Initial operation<br>Drainage | Spare 01 Power 0n/ | 'Off button |  |  |  |  |  |

#### 5. Test functions - Special functions right mouse button

- 1. Dispensing time reset no function
- 2. Data reset All counters and statistics are deleted, configuration and beverage settings are kept
- **3.** Master reset All counters, statistics, configurations and beverage settings are deleted and the last saved date is loaded from the factory setting memory, afterwards the machine starts with the initial operation mode
- **4. Default configuration –** The configuration data from the factory setting memory is loaded into the working memory, the beverage settings remain unchanged. Also see software update (chapter 4.3)
- 5. **Default products –** The beverage settings from the factory setting memory are loaded into the working memory, the configuration data remains unchanged
- 6. Initial operation The initial operation bit is set again which means that during next switching on of the machine the complete initial operation program is called up and the initial operation date will be set again in the statistic, the counters in the statistic remain unchanged.
- **7. Drainage** Here, the steam valve is opened for a short period, the machine releases pressure and switches off afterwards. During switching on the machine assumes that the boilers have been emptied and refills again. Attention the system is not emptied through this function, for a complete drainage the remaining water must still be taken out of the boilers manually. This is important for transporting the machine at temperatures below 0°C and if there is the risk of freezing.

## 11 WMF Service Program – Source of Supply, Installation and Troubleshooting

In this chapter it is described how the service program is correctly installed on the laptop. The software has been checked and tested for Windows Vista and Windows XP, an installation on Windows 7 is not tested, however, it should be possible as well. In order to install the software, administrator rights are required.

## 11.1 Source of supply and installation service program

- You will find the current version of the WMF service program as well as the suitable FTDI driver here: <u>www.servicecenter.wmf.de</u> -> software for technicians - > WMF 800/900S or WMF 1000S.
- Open the downloaded "WMF Service DE.msi" file with a double click and follow the installation routine. It is imperative to pay attention that the installation path is as follows:

## C:\Programme\ServiceProgramm\WMF\_Service - or - C:\Program\ServiceProgram\WMF\_Service\HexLoad

other paths such as C:\Program Files..., or C:\Software..., are not possible!

- In order to get access to the "Set"-/"Gear" key (save working memory and factory setting memory see chapter 5.4), after installation on the desktop the starting path for the service program has to be added as follows:.
  - > Click with right mouse button on the icon **"service program"**

11 WMF Service Program - Source of Supply, Installation and Troubleshooting

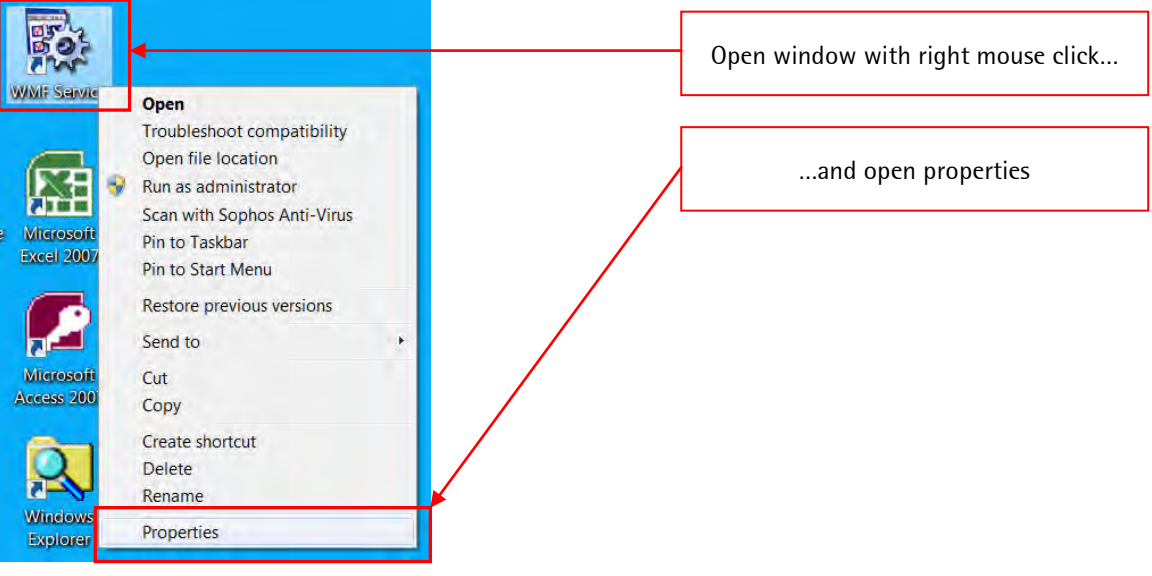

At "target"it must be added "/e".

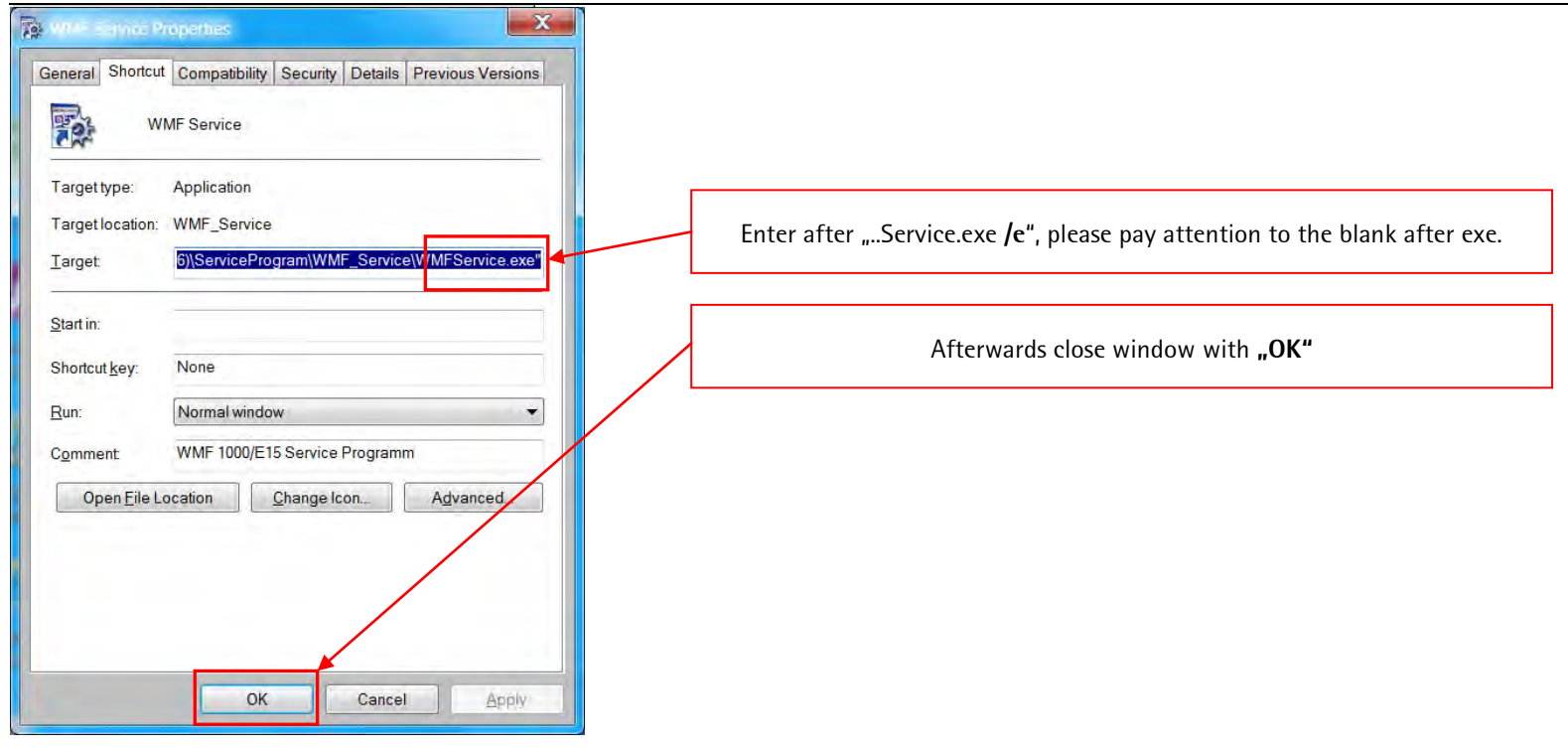

The installation of the WMF service program is now finished. In the next step, the corresponding FTDI driver still has to be installed.

## 11.2 Installation FTDI driver

In order to enable the laptop to communicate with the coffee machine, it is necessary to install a corresponding USB driver (FTDI driver). Please find this driver here: <u>www.servicecenter.wmf.de</u> -> software for technicians - > WMF 800/900S. After having assigned this driver in Windows to the corresponding coffee machine type, this coffee machine has to be assigned to a fixed com port **below com6** in the device manager.

- Download FTDI driver (CDM 20600.exe) and save in a folder.
- Start the downloaded file "CDM 20600.exe" by a double clock, the FTDI driver installs itself now
- Connect coffee machine and laptop by means of a USB cable and switch on coffee machine now.

## 11.3 Assign Com Port

In order to grant a safe coffee machine update the coffee machine has to be assigned in the Windows device manager to a fixed com port, this com port must be below com 6.

> Open the following window in Windows – "System control" –> "System" -> "device manager":

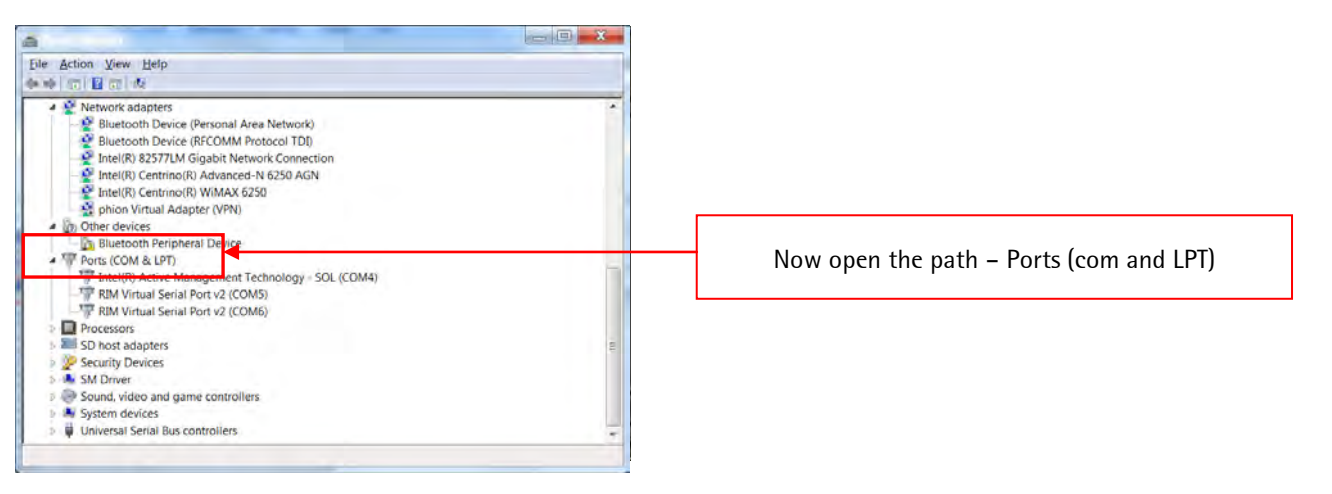

Here, the interface must be selected on which the coffee machine has been logged (coffee machine must be switched on and connected to the laptop). With a right click to the interface and the selection **"Properties"**the setting possibilities are opened for this interface.

| A TANK MARKET I AND IT AND THE READ IN                       |                                             |
|--------------------------------------------------------------|---------------------------------------------|
| Cile Action Man Halo                                         |                                             |
| The Action View help                                         |                                             |
|                                                              |                                             |
| A 👻 Network adapters                                         |                                             |
| <ul> <li>Bluetooth Device (Personal Area Network)</li> </ul> |                                             |
| Bluetooth Device (RFCOMM Protocol TDJ)                       | Open setting possibilities with Properties" |
| Intel(R) 82577LM Gigabit Network Connection                  | open setting possionates with "roperties    |
| 📲 Intel(R) Centrino(R) Advanced-N 6250 AGN                   |                                             |
| Intel(R) Centrino(R) WiMAX 6250                              |                                             |
| - 🔛 phion Virtual Adapter (VPN)                              |                                             |
| <ul> <li>D Other devices</li> </ul>                          |                                             |
| Bluetooth Peripheral Device                                  |                                             |
| Ports (COM & LPT)                                            |                                             |
| - 'n' Intel(R) Active Management Technology - SOL (COM4)     |                                             |
| RIM Virtual Serial Port v2 (COM5)                            |                                             |
| RIM Virtual Serial Port v2 (COMMO                            |                                             |
| o Dipote Driver Software                                     |                                             |
| Disable Disable                                              |                                             |
| Security Devices Uninstall                                   |                                             |
| Scan for hardware changes                                    |                                             |
| Sound, video and game controller                             |                                             |
| Properties                                                   |                                             |
| p w Universal Senal Bus controllers                          | T                                           |
| Opens property sheet for the current selection.              |                                             |
|                                                              |                                             |
|                                                              |                                             |
|                                                              |                                             |
| Now this window onens                                        |                                             |
|                                                              |                                             |
|                                                              |                                             |
| 📮 Geräte-Manager                                             |                                             |
| Date: Aktion Ancicht 2                                       |                                             |
|                                                              |                                             |
|                                                              |                                             |
| E- 🖳 KLANG-7474                                              | x                                           |
| 🗄 🝠 Anschlüsse (COM und LPT)                                 | -                                           |
| 🚽 Druckeranschluss (LPT1)                                    |                                             |
| - J Kommunikationsanschluss (COM9)                           |                                             |
| USB Serial Port (CO Eigenschaften                            |                                             |
| Audio-, video- und Gam                                       |                                             |
|                                                              |                                             |
| DVD/CD-ROM-Laufwerke                                         |                                             |
| 🗄 🚵 Eingabegeräte (Human Interface Devices)                  |                                             |
| 🗄 👰 Grafikkarte                                              |                                             |
| E 🗃 IDE ATA/ATAPI-Controller                                 |                                             |
| IEEE 1394 Bus-Hostcontroller                                 |                                             |
| La Laurwerke                                                 |                                             |
| mause and andere zeigegerate                                 |                                             |
| Honitore                                                     |                                             |
| Retzwerkadapter                                              |                                             |
| 🕀 📕 PCMCIA-Adapter                                           |                                             |
| 🗄 🐋 Prozessoren                                              |                                             |
| 🕀 🛶 Speichervolumes                                          |                                             |
| I I III Svstemoerate                                         |                                             |
| Offnet die Eigenschaften des aktuellen Objekts.              |                                             |
|                                                              |                                             |

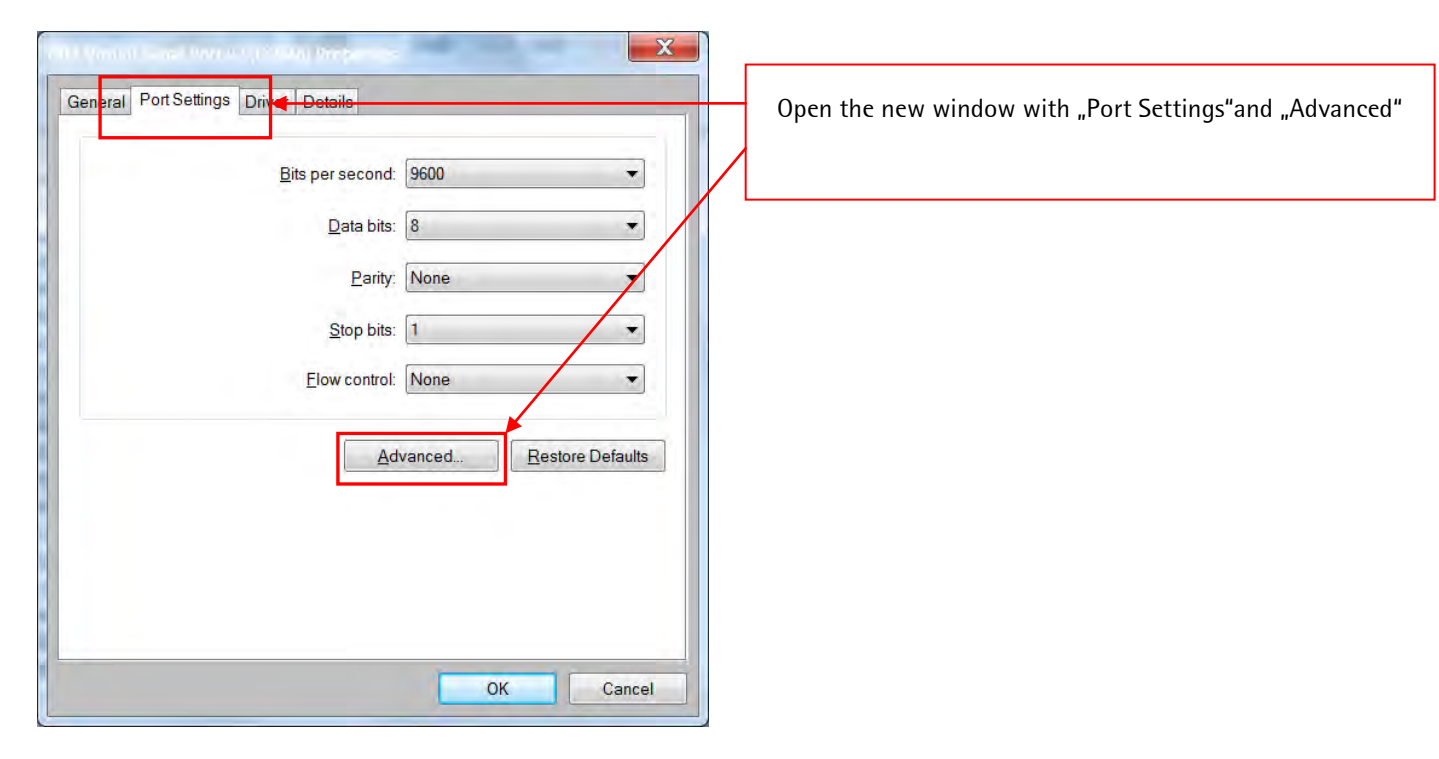

• In this window the fixed com port must now be assigned, hereby please note that it must be below com 6. Afterwards close all open windows again with "OK".

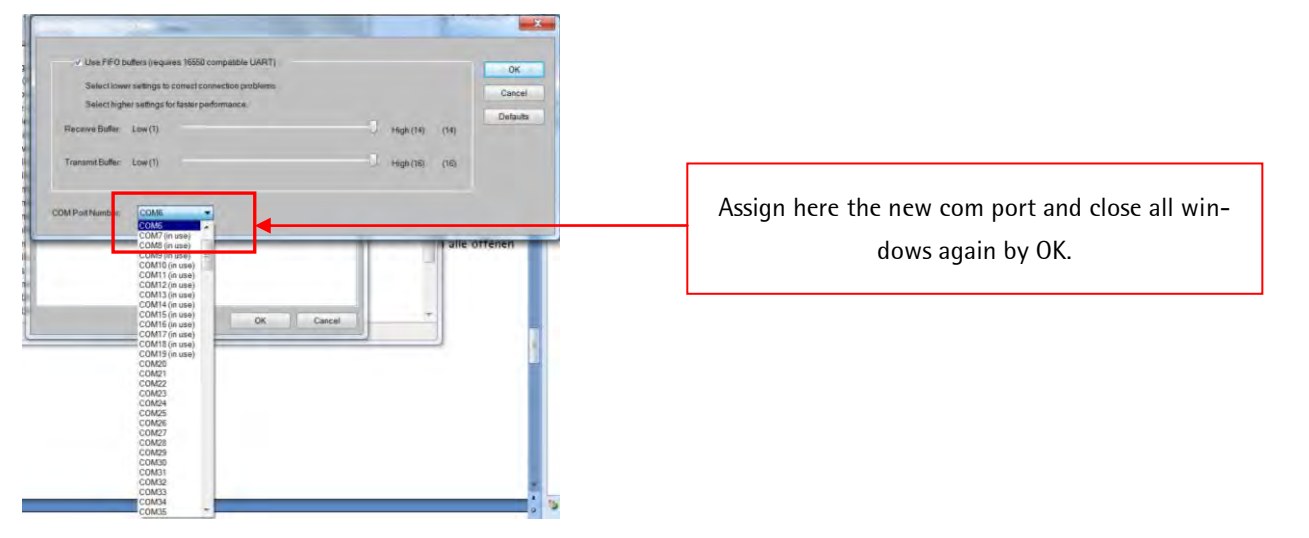

Finally, the assigned com port has to be set in the service program with **"Extras"-> "Options"**. In order to do this, the service program must be opened, the coffee machine must be connected to the laptop with the USB cable and the coffee machine must be switched on.

• In – **"Extras"**-> **"Options"**you will find the setting possibilities for the communication to the machine.

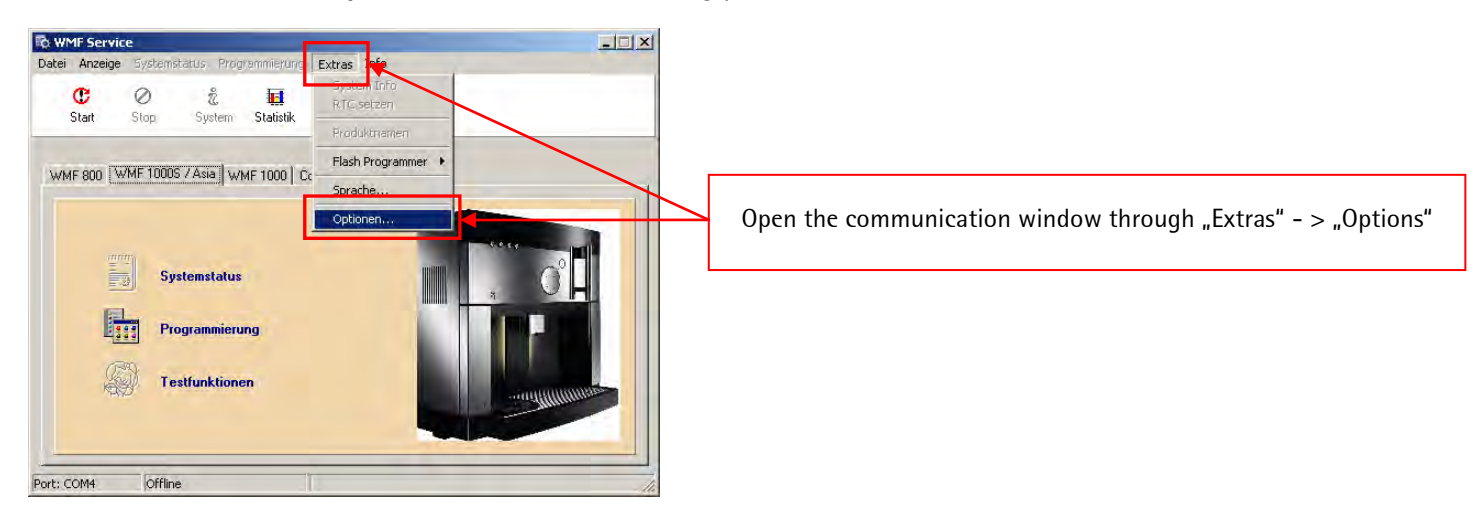

• Now the following window opens in which the communication settings can be carried out.

## 11 WMF Service Program - Source of Supply, Installation and Troubleshooting

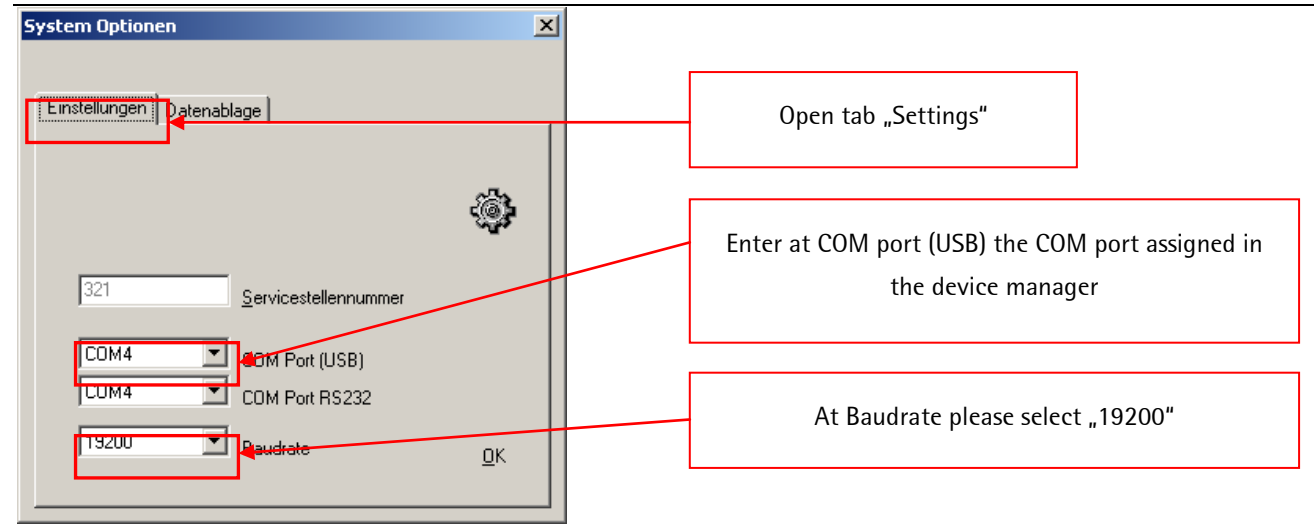

Now all installations, assignments and settings have been carried out and the connection between coffee machine and laptop is possible. Should there be any problems with the connection, please take a look at chapter 11 in which the troubleshooting is described.

## 12 Troubleshooting

In this chapter error messages and their elimination is described. Even if settings and installation are correct there might be problems with the connection or the connection may be interrupted. In this chapter, error messages and possible troubleshooting is explained with screenshots.

## 12.1 Unable to open com port / Timeout connection

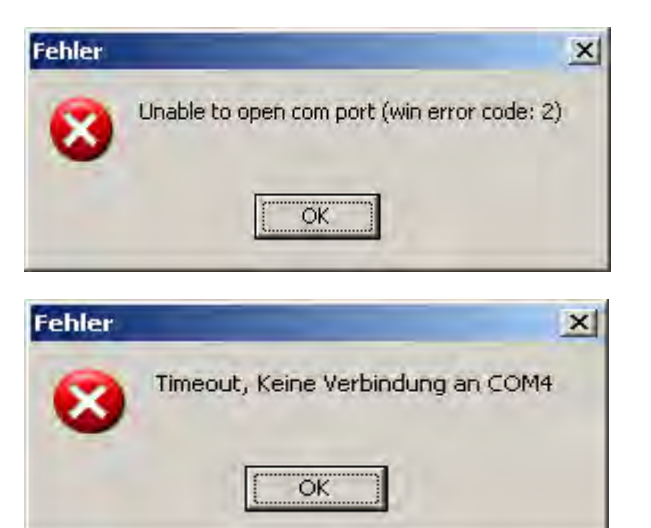

Com port could not be opened.

- Switch on coffee machine
- Connect coffee machine and laptop with USB cable
- Assign correct com port in **"Extras"** -> **"Options"** (chapter 10.3)
- Select correct baudrate In **"Extras"** -> **"Options"** (chapter 10.3)

38400

Com4

Baudrate

ComPort

•

•

OK.

Cancel

## 12.2 Machine update (HexLoad) does not start by itself

During the first machine update it might happen that the baudrate in HexLoad Program has not been set correctly and thus the update does not start by itself. In order to eliminate this error, the communication settings have to be adjusted in the HexLoad program.

| File Ed<br>File Ed<br>Range<br>CRC<br>Numb<br>Numb | Load ¥2,14k -<br>lit View Targ<br>e:<br>er of bytes:<br>er of data a<br>er of record | WHF1000523<br>et Options H<br>Commun<br>Passwar<br>B4BE<br>9941<br>reas: 4<br>s: 6215 | OXVO15.HEX<br>lelp<br>ication<br>d<br>d |                                                                                  | Target<br>Range<br>CRC<br>Applic<br>CPU<br>BTL S | (s)<br>ation<br>W Vers           | sion                       | 3000<br>B4BE<br>Booth<br>uPD7<br>BTL V | - 3FF<br>Dade<br>8F11<br>'1.01 | EF<br>r Ma<br>56           | y 20 2                           | 009 15                           | :09:17 |
|----------------------------------------------------|--------------------------------------------------------------------------------------|---------------------------------------------------------------------------------------|-----------------------------------------|----------------------------------------------------------------------------------|--------------------------------------------------|----------------------------------|----------------------------|----------------------------------------|--------------------------------|----------------------------|----------------------------------|----------------------------------|--------|
| Area<br>0001<br>0002<br>0003<br>0004               | Adr.<br>00003000<br>0003100<br>0003510<br>00010000                                   | Len.<br>000000AC<br>000040F<br>0008BC6<br>0000F3D1                                    | Gap<br>00000054<br>0000001<br>00003F2A  | Data           EC 8D 01           36 00 CF           D6 36 EA           D1 DD 06 | 01 EC<br>32 B9<br>36 FD<br>30 90                 | 49 00<br>0A D2<br>36 02<br>B0 EE | 01<br>2 61<br>0 37<br>2 03 | EC 49<br>E8 83<br>18 37<br>00 30       | 00<br>F1<br>2D<br>7B           | 01  <br>98 /<br>37 /<br>80 | EC 49<br>47 92<br>42 37<br>D7 C3 | 00 01<br>DF FE<br>57 37<br>C7 F7 | 3      |
| Select co                                          | mmunication pai                                                                      | rameters<br>n paramet                                                                 | ers                                     |                                                                                  | ×                                                |                                  |                            |                                        |                                |                            |                                  |                                  | 38     |

Machine update does not start by itself

- Open with "Options" -> "Communication" the communication parameters
- At baudrate **"38400"** must be set
- At com port the port must be set which has been assigned to the machine in the Windows device manager (chapter 10.3)

If the communication parameters have been set correctly, the machines update starts automatically.

## Part 5 Service

## 5/1 Start-up

## 5/1.1 General Information for Customer Start-up

In its factory setting, the coffee machine will automatically commence with customer start-up after initial switch-on.

During the display-guided start-up program, the water system fills up. Various prompts guide the user to set the water hardness and select whether a water filter will be fitted. The date of the initial start-up is recorded in the statistics.

Once the start-up is completed, it can only be restarted if this has been enabled by the authorized Service Center using the service program.

For any questions please contact the WMF Coffee Machines Service Department.

## 5/1.2 Information for Checking in a Service Center

The coffee machine automatically recognizes many electrical faults. Error messages and operating states will be shown on the display. To enable identification of leaks, it is recommended that the machine be cleaned and descaled.

The flow meter is designed for a maximum pressure of 1 bar. Do not use compressed air to purge the water system.

Drain the boiler water system when needed (required whenever the coffee machine will be exposed to a temperature of below 0° C, such as during shipping.)

\* With the service program in the testing environment, set the start-up flag: -> This resets the initial commissioning date, and the coffee machine fills up. The coffee machine statistics remain intact. Data-reset erases all statistics entries (see the service program description.)

The last two points are required when the coffee machine is new, but has been and initially started by the end user by running the customer start-up procedure.

## 5/1.3 Selection of Customer-Specific Settings

## **Copying Settings to Several Coffee Machines**

**Can be done only with the service program in the service center** Using the service program, machine data and beverage settings can be saved and transferred to other coffee machines. Specific machine data, such as the counter, are not transferred (see service program description.)

For any questions please contact the WMF Coffee Machines Service Department.

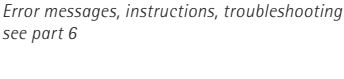

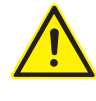

See Item 14. Drain boiler

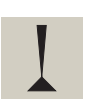

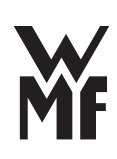

## 5/2 Service and maintenance

#### 5/2.1 Introduction

Small professional coffee machines require regular maintenance and descaling.

Apart from regular cleaning by the user / operator, the coffee machine must be descaled by the user / operator at the intervals shown.

Timing of descaling is calculated by the coffee machine. This depends upon the settings for the degree of hardness of the local mains water and whether or not a water filter is fitted.

#### Descaling:

When prompted on the display, descaling can be carried out by the user / operator.

#### Service maintenance:

Service maintenance every 7,000 cycles for WMF 800/900, every 10,000 cycles for 1000 S/1000 pro S. The service maintenance may be performed only by trained staff or by WMF Service. Safety checks must be carried out.

#### 5/2.2 Safety checks during maintenance

By carrying out maintenance, the service engineer takes on the operator's responsibilities to ensure the safety of the coffee machine.

In particular, he must:

- check the electrical safety devices, e. g. protective earth connections, isolation of primary voltage cables, casing and casing screw connections, temperature limiters on boilers,
- check the safety of the pressure container (s), including connections (corrosion, leaks),
- replace the safety valve (s) as specified.

These checks must be documented. The completion of the maintenance must be recorded in writing and in the appropriate form (incl. name and date).

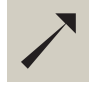

For descaling, see the user manual and maintenance intervals

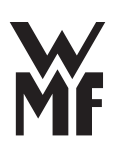

### 5/2.3 Customer Check-up

#### 5/2.3.1 General Information

The user or operator performs the cleaning and descaling.

# 5/2.3.2 Care kit for customer check-up (33.2907.4000 and 33.2907.4100)

#### Care kit 33.2907.4000 for WMF 800/900/1000S

| No. | Designation                                          | Position                             | Comments                            |
|-----|------------------------------------------------------|--------------------------------------|-------------------------------------|
| 1   | 2x O-Ring red                                        | Brewing unit                         | replace                             |
| 2   | 2x O-Ring 3,68 m x 1,78 mm                           | Brewing unit - transition connection | replace                             |
| 3   | 1x O-Ring 7,65 x 1,78 mm                             | Transfer, water tank                 | replace                             |
| 4   | Elastomer nozzle<br>(steam nozzle)                   | All-in-One spout; steam nozzle       | replace , grease lightly with No. 5 |
| 5   | Grease for O-rings                                   |                                      |                                     |
| 6   | Milk foamer complete                                 |                                      | replace                             |
| 7   | Milk hose complete with 1,7<br>mm and 1,5 mm nozzles |                                      | replace                             |

## Care kit 33.2907.4100 for WMF 1000pro S

| No. | Designation                                        | Position                             | Comments                            |
|-----|----------------------------------------------------|--------------------------------------|-------------------------------------|
| 1   | 2x O-Ring red                                      | Brewing unit                         | replace                             |
| 2   | 2x O-Ring 3,68 m x 1,78 mm                         | Brewing unit - transition connection | replace                             |
| 3   | 1x O-Ring 7,65 x 1,78 mm                           | Transfer, water tank                 | replace                             |
| 4   | Elastomer nozzle<br>(steam nozzle)                 | All-in-One spout; steam nozzle       | replace , grease lightly with No. 5 |
| 5   | Grease for O-rings                                 |                                      |                                     |
| 6   | Milk foamer complete                               |                                      | replace                             |
| 7   | Milk hose complete with 1,3 mm and 1,15 mm nozzles |                                      | replace                             |

#### 5/2.3.3 Customer Check-up Procedure

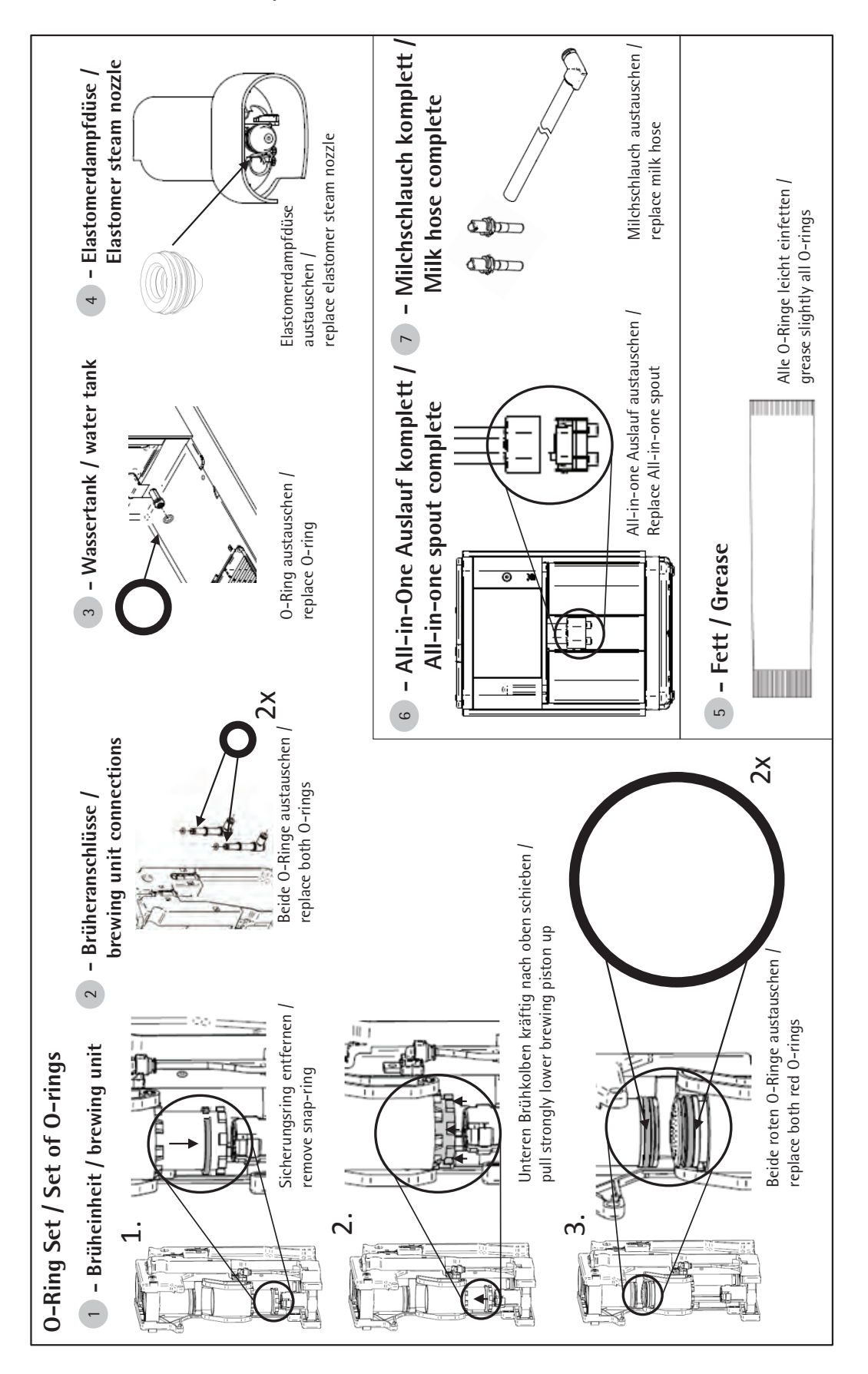

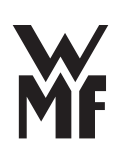

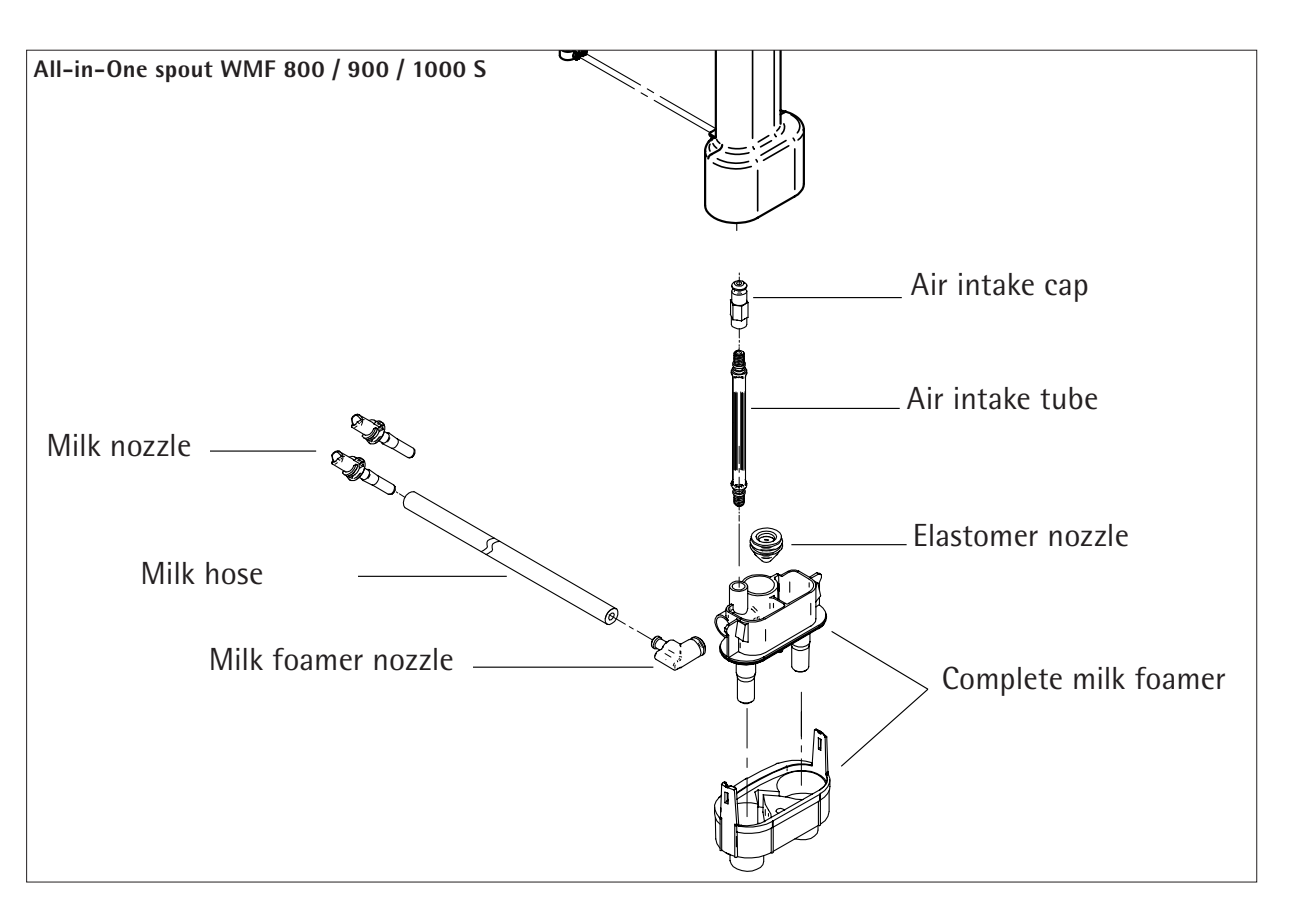

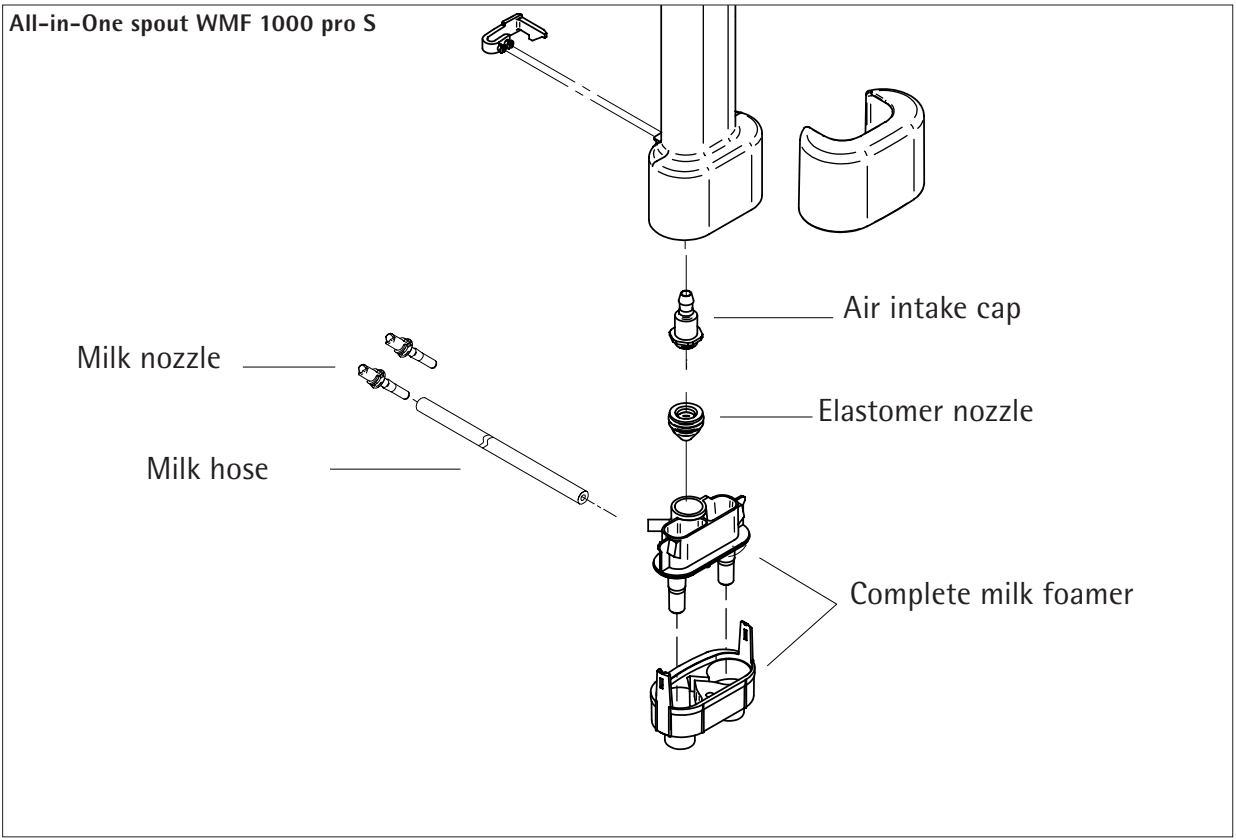
## 5/2.4 Service Maintenance of Coffee Machine

## 5/2.4.1 General Information

The service message "Service recommended" is shown on the display after every 7,000 or 10,000 cycles. The service may be performed only by trained staff or by WMF Service. Safety checks must be carried out.

The statistics record the number of counted beverages since start-up (for the date, see the last line.) They cannot be erased. The customer care programs also show how often and when it was last performed. The item "Reference for maintenance" shows how many beverages have been dispensed since the last maintenance.

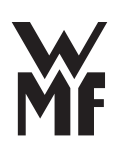

# Statistic WMF800 Titan

## 8/14/2012 1:17:45 PM

| Serial number:   | 03-12-22406 |
|------------------|-------------|
| Machine number:  | 22406       |
| Production date: | 3/27/2012   |
|                  |             |

#### Description

| Description                                                 | Value         |
|-------------------------------------------------------------|---------------|
| Mashing counter                                             | 10            |
| Machine counter                                             | 12            |
| Total coffee products                                       | 9             |
| Total milk products                                         | 1             |
| Total tea products                                          | 2             |
| Total double products (2x)                                  | 1             |
| Total hat Cofe Crame                                        | 0             |
| Total pol Cale Clellie<br>Total coffee products (crossible) | 0             |
| Draduat 1 agunt – Earnage                                   | 2             |
| Product 1 count Espresso                                    | 3             |
| Product 2 count Care Creme                                  | 2             |
| Product 5 count Cappuccino                                  | 5             |
| Product 4 count Latte maccinato                             | 1             |
| Product 5 count Mug of milk                                 | 1             |
| Product 6 count Hot water                                   | 2             |
| Product / count Espresso                                    | 0             |
| Product 8 count Care Creme                                  | 0             |
| Product 9 count Cappuccino                                  | 0             |
| Product 10 count No product                                 | 0             |
| Number of brew cycles                                       | 8             |
| Number of milk system rinsings                              | 3<br>7/2/2012 |
| Last milk system rinsing                                    | 7/3/2012      |
| Number of piston cleanings                                  | ۲<br>د.20     |
| Brew piston cleaning time (minutes)                         | 6:30          |
| Last brew piston cleaning                                   | 6/19/2012     |
| Cleaning prompt delayed                                     | 0             |
| Number of descaling cycles                                  | 0.00          |
| Descaling time (minutes)                                    | 0:00          |
| Last descaling                                              | 0             |
| Number of water filter changes                              | 0             |
| Water filter rinsing time (minutes)                         | 5:13          |
| Last water filter change                                    | 6/18/2012     |
| Actual grounds quantity (sec.) Grinder                      | 15.2          |
| total grinding time (minutes) Piston                        | 0:51          |
| motor operating time (minutes) Water                        | 6:20          |
| pump runtime (min.)                                         | 15:29         |
| Machine run time (hours) Reference                          | 18:30         |
| for cleaning (products) Water volume -                      | 2             |
| total counter (litre) Current water                         | 3             |
| volume, descaling (litre)                                   | 3             |
| Current water volume, water filter (liter)                  | 3             |
| Reterence for service (brew cycles)                         | 8             |
| Relay cycle brew water                                      | 132           |
| Relay cycle steamer                                         | 399           |
| Machine commissioning date                                  | 6/18/2012     |

## 5/2.4.2 Service Maintenance (reference for maintenance)

In order to perform the maintenance, we recommend you to use the respective care kit and additionally the parts listed in the maintenance table below.

## Care kit WMF 800/900/1000S - 33.2907.4000 Care kit WMF 1000proS - 33.2907.4100

| Parts                                                                   | Part number              | Service 7,000 / 10,000                                                                | Service 14 000 / 20 000                                                               | Service 21 000 / 30 000                                                               | Service 28 000 / 40 000                                                               |
|-------------------------------------------------------------------------|--------------------------|---------------------------------------------------------------------------------------|---------------------------------------------------------------------------------------|---------------------------------------------------------------------------------------|---------------------------------------------------------------------------------------|
| All-in-One spout                                                        | Care kit                 | replace                                                                               | replace                                                                               | replace                                                                               | replace                                                                               |
| (milk foamer assembly)                                                  |                          |                                                                                       |                                                                                       |                                                                                       |                                                                                       |
| Elastomer nozzle (steam nozzle)                                         | Care kit                 | replace                                                                               | replace                                                                               | replace                                                                               | replace                                                                               |
| Milk hose assembly                                                      | Care kit                 | replace                                                                               | replace                                                                               | replace                                                                               | replace                                                                               |
| Air pump (1000 pro S only)                                              | 33 7007 1596             | optical inspection<br>and functional<br>test                                          | optical inspection<br>and functional<br>test                                          | optical inspection<br>and functional<br>test                                          | optical inspection<br>and functional<br>test                                          |
| Sieve water tank                                                        | 33 7006 2608             | clean                                                                                 | clean                                                                                 | clean                                                                                 | replace                                                                               |
| O-ring water tank coupling                                              | Care kit                 | replace                                                                               | replace                                                                               | replace                                                                               | replace                                                                               |
| O-ring set brewing unit assembly                                        | Care kit                 | replace                                                                               | replace                                                                               | replace                                                                               | replace                                                                               |
| Brewing unit<br>Grease for O-rings<br>Grease for casing                 | Care kit<br>33 2451 7000 | Clean and<br>lubricate<br>according to<br>lubrication<br>chart in chapter<br>5/2.5.3. | Clean and<br>lubricate<br>according to<br>lubrication<br>chart in chapter<br>5/2.5.3. | Clean and<br>lubricate<br>according to<br>lubrication<br>chart in chapter<br>5/2.5.3. | Clean and<br>lubricate<br>according to<br>lubrication<br>chart in chapter<br>5/2.5.3. |
| Valves<br>(brewing, release, hot water,<br>Cappuccino and inlet valves) |                          | Visually check<br>for leaks; replace<br>valve base, if<br>required.                   | Visually check<br>for leaks; replace<br>valve base, if<br>required.                   | Visually check<br>for leaks; replace<br>valve base, if<br>required.                   | replace                                                                               |
| Safety valves<br>(steam and hot water)                                  | 33 7006 2126             | Visually check for<br>leaks; replace, if<br>required.                                 | Visually check for<br>leaks; replace, if<br>required.                                 | Visually check for<br>leaks; replace, if<br>required.                                 | replace                                                                               |
| Attention: always replace the safety valves after 2 years               |                          |                                                                                       |                                                                                       |                                                                                       |                                                                                       |
| Fan                                                                     | 33 2405 4000             | clean                                                                                 | clean                                                                                 | clean                                                                                 | replace                                                                               |
| Oscillation pump                                                        | 33 7006 2160             | Visually check for<br>leaks, delivery                                                 | Visually check for<br>leaks, delivery                                                 | Visually check for<br>leaks, delivery                                                 | replace                                                                               |
| Flow meter                                                              | 33 2393 3000             | clean                                                                                 | clean                                                                                 | clean                                                                                 | replace                                                                               |
| Grinder                                                                 | 33 7006 0160             | setting                                                                               | setting                                                                               | setting                                                                               | setting                                                                               |
| Drive motor                                                             | 33 2250 2000             | Check the travel of the brewer                                                        | Check the travel of the brewer                                                        | Check the travel of the brewer                                                        | Check the travel of the brewer                                                        |
| Hot water boiler                                                        | 33 7006 2300             | Visually check for leaks, lime scale                                                  | Visually check for leaks, lime scale                                                  | Visually check for<br>leaks, lime scale                                               | Visually check for leaks, lime scale                                                  |
| Steam boiler                                                            | 33 7006 2350             | Visually check for leaks, lime scale                                                  | Visually check for<br>leaks, lime scale                                               | Visually check for<br>leaks, lime scale                                               | Visually check for<br>leaks, lime scale                                               |
| Attention: always replace the hot water and steam boilers after 5 years |                          |                                                                                       |                                                                                       |                                                                                       |                                                                                       |

After the service or maintenance, perform "Set service" in the service program. This sets the counter "Reference for maintenance" to 0 (see service program description.)

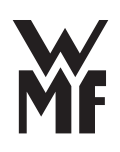

#### 5/2.4.3 Service Maintenance Procedure

#### 1. Prepare coffee machine

- Coffee machine must be cold and depressurized.
- \* Switch off coffee machine, disconnect mains plug
- \* Position coffee machine so that it is easily accessible from all sides

## 2. Open coffee machine

- \* Remove all product containers
- \* Remove all lids
- \* Remove the coffee machine covers down to the pedestal

#### 3. Fan

- \* Unscrew fan and adapter from side panel
- \* Clean fan
- \* Refit fan, adapter and side panel

#### 4. Replace safety valves, if required

- \* Remove top
- \* Remove hose from safety valve and unscrew safety valve
- st Install new safety valve and replace hose
- \* Re-install top

#### 5. Replace solenoid valves

Valves must be checked for leakage and lime scale. If required, replace valve base.

- \* Remove top
- \* Remove the safety clip
- \* Remove solenoid
- \* Remove hoses completely
- \* Replace valve base (observe direction of flow)
- \* Replace hoses
- \* Replace solenoid

The brewing valve must be installed against the direction of flow. The arrow on the valve must point away from the hot water boiler.

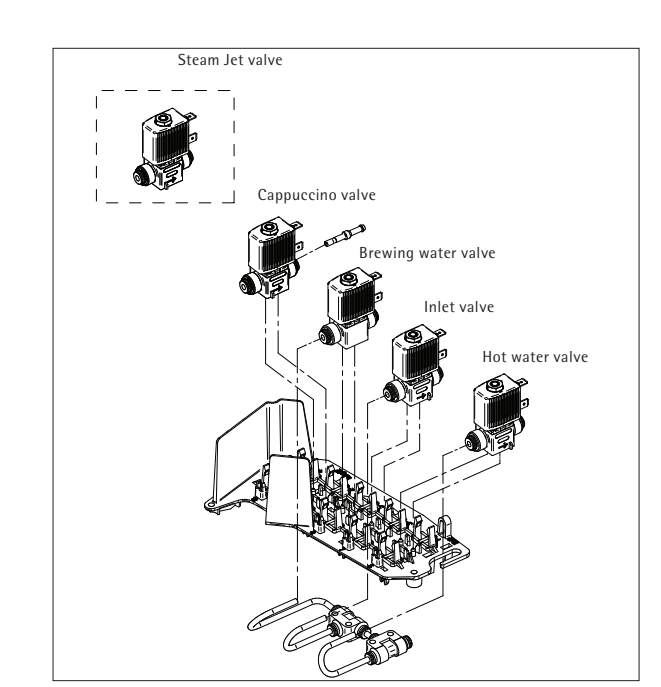

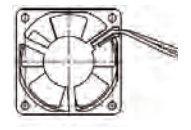

#### 6. All-in-One spout and elastomer nozzle (steam nozzle)

- \* Remove All-in-One spout
- \* Replace elastomer nozzle
- \* Completely disassemble the All-in-One spout and clean it
- $\,\ast\,$  Replace milk hose, including milk nozzle and suction nipple
- $\,\ast\,$  Completely reassemble the All-in-One spout and install it

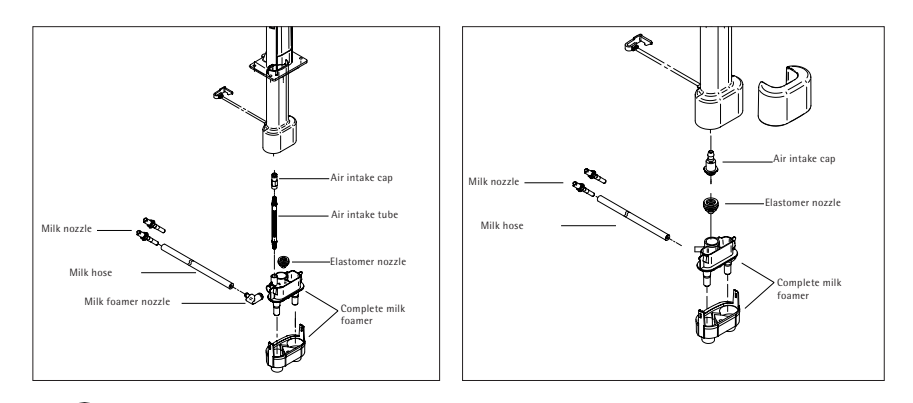

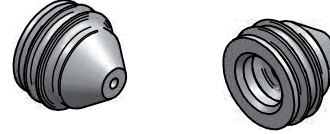

Elastomer nozzle (steam nozzle)

#### 7. Brewing unit

- \* Disassemble brewing unit
- ∗ clean
- \* lubricate according to lubrication chart
- \* Reassemble brewing unit
- \* Check brewing unit

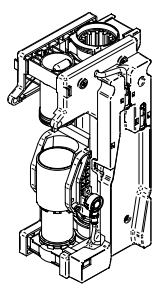

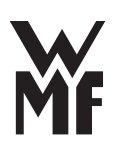

#### Lubrication chart for brewing unit

After disassembly, cleaning, and repair of worn or faulty parts, lightly lubricate the following components (marked areas, bearing and guide surfaces) with the specified food-grade lubricants (note WMF AG product codes). Please note which parts must not be lubricated, and follow the safety and application instructions for food-grade lubricants.

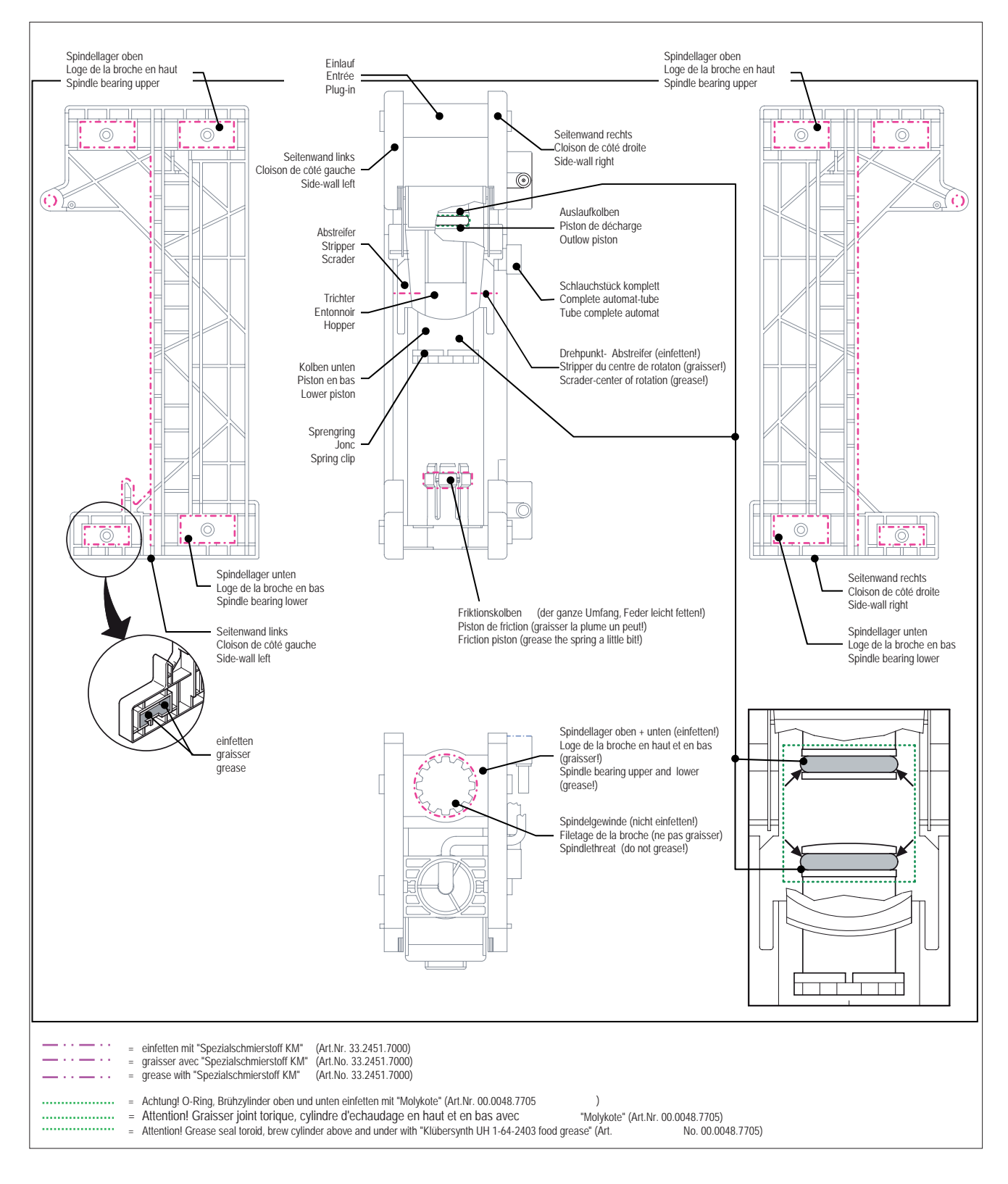

## 8. Close coffee machine

- \* Please check to ensure:
  - no electric cables are in contact with hot parts,
  - all screw fittings are tightened,
  - no cables are pinched,
  - hoses are not kinked,
  - coffee machine is clean inside
  - no beans, coffee grounds or dirt are left
- \* Replace the coffee machine covers
- ✤ Fit all lids
- \* Insert product container

#### 9. Restart

- \* Plug in the mains plug
- \* Fill up the water tank
- st Switch on coffee machine and let it warm up

## 10. Settings

- \* Fill grinder
- \* Check / set grinding grade
- \* Set service in service program
- \* Check / set cup volumes of beverages

#### Perform the descaling first, followed by cleaning. The coffee machine is again ready for operation.

- After descaling, check in particular for:
- escaping water
  - a screw fitting may not be tightened properly, or a seal may be missing or
- damagedrattling noise
- a hose or another part may be vibrating against the casing or the side covers.

## 11. Replace oscillation pump

- \* Empty water tank, grounds container, and bean hopper
- \* Place coffee machine on its back and remove base plate (4 screws)
- \* Loosen both rubber holders and remove pump inlet / outlet
- \* Disconnect cables and remove and dispose of old pump
- \* Insert new pump into rubber holder and conect cables
- \* Fit pump inlet / outlet and refasten rubber holder
- \* Start up the coffee machine and check pump for leaks

## 12. Replace / clean flow meter

- \* Empty water tank, grounds container, and bean hopper
- st Place coffee machine on its back and remove base plate (4 screws)
- \* Remove inlet / outlet hose from flow meter and remove flow meter
- $\,\, \ast \,$  To open, turn the top part to the right and remove the turbine
- \* Clean the bottom part under warm, running water with the little brush
- \* When reinstalling, make sure that the red O-ring has been properly inserted
- \* Insert flow meter in holder and ensure hoses are kink-free
- $\, \ast \,$  Start up the coffee machine and check pump for leaks

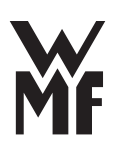

#### 13. Replace grinder completely

- \* Remove top
- \* Remove hopper together with springs
- \* Disconnect cables
- \* Remove grinder, absorber stays in coffee machine
- \* Insert new grinder into absorber and conect cables
- \* Refit hopper, ensure hopper can still be moved
- \* Connect cables
- \* Enter the amount of grounds in the service program
- \* Calibrate the empty grinder current again
- \* Set the grinder counter to "0" in the service program

#### 13.1 Basic grinder settings

After the grinder has been opened in order to remove foreign objects or to exchange the grinder disks, the factory settings must be done:

- \* Set adjustment pillar to fine adjustment (adjustment counterclockwise 7 o'clock)
- \* Remove screw from adjustment pillar, loosen other screw and fold out adjustment pillar
- \* Close grinder to block (5 Nm torque)
- -> Mark on grinder housing: first line leftmost (block position)
- \* Open adjustment ring (upper grinder disk) for 4 cogs
- -> Mark on grinder housing: line in the middle (finest setting)
- \* Fold adjustment pillar again; pay attention to keep the finest setting
- \* Fix screw of adjustment pillar and turn in other screw
- \* Open grinder via adjustment pillar (with Multitool) for further 6 cogs
- -> Mark on grinder housing: last line rightmost (delivery status)
- \* Reassemble grinder

#### New installed grinder:

\* Set new grinding capacity and idle current in Service Program and delete grinder running time (see Training manual Service Program)

New installed grinder disks:

\* Delete grinder running time in Service Program (see Training manual Service Program)

#### 14. Empty boiler

- \* Select Service program -> Test functions (right click on the button) -> Drain system
- \* Coffee machine switches off automatically after the steam jet
- Empty boiler:
- \* Disconnect mains plug; allow to cool
- \* Open the coffee machine
- \* Pull the top hose off of the hot water boiler and unscrew the nipple
- \* Unscrew the level probe on the steam boiler
- \* Draw the water out of the hot water boiler and steam boiler with the 1.5 m long hose (00.4800.7400)
- \* Screw the level probe onto the steam boiler, tighten, and plug in the cable
- st Install the nipple and insert the hot water hose
- \* Close coffee machine

The next time it is switched on, the coffee machine will be filled again; all counter levels and statistics entries remain intact

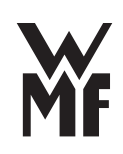

# Part 6 Troubleshooting

# 6/1 User messages on the display

## 6/1.1 Operation messages

| beverage sel. locked<br>fill the water tank | The water tank is nearly empty.                                                                               |
|---------------------------------------------|----------------------------------------------------------------------------------------------------|
| refill beans<br>confirm beverage            | Bean hopper is empty. Grinder idle current detected.                                                          |
| empty grounds cont.                         | Grounds container has reached maximum fill level                                                              |
| grounds cont. empty?<br>No: C Yes: P        | Confirm that grounds container really was emptied.                                                            |
| lower spout<br>await dripping               | Instructions: milk is dripping. (not for 1000 pro S)                                                          |
| heating up                                  | Message appears when heating up after switch on,<br>or after the Eco-Mode status (no Eco-Mode for<br>WMF 800) |

## 6/1.2 Cleaning and descaling messages

| milk system rinsing<br>No: C Yes: P   | Request for milk system rinsing.<br>Appears 20 minutes after the last milk beverage<br>preparation. Press off/c button to cancel the<br>process. |
|---------------------------------------|----------------------------------------------------------------------------------------------------|
| your selection pls<br>clean machine   | Request for cleaning                                                                                                    |
| machine cleaning<br>OK: P             | Forced cleaning of machine<br>(appears 2 days after request to clean).                                                                           |
| your selection pls<br>descale machine | Coffee machine descaling request                                                                                                    |
| machine descaling<br>OK: P            | Forced descaling of coffee machine<br>(appears after 50 liters)                                                                                  |

## 6/1.3 Maintenance and care messages

| change water filter | Insert new water filter. |  |
|---------------------|--------------------------|--|
| Service recommended | Request for maintenance. |  |

## 6/2 Error messages and events

## 6/2.1 Error messages on the display

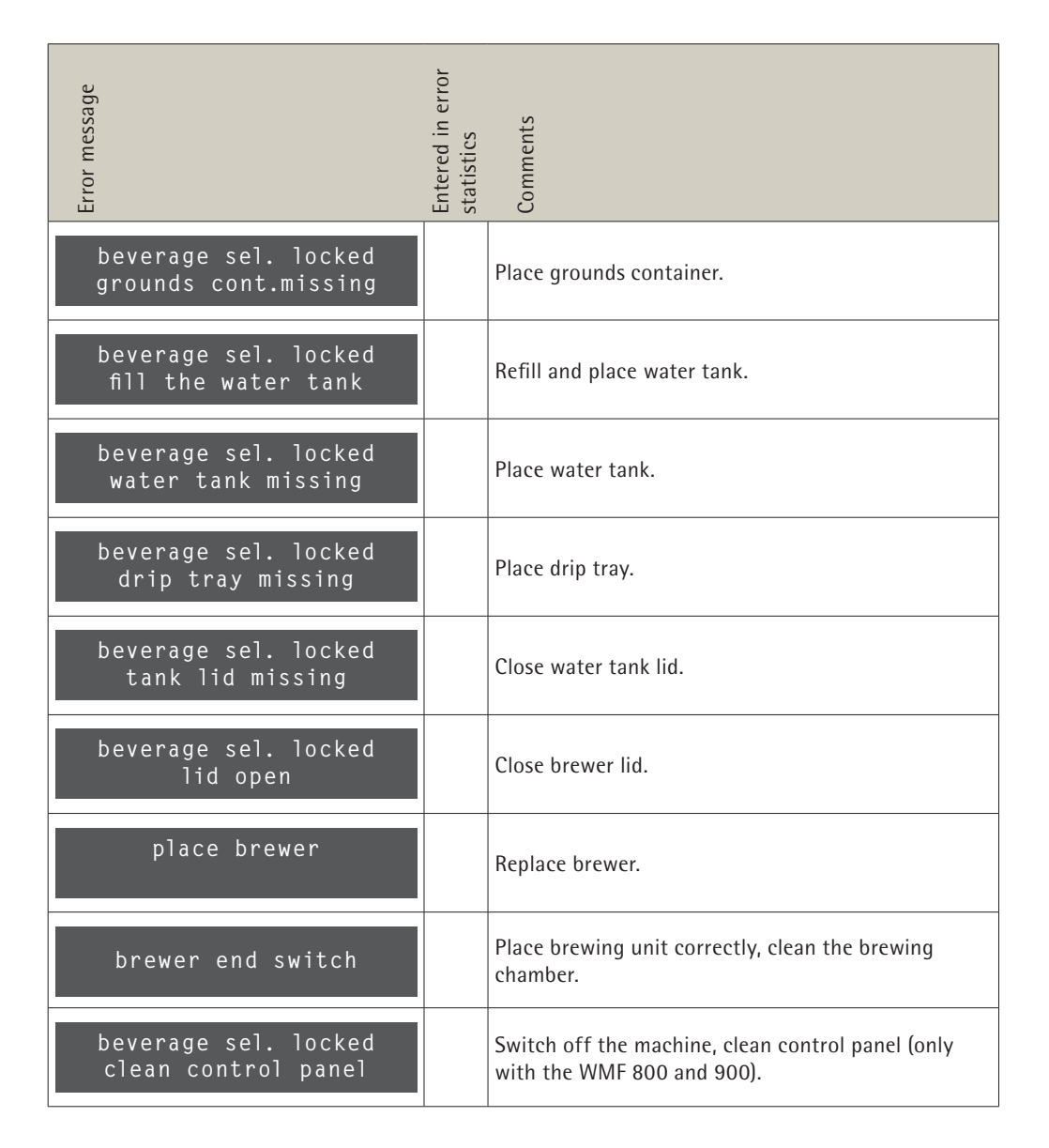

Operation instructions

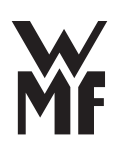

| Error message      | Entered in error<br>statistics | Comments                                                                                                    |
|--------------------|--------------------------------|----------------------------------------------------------------------------------------------------|
| clear flow stopped |                                | Fill the water tank, bleed machine via hot water button.                                                                             |
| water temp. sensor |                                | Switch off the machine and allow to cool for at least<br>4 hours.<br>If the error repeats, the hot water boiler must be<br>replaced. |
| steam temp. sensor |                                | Switch off the machine and allow to cool for at least<br>4 hours. If the error repeats, the steam boiler must<br>be replaced.        |
| grinding too fine? |                                | Set the grinding degree at the grinder to be more coarse.                                                                            |
| grinder blocked    |                                | The grinder is blocked by foreign objects, grinding sounds can be heard briefly. Remove foreign objects.                             |
| level timeout      |                                | The steam boiler is not filled up to the level of the level probe. Possibly air in the system. Inlet valve does not open.            |
| motor driver error |                                | Switch coffee machine off and then on again.<br>If the error repeats, the grinder motor or the brewer<br>motor must be replaced.     |
| EEPROM Error       |                                | Switch coffee machine off and then on again.<br>If the error repeats, the CPU must be replaced.                                      |

See flow errors chapter 2/3.7

# 6/2.2 Troubleshooting

| Errors without<br>display message                                         | Entered in error<br>statistics | Comments /<br>Help                                                                                                    |
|---------------------------------------------------------------------------|--------------------------------|----------------------------------------------------------------------------------------------------|
| No milk foam / milk output, but milk is<br>in reservoir                   |                                | <ul> <li>Check whether:</li> <li>hot steam is dispensed</li> <li>elastomer nozzle is inserted</li> <li>milk hose is kinked or squashed</li> <li>Clean spout</li> </ul>                                                                                                    |
| No milk foam, only warm milk                                              |                                | <ul> <li>Carry out milk system rinse</li> <li>If the problem continues:</li> <li>Clean milk system</li> <li>Clean milk system</li> <li>components must be clean, and the passages must be clear.</li> <li>Clean the air intake cap and the air intake pipe (not for WMF 1000 pro S)</li> <li>Check air pump (only with the WMF 1000 pro S)</li> </ul> |
| Milk or milk foam too cold                                                |                                | * Check whether the correct milk nozzle is attached to the milk hose                                                                                                    |
| Milk is too hot and there is too little<br>or milk foam has bubbles       |                                | <ul> <li>Milk is too hot:</li> <li>* Refrigerate milk</li> <li>* Check whether the milk hose is kinked or squashed</li> <li>* Check whether the correct milk nozzle is attached to the milk hose</li> <li>Leakage:</li> <li>* Check all connections and seals of the spout</li> </ul>                                                                 |
| Water tank is difficult to move                                           |                                | Lightly smear the O-rings on the water tank coupling<br>with the WMF "gasket grease"                                                                                                    |
| Brewing unit is difficult to remove and replace                           |                                | Lightly the smear O-rings on the brewer with<br>WMF gasket grease                                                                                                    |
| Brewing unit can no longer be pulled<br>out or inserted                   |                                | <ul> <li>Brewing unit is not in the basic position:</li> <li>The brewing unit can be adjusted using the multitool until the brewer can be inserted</li> <li>Remove coffee grounds residue from the inside of the brewer</li> </ul>                                                                                                    |
| Noticeably large amount of coarse<br>ground coffee in the brewing chamber |                                | <ul> <li>Check grinding degree setting and set finer if<br/>necessary</li> <li>Check whether the metal spring ring is missing from<br/>the brewer plunger</li> <li>Check the ground coffee spout on the grinder</li> </ul>                                                                                                    |
| Oscillation pump makes loud noises                                        |                                | <ul> <li>Air in the system</li> <li>Bleed machine: dispense hot water until a constant<br/>stream of water comes out</li> <li>Push in water tank completely</li> <li>Instructions: it is normal for the oscillation pump to<br/>start by itself from time to time during operation, as it<br/>automatically fills the system.</li> </ul>              |
| Coffee has no crema                                                       |                                | <ul> <li>Coffee mixture is not suitable, or coffee is no longer<br/>fresh</li> <li>Quantity of ground coffee is set too low</li> <li>Cup is too cold: preheat</li> <li>Grinding degree too coarse: set the grinding degree to<br/>be finer</li> <li>Carry out warm-up rinse</li> </ul>                                                                |